# OMRON

Portable Multi Logger ZR-RX70

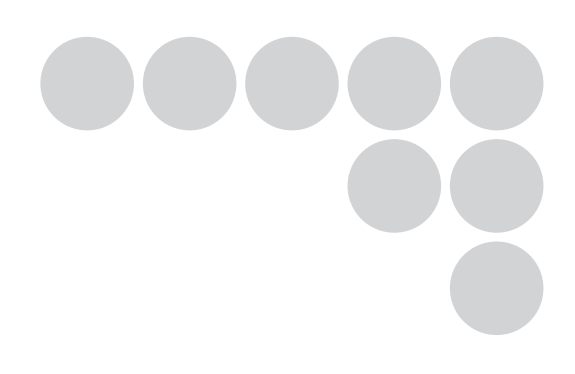

# User's Manual

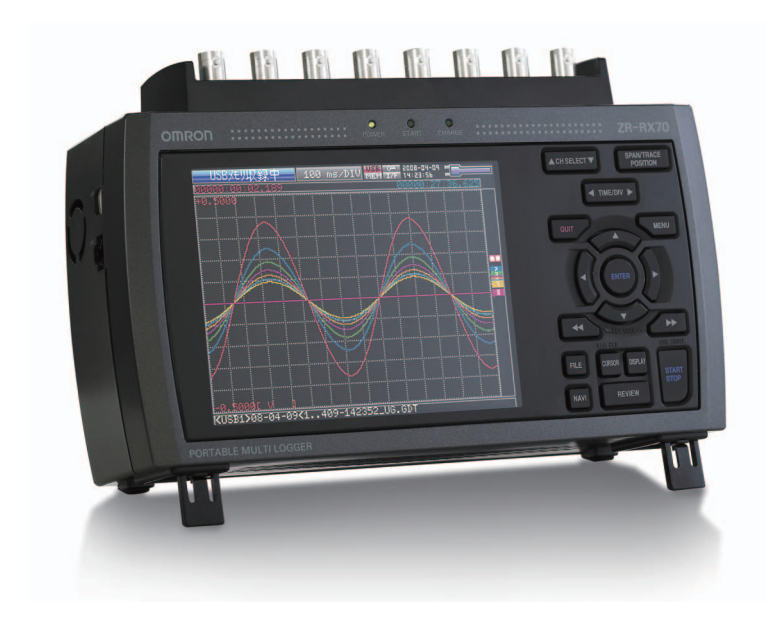

## Introduction

This manual provides information regarding functions, performance and operating methods that are required for using the ZR-RX70.

When using the ZR-RX70, be sure to observe the following:

- The ZR-RX70 must be operated by personnel knowledgeable in electrical engineering.
- To ensure correct use, please read this manual thoroughly to deepen your understanding of the product.
- Please keep this manual in a safe place so that it can be referred to whenever necessary.

## **Registered Trademarks**

- Microsoft and Windows are either registered trademarks or trademarks of Microsoft Corp. in the United States and/or other countries.
- Other product and company names herein may be either registered trademarks or trademarks of their respective owners.

## Type of Manuals

The manuals of the ZR-RX70 series consist of the following. Select the manual suitable for your purpose and read it before starting operation.

# <image>Manual packaged in the product (brochure)Image: Strain of the strain of the str

Manuals contained in the utility CD-ROM (pdf data)

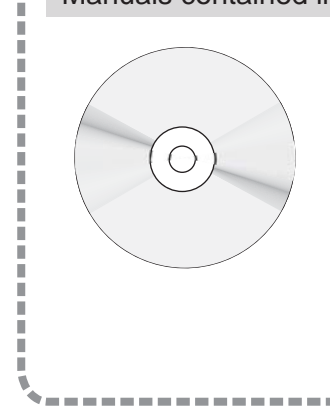

1

## **Software Manual**

Information for installing PC software, basic operation, explanation of screen and setting methods is described.

Two PC software manuals are contained in ZR-RX70V:

- Special PC software "Wave Inspire RX"
- Basic PC software "Smart Viewer RX70"

\_\_\_\_\_

## User's Manual (this manual)

Same contents as the above referenced "User's Manual" packaged in the product.

| APPLICATION CONSIDERATIONS<br>(Please Read) |   |
|---------------------------------------------|---|
| GENERAL DESCRIPTION                         | 1 |
| CHECKS AND PREPARATION                      | 2 |
| SETTINGS AND MEASUREMENT                    | 3 |
| SPECIFICATIONS                              | 4 |

**User's Manual** 

Portable Multi Logger ZR-RX70

## READ AND UNDERSTAND THIS DOCUMENT

Please read and understand this document before using the products. Please consult your OMRON representative if you have any questions or comments.

## WARRANTY

OMRON's exclusive warranty is that the products are free from defects in materials and workmanship for a period of one year (or other period if specified) from date of sale by OMRON.

OMRON MAKES NO WARRANTY OR REPRESENTATION, EXPRESS OR IMPLIED, REGARDING NON-INFRINGEMENT, MERCHANTABILITY, OR FITNESS FOR PARTICULAR PURPOSE OF THE PRODUCTS. ANY BUYER OR USER ACKNOWLEDGES THAT THE BUYER OR USER ALONE HAS DETERMINED THAT THE PRODUCTS WILL SUITABLY MEET THE REQUIREMENTS OF THEIR INTENDED USE. OMRON DISCLAIMS ALL OTHER WARRANTIES, EXPRESS OR IMPLIED.

## LIMITATIONS OF LIABILITY

OMRON SHALL NOT BE RESPONSIBLE FOR SPECIAL, INDIRECT, OR CONSEQUENTIAL DAMAGES, LOSS OF PROFITS OR COMMERCIAL LOSS IN ANY WAY CONNECTED WITH THE PRODUCTS, WHETHER SUCH CLAIM IS BASED ON CONTRACT, WARRANTY, NEGLIGENCE, OR STRICT LIABILITY.

In no event shall responsibility of OMRON for any act exceed the individual price of the product on which liability is asserted.

IN NO EVENT SHALL OMRON BE RESPONSIBLE FOR WARRANTY, REPAIR, OR OTHER CLAIMS REGARDING THE PRODUCTS UNLESS OMRON'S ANALYSIS CONFIRMS THAT THE PRODUCTS WERE PROPERLY HANDLED, STORED, INSTALLED, AND MAINTAINED AND NOT SUBJECT TO CONTAMINATION, ABUSE, MISUSE, OR INAPPROPRIATE MODIFICATION OR REPAIR.

## SUITABILITY FOR USE

THE PRODUCTS CONTAINED IN THIS DOCUMENT ARE NOT SAFETY RATED. THEY ARE NOT DESIGNED OR RATED FOR ENSURING SAFETY OF PERSONS, AND SHOULD NOT BE RELIED UPON AS A SAFETY COMPO-NENT OR PROTECTIVE DEVICE FOR SUCH PURPOSES. Please refer to separate catalogs for OMRON's safety rated products.

OMRON shall not be responsible for conformity with any standards, codes, or regulations that apply to the combination of products in the customer's application or use of the product.

At the customer's request, OMRON will provide applicable third party certification documents identifying ratings and limitations of use that apply to the products. This information by itself is not sufficient for a complete determination of the suitability of the products in combination with the end product, machine, system, or other application or use.

The following are some examples of applications for which particular attention must be given. This is not intended to be an exhaustive list of all possible uses of the products, nor is it intended to imply that the uses listed may be suitable for the products:

• Outdoor use, uses involving potential chemical contamination or electrical interference, or conditions or uses not described in this document.

- Nuclear energy control systems, combustion systems, railroad systems, aviation systems, medical
  equipment, amusement machines, vehicles, safety equipment, and installations subject to separate industry
  or government regulations.
- · Systems, machines, and equipment that could present a risk to life or property.

Please know and observe all prohibitions of use applicable to the products.

NEVER USE THE PRODUCTS FOR AN APPLICATION INVOLVING SERIOUS RISK TO LIFE OR PROPERTY WITHOUT ENSURING THAT THE SYSTEM AS A WHOLE HAS BEEN DESIGNED TO ADDRESS THE RISKS, AND THAT THE OMRON PRODUCT IS PROPERLY RATED AND INSTALLED FOR THE INTENDED USE WITHIN THE OVERALL EQUIPMENT OR SYSTEM.

## **PERFORMANCE DATA**

Performance data given in this document is provided as a guide for the user in determining suitability and does not constitute a warranty. It may represent the result of OMRON's test conditions, and the users must correlate it to actual application requirements. Actual performance is subject to the OMRON Warranty and Limitations of Liability.

## **CHANGE IN SPECIFICATIONS**

Product specifications and accessories may be changed at any time based on improvements and other reasons.

It is our practice to change model numbers when published ratings or features are changed, or when significant construction changes are made. However, some specifications of the product may be changed without any notice. When in doubt, special model numbers may be assigned to fix or establish key specifications for your application on your request. Please consult with your OMRON representative at any time to confirm actual specifications of purchased products.

## DIMENSIONS AND WEIGHTS

Dimensions and weights are nominal and are not to be used for manufacturing purposes, even when tolerances are shown.

## ERRORS AND OMISSIONS

The information in this document has been carefully checked and is believed to be accurate; however, no responsibility is assumed for clerical, typographical, or proofreading errors, or omissions.

## PROGRAMMABLE PRODUCTS

OMRON shall not be responsible for the user's programming of a programmable product, or any consequence thereof.

## **COPYRIGHT AND COPY PERMISSION**

This document shall not be copied for sales or promotions without permission.

This document is protected by copyright and is intended solely for use in conjunction with the product. Please notify us before copying or reproducing this document in any manner, for any other purpose. If copying or transmitting this document to another, please copy or transmit it in its entirety.

## Meanings of Signal Words

The following signal words are used in this manual.

| Indicates a potentially hazardous situation which, if not avoided, will result in minor<br>or moderate injury, or may result in serious injury or death. Additionally there may<br>be significant property damage. |
|----------------------------------------------------------------------------------------------------|
| Indicates a potentially hazardous situation which, if not avoided, may result in minor or moderate injury or in property damage.                                                                                   |

## Meanings of Alert Symbols

The following alert symbols are used in this manual.

|            | Indicates the possibility of explosion under specific conditions.                                                                |
|------------|----------------------------------------------------------------------------------------------------|
|            | Indicates the possibility of electric shock under specific conditions.                                                           |
|            | Indicates prohibition when there is a risk of minor injury from electrical shock or other source if the product is disassembled. |
| $\bigcirc$ | Indicates general prohibitions for which there is no specific symbol.                                                            |

## Alert Statements in this Manual

The following alert statements apply to the products in this manual. Each alert statement also appears at the locations needed in this manual to attract your attention.

## 🕂 WARNING

This product cannot be used for directly or indirectly detecting human bodies to ensure safety.

Do not use this product as a human body protection device.

Serious hazard may occur in rare occasions due to ignition, rupture or combustion of the lithium battery contained in this product.

Never disassemble, deform under pressure, heat or incinerate this product.

Serious hazard may occur in rare occasions due to ignition, rupture or combustion.

Never disassemble, deform under pressure, heat or incinerate the lithium ion battery pack ZR-XRB1 (GRAPHTEC:B-517).

## 

Hazard may occur from serious fire or electric shock.

Do not connect voltages exceeding the rated voltage to the signal input terminals.

Fire or hazard may occur in rare occasions from ignition, rupture or combustion.

Do not use battery packs other than ZR-XRB1.

Hazard may occur from electric shock.

Do not remove the protection cap for unused BNC terminal. Be sure to leave the cap (supplied) attached to this terminal.

Hazard may occur from electric shock.

Be sure to connect the terminal of this product to the cable first, and connect the measurement object.

Injuries from electric shock may occur in rare occasions as the result of disassembly.

Never disassemble, deform under pressure or incinerate the main unit.

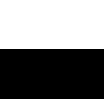

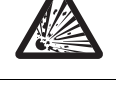

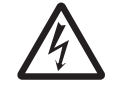

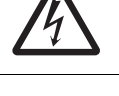

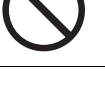

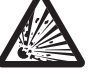

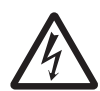

## Precautions for Safe Use

Be sure to observe the following items as they are very important to ensure safety.

#### 1.Installation environment

- Do not store or use in locations where the temperature exceeds the rated range.
- Do not use in locations where the relative humidity exceeds the 30 to 80 %RH range.
- · Do not use in locations subject to steam.
- Do not use in flammable or explodable gas environment.

#### 2.Installation category

 Warning: The ZR-RX70 conforms to the IEC60664-1 installation category II, and must not be used under the environment of the installation category III and IV.

#### 3.Measurement category

• Warning: The ZR-RX70 is classified as measurement category I defined by IEC61010-1, and must not be used within measurement category II, III and IV.

## 4. Power supply and wiring

- Do not connect voltages exceeding the rated voltage to signal cables.
- Be sure to check the polarity of the signals when connecting the signal cables.
- · When using the battery pack, be sure to read the cautions on the battery pack carefully for correct usage.
- · Be sure to use only the specified battery pack.
- Be sure to use only the AC cable and the AC adapter provided as standard accessories.
- Do not connect power supplies exceeding the rated voltage to the AC adapter.
- Be sure to turn off the power supply when connecting to the input terminals.
- · Do not touch the input terminals during measurement.
- Do not input signals to the M3 screw type terminal and the BNC connector of the same channel at the same time.

## 5.Others

- Dispose of this product as industrial waste.
- If there are any troubles, stop usage immediately, turn off the power supply and contact OMRON branch or sales office.

## **Precautions for Correct Use**

Please observe the following precautions to prevent inoperability, misoperation of the product or negative effects on the performance and the device.

#### 1.Installation Location

Do not install this product in the following locations.

- · Locations where the temperature exceeds the rated range
- · Locations where severe changes in temperature occur (where condensation occurs)
- · Locations subject to corrosive or flammable gases
- · Locations subject to dust, salt or iron powder
- · Locations subject to direct shock or vibration
- · Locations subject to direct sunlight or near heating devices
- · Locations where water, oil or chemical products may be splashed
- · Locations subject to strong magnetic fields or strong electric fields

#### 2. Power supply, connecting and wiring

- The cables should be wired apart from high-tension or power lines. Malfunction or damage may occur due to induction.
- After wiring, check the adequacy of power supply voltage, miswiring such as overvoltage/load shortcircuiting and adequacy of load current before turning on the power supply.
   Malfunction may occur due to miswiring and such.
- Always turn off the power supply when attaching or removing peripheral devices.
   Attaching or removing of peripheral devices with the power supply on can cause malfunction or data corruption.

#### 3.Installation

- Do not cover the vent hole when using this product. Leave at least 30cm of installation space around this product. The generated heat may cause malfunction or damage.
- When measuring temperature, install the product so that the input terminals are not subject to severe changes in temperature by wind or sunlight.
  - It may cause calculation errors.
- Connect the GND terminal for safe measurement. This product must also be grounded when sharing a common ground level with other devices.

#### 4.Warm up

· For stable measurement, wait at least 30 minutes after turning on the power supply before using.

#### 5.Handling

- Be sure to take backups of captured data in your PC. The captured content may be altered or lost due to misuse or malfunctions during usage.
- Do not drop or apply strong impact or force to the product. It may cause malfunction of the monitor or the main unit.

#### 6.Maintenance

- Do not use thinner, benzine, acetone or kerosene to clean this product.
- · Calibration should be performed periodically to maintain measurement accuracy.

## **Checking the Accessories**

| Item         | Remarks                     | Quantity |
|--------------|-----------------------------|----------|
| Standard Set | Main unit                   | 1        |
| ZR-RX70A     | AC adapter/AC cable         | 1        |
|              | User's Manual (this manual) | 1        |
|              | Utility disk (CD-ROM)       | 1        |
|              | User registration postcard  | 1        |
| Value Pack   | Main unit                   | 1        |
| ZR-RX70V     | AC adapter/AC cable         | 1        |
|              | Battery pack                | 2        |
|              | User's Manual (this manual) | 1        |
|              | Special PC software CD-ROM  | 1        |
|              | User registration postcard  | 1        |

## **Editor's Note**

#### Meaning of Symbols

Menu items that are displayed on the ZR-RX40's LCD screen, and windows, dialog boxes and other GUI elements displayed on the PC are indicated enclosed by double quotes "".

## Visual Aids

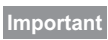

Indicates points that are important to achieve the full product performance, such as operational precautions.

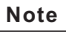

Indicates application procedures.

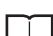

Indicates pages where related information can be found.

MEMO

# CONTENTS

# **1. GENERAL DESCRIPTION**

| Overview              | 16 |
|-----------------------|----|
| Features              | 17 |
| Operating Environment | 18 |

# 2. CHECKS AND PREPARATION

| Checking the Outer Casing                           | 20  |
|-----------------------------------------------------|-----|
| Checking the Accessories                            | 21  |
| ZR-RX70 Part Names and Functions                    | 22  |
| Connecting the Power Cable and Turning on the Power | 23  |
| Connecting to an AC Power Supply                    | 23  |
| Connecting to a DC Power Supply                     | 25  |
| Connecting the Signal Input Cables                  | 26  |
| Terminal Configuration and Signal Types             | 26  |
| Connection Diagram                                  | 27  |
| Logic Alarm Cable Connection and Functions          | 28  |
| Circuit Example of Relay Drive by Alarm Output      | 29  |
| Attaching USB Memory                                | 30  |
| Inserting a USB Memory                              | 30  |
| Connecting to a PC                                  | 31  |
| Connection Using a USB Cable                        | 31  |
| LAN Connection                                      | 32  |
| Using the Battery Pack (ZR-XRB1: Option)            | 33  |
| Mounting the Battery Pack                           | 33  |
| Charging the Battery                                | .34 |
| Connecting the Humidity Sensor (Option)             | 35  |
| Precautions to Observe When Performing Measurement  | 36  |
| Noise Countermeasures                               | 37  |
| Setting the Date and Time                           | 38  |
| How to Recharge the Rechargeable Battery            | 38  |
| How to Set the Date and Time                        | 38  |

# **3. SETTINGS AND MEASUREMENT**

| Window names and functions 40         |
|---------------------------------------|
| Key Operation 44                      |
| (1) CH SELECT                         |
| (2) SPAN/TRACE/POSITION               |
| (3) TIME/DIV                          |
| (4) MENU                              |
| (5) QUIT                              |
| (6) Direction keys                    |
| (7) ENTER                             |
| (8) FAST FORWARD keys (KEY LOCK)      |
| (9) START/STOP (USB Drive Mode)       |
| (10) REVIEW                           |
| (11) DISPLAY                          |
| (12) CURSOR (ALARM CLEAR)             |
| (13) FILE                             |
| (14) NAVI                             |
| Operation Modes                       |
| (1) Free Running                      |
| (2) Capturing                         |
| (3) Capturing and Replaying54         |
| (4) Replaying                         |
| Setting Menus                         |
| (1) AMP Settings                      |
| (2) DATA Settings                     |
| (3) TRIG Settings                     |
| (4) OPT Settings                      |
| (5) OTHR Settings                     |
| (6) FILE Menu                         |
| (7) File Box                          |
| (8) Text Input                        |
| (9) Data Replay Menu                  |
| (10) NAVI Menu                        |
| (11) Quick Settings                   |
| (12) Canceling Key Lock with Password |
| WEB Server Function 89                |

# 4. SPECIFICATIONS

| Standard Specifications 96          |
|-------------------------------------|
| Standard Specifications96           |
| Analog Input Measurement Accuracy98 |
| Main Functions                      |
| Accessory/Option Specifications 101 |
| Accessories                         |
| Options                             |
| External Dimensions 104             |
| INDEX                               |
| Revision History 108                |

MEMO

# **GENERAL DESCRIPTION**

This chapter provides a general description of the ZR-RX70 and its features.

| Overview              | 16 |
|-----------------------|----|
| Features              | 17 |
| Operating Environment | 18 |

# Overview

The ZR-RX70 (with color monitor and internal memory) are compact, lightweight, 8 channel data loggers.

ZR-RX70 are also equipped with an internal flash memory to store data and enable the direct capture of a large volume of data to USB memory.

Furthermore, the data loggers are equipped with USB and Ethernet interfaces to a PC to enable system configurations according to your application.

The Ethernet feature includes WEB and FTP server and NTP client functions which allow monitoring from a remote location, data transfer, and automatic time synchronization.

# Features

## Input

- The input terminals come in two types: easy-to-connect BNC connectors and M3 screw type terminals, which facilitate wiring of thermocouples.
- · All channels are isolated, enabling measurement of signals of different references.

## **Display & Operation**

- With the ZR-RX70's 5.7-inch TFT color liquid crystal display, you can confirm the waveforms of measured data and each channel's settings at a glance.
- Easy operation is achieved through a straightforward menu structure and key allocation which resembles mobile phones.
- The relationships between timers and triggers are displayed graphically in an easy-to-understand manner.

## Data Capture

- Data can be saved to the internal flash memory or external USB memory. The saved data will be retained even after the power is turned off.
- The internal flash memory can be used with disk images thus multiple data items can be maintained.
- Setting the data capture destination to the internal RAM enables quick capture of data. After checking the captured data, you can save it to the internal flash memory or USB memory if required.

## **Data Control & Processing**

- The PC software provided lets you set conditions and monitor data on a PC.
- The USB drive mode function enables the ZR-RX70's internal flash memory to be recognized as an external drive by your PC. (Connect the ZR-RX70 to your PC and turn on the power supply to the ZR-RX70 while holding down the [START] key.)
- Captured data can be read from the PC software to files and displayed for processing.
- Data can be transferred off-line to a computer using USB memory.
- The WEB server function enables control and monitoring from a remote location without using dedicated software.
- The FTP server function enables handling internal memory and USB memory data from a PC.
- The NTP client function enables adjusting the time according to the NTP server.

17

# **Operating Environment**

This section explains the operating environment for the ZR-RX70.

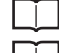

See "Precautions for Safe Use" p. 6

See "Precautions for Correct Use" p. 7

## Note

Condensation occurs in the form of water droplets on the device surfaces and interior when the ZR-RX70 is moved from a cold to a warm location. Using the ZR-RX70 with condensation will cause malfunctioning. Wait until the condensation has disappeared before turning on the power.

## Warming-up Before Use

The ZR-RX70 should be allowed to warm up with the power turned on for approximately 30 minutes to ensure that it operates according to the specified performance.

## Configuration When in Use

Use the ZR-RX70 standing upright or at an angle, being set on the stand.

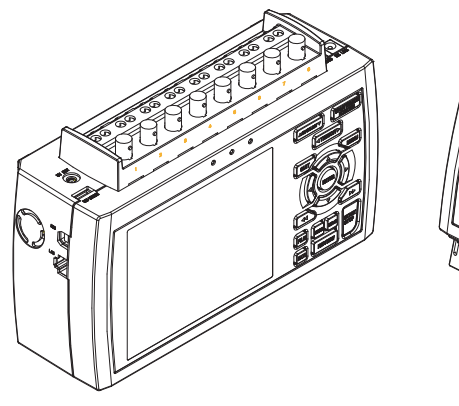

Standing upright

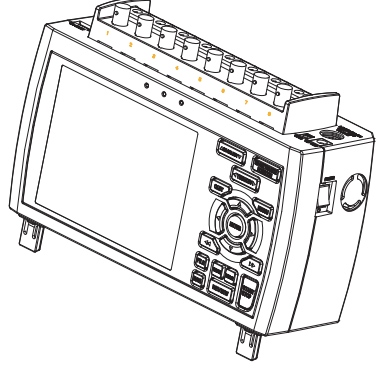

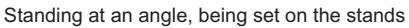

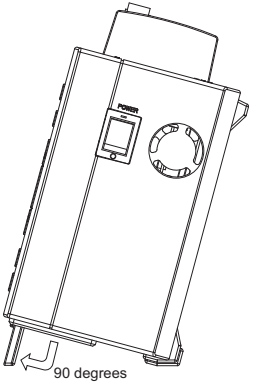

How to open the stands

#### Important

Do not block the air vent on the ZR-RX70, as this will cause malfunctioning. Measurement accuracy may not be satisfactory if the system is used in a condition other than described above.

Use both the stands of the ZR-RX70 when you use it at an angle. Otherwise, the unit will fall down. Open both the stands before use as shown in this figure.

18

# **CHECKS AND PREPARATION**

This chapter explains how to check the ZR-RX70's external casing and accessories, and how to prepare the ZR-RX70 for operation.

| Part Names and Functions                           | 20   |
|----------------------------------------------------|------|
| Connecting the Power Cable and Turning on the Powe | r 21 |
| Connecting the Analog Input Terminal               | 24   |
| Logic Alarm Cable Connection and Functions         | 26   |
| Attaching USB Memory                               | 29   |
| Connecting to a PC                                 | 30   |
| Using the Battery Pack (ZR-XRB1: Option)           | 32   |
| Connecting the Humidity Sensor (Option)            | 34   |
| Precautions to Observe When Performing Measurement | 35   |
| Noise Countermeasures                              | 36   |
| Setting the Date and Time                          | 37   |

# **Part Names and Functions**

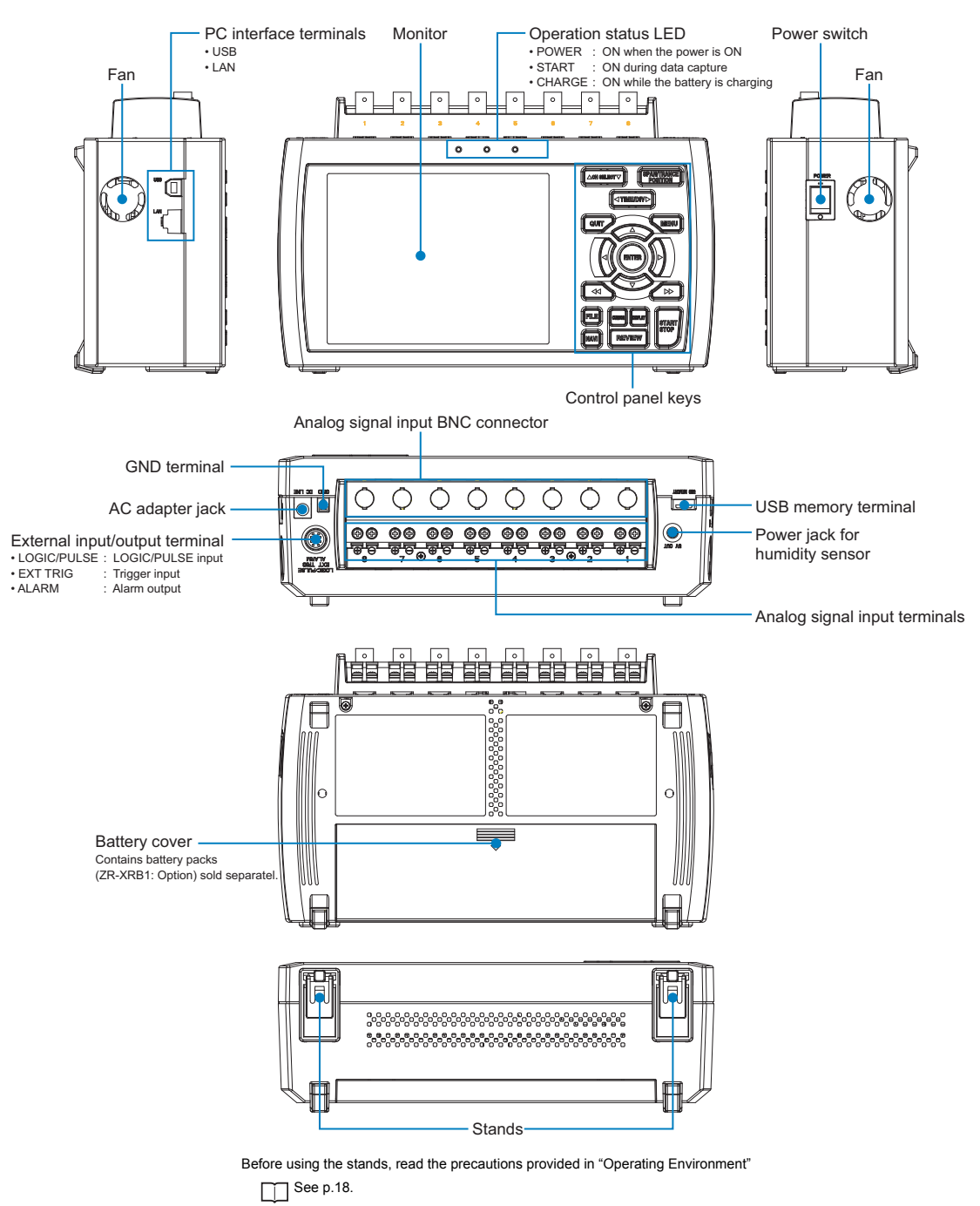

This section describes the names and function of parts of the ZR-RX70.

# **Connecting the Power Cable and Turning on the Power**

This section describes how to connect the power cable and turn on the power. The connection method will vary depending on the type of power supply used.

## **Connecting to an AC Power Supply**

Use the AC cable and AC adapter that are provided as accessories.

#### Important

Be sure to use the AC cable and the AC adapter that are supplied as standard accessories.Connect the GND terminal for safe measurement. The ZR-RX70 must also be grounded when sharing a common ground level with other devices.

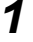

## Plug the AC cable into the AC adapter.

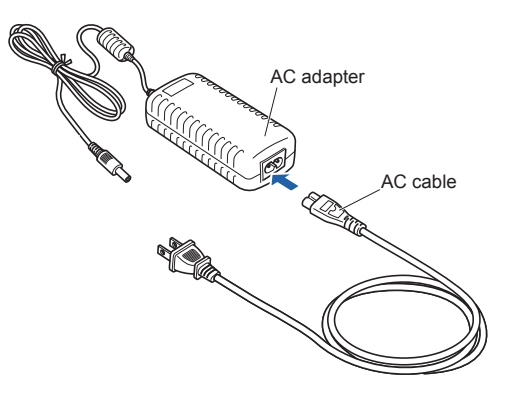

**2** Connect the output side of the AC adapter to the AC adapter jack on the ZR-RX70.

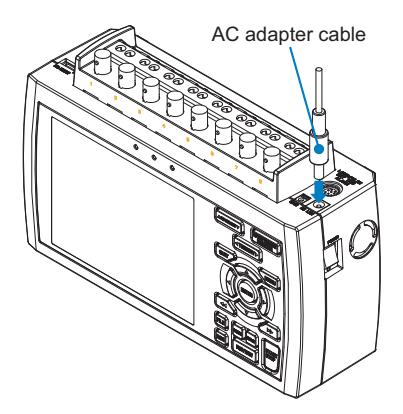

N

**3** Using the flat-blade screwdriver, press against the minus (–) button above the GND terminal, while connecting the grounding cable to the ZR-RX70. Connect the other end of the cable to ground.

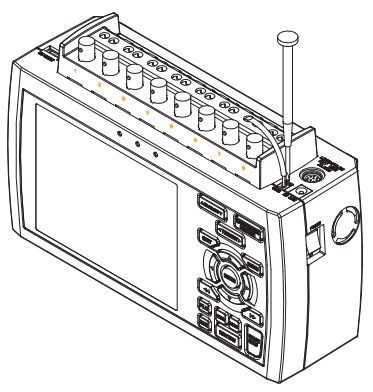

## Note

22

The ground cable is not provided as a standard accessory and must be prepared separately. [Recommended Cord Diameter: AWG18/UL1007]

**4** Plug the AC cable into the mains power outlet.

**5** Press the power switch on the ZR-RX70 to the ON side to turn on the power.

## **Connecting to a DC Power Supply**

Use the optional DC cable (ZR-XRD1: option).

#### Important

- Be sure to use the separately sold DC cable (ZR-XRD1).
- Do not apply voltages exceeding the rated voltage (8.5 to 24 VDC).
- Connect the GND terminal for safe measurement. The ZR-RX70 must also be grounded when sharing a common ground level with other devices.
- Be sure to check the polarity of the power supply when connecting the DC cable.

**1** Configure the tip of the DC cable (ZR-XRD1: option, 2m) to enable it to be connected to the DC power supply.

**2** Connect the DC cable connector to the power supply connector on the ZR-RX70.

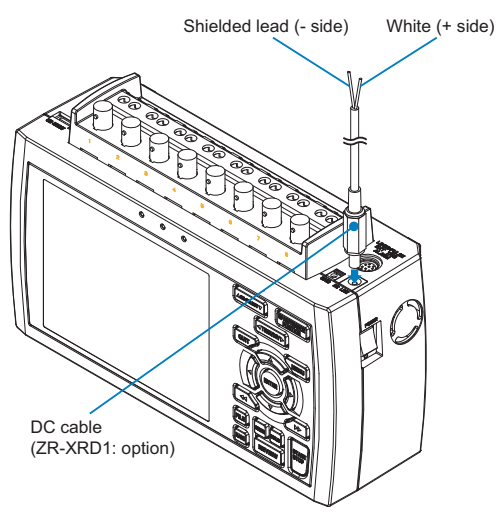

**3** Using the flat-blade screwdriver, press against the minus (–) button above the GND terminal, while connecting the grounding cable to the ZR-RX70. Connect the other end of the cable to ground.

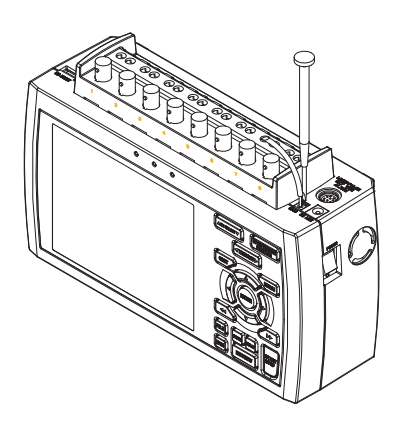

- **4** Connect the DC cable to the DC power supply.
- **5** Press the power switch on the ZR-RX70 to the ON side to turn on the power.

# **Connecting the Analog Input Terminal**

This section describes how to connect the analog input terminal.

## **Terminal Configuration and Signal Types**

## Important

Do not input signals to the screw type terminal and the BNC connector of the same channel at the same time. BNC connector 0 Screw type terminals Doing so may cause damage to the connected device. ZR-RX70 CH8 CH1 0 • 00 •• • 0 00 00 6 æ High-voltage teriminal 4 Low-voltage teriminal BNC connector Screw type terminal

The screw type terminal and the BNC connector are internally connected. Data entered to either of them can be measured.

Note

If you use plobe, use one with attenuation rate 1/1.

# CHECKS AND PREPARATION

N

# **Connection Diagram**

Important

Make sure that the ZR-RX70 is not pulled by signal input cables when you connect them. The ZR-RX70 may fall down if it is pulled.

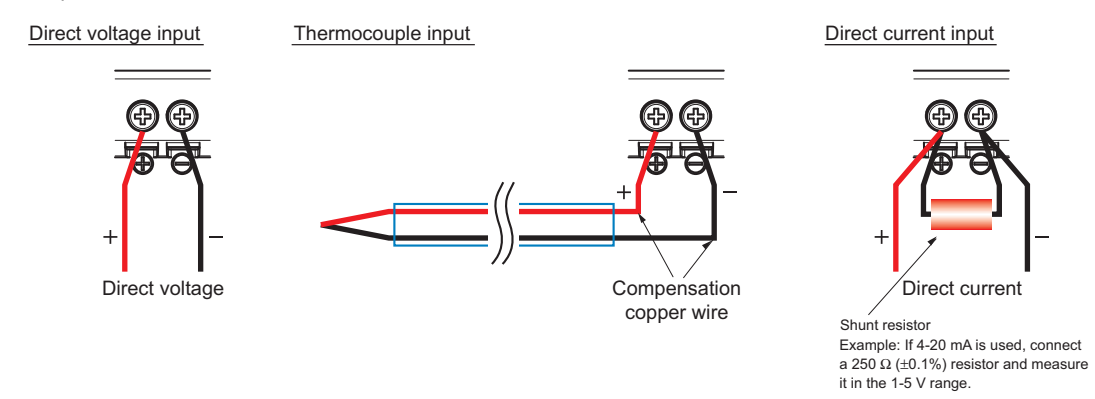

+..... High-voltage terminal (terminal for high-voltage input signals)

-..... Low-voltage terminal (terminal for low-voltage input signals)

| Item                | Description                                                                   |
|---------------------|-------------------------------------------------------------------------------|
| Input configuration | Isolated input, scanning                                                      |
| Analog voltage      | 20, 50, 100, 200, 500 mV/F.S.; 1, 2, 5, 10, 20, 50, 100, 200, 500V/F.S.; 1-5V |
| Thermocouples       | K, J, E, T, R, S, B, N, W (WRe 5-26)                                          |
| A/D resolution      | 16-bit                                                                        |
| Filter              | Off, Line, 5, 50, 500Hz                                                       |

# **Logic Alarm Cable Connection and Functions**

The logic alarm cable (ZR-XRL1: option) enables logic/pulse input, external trigger input, and alarm signal output.

Connect the logic alarm cable (ZR-XRL1: option) to the external input/output terminal as shown below.

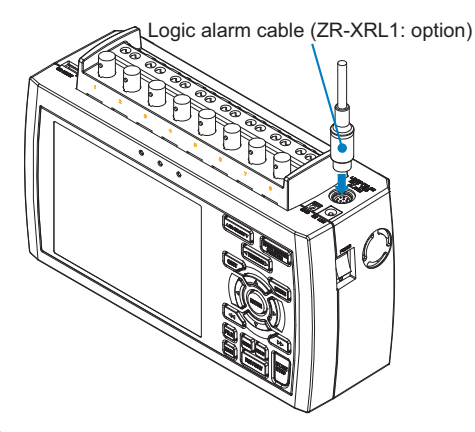

## **Logic/Pulse Specifications**

| Item                     | Description                                |
|--------------------------|--------------------------------------------|
| Number of input channels | 4                                          |
| Input voltage range      | 0 to +24V max. (single-ended ground input) |
| Threshold level          | Approx. +2.5V                              |
| Hysteresis               | Approx. 0.5 V (+2.5 to +3 V)               |

#### Note

Switch between logic and pulse input.

#### Internal Equivalence Circuit

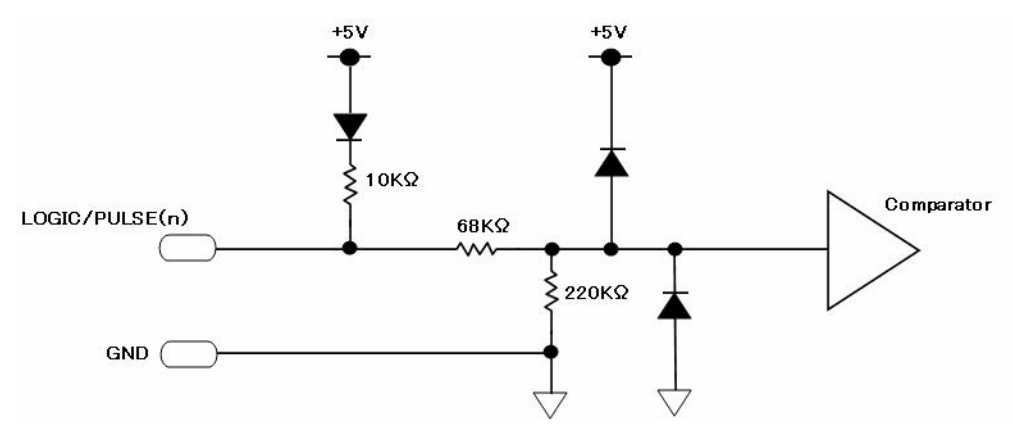

## **Trigger Input Specifications**

| Item                     | Description                                |
|--------------------------|--------------------------------------------|
| Number of input channels | 1                                          |
| Input voltage range      | 0 to +24V max. (single-ended ground input) |
| Threshold level          | Approx. +2.5V                              |
| Hysteresis               | Approx. 0.5 V (+2.5 to +3 V)               |

## Internal Equivalence Circuit

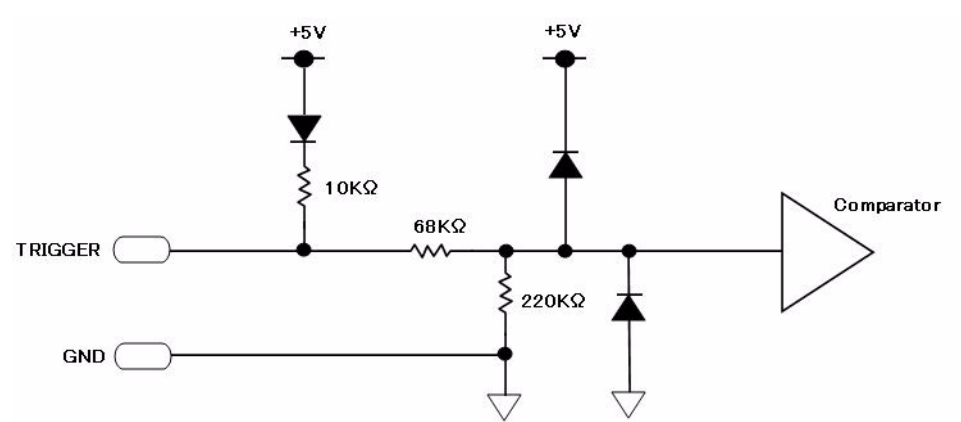

## **Alarm Output Specifications**

| Item                     | Description                                                                                              |
|--------------------------|----------------------------------------------------------------------------------------------------|
| Number of input channels | 4                                                                                                    |
| Output format            | Open collector output<br>+5 V, 10 KΩ pull-up resistance<br>Contact capacity 5 V to 24 V, 100 mA or below |

Internal Equivalence Circuit and Example of Wiring Connection

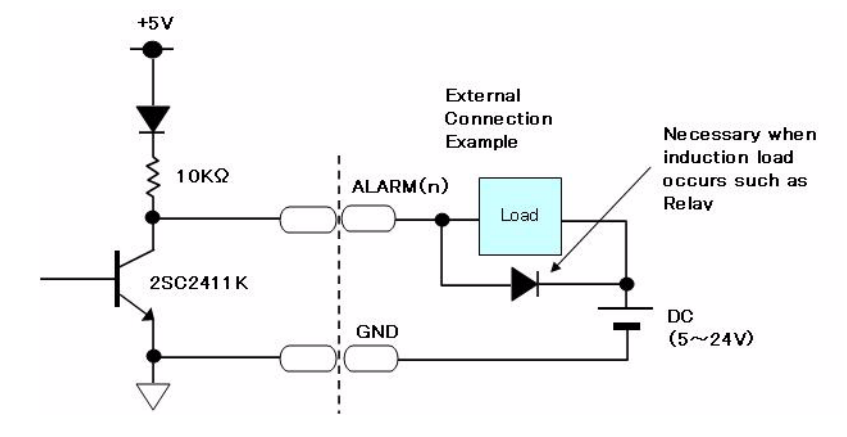

## Wiring

Cable tips are bare tips. Perform wiring for the necessary functions.

| Signal Name       | Channel Number | Wire Color                    |  |
|-------------------|----------------|-------------------------------|--|
| Logic/Pulse input | 1              | Orange with red dotted line   |  |
|                   | 2              | Orange with black dotted line |  |
|                   | 3              | Grey with red dotted line     |  |
|                   | 4              | Grey with black dotted line   |  |
| Alarm output      | 1              | White with red dotted line    |  |
|                   | 2              | White with black dotted line  |  |
|                   | 3              | Yellow with red dotted line   |  |
|                   | 4              | Yellow with black dotted line |  |
| Trigger input     |                | Pink with red dotted line     |  |
| GND               |                | Pink with black dotted line   |  |
|                   | Shielded       |                               |  |

\* Switch between logic and pulse.

|   | Orange with red dotted line   | :1-    |                   |
|---|-------------------------------|--------|-------------------|
| / | Orange with black dotted line | : 2    |                   |
| / | Grey with red dotted line     | : 3    | Logic/Pulse input |
|   | Grey with black dotted line   | :4-    |                   |
|   | White with red dotted line    | :1-    |                   |
|   | White with black dotted line  | : 2    | Alama autout      |
|   | Yellow with red dotted line   | : 3    | Alarm output      |
|   | Yellow with black dotted line | :4-    |                   |
| / | Pink with red dotted line     | : Trig | ger input         |
| / | Pink with black dotted line   |        |                   |
|   | Shielded                      |        |                   |

# **Attaching USB Memory**

Attaching USB memory to the ZR-RX70 allows you store measured data directly.

#### Important

## <Specifications of supported USB memory> : +5 V

- Power source
- Power consumption : 250 mA or below
- · Capacity : No limit (except each file must be within 2 GB)
- \* USB memory device with security functions such as fingerprint authentication cannot be used.

## **Inserting a USB Memory**

Attach the USB memory to the USB memory terminal.

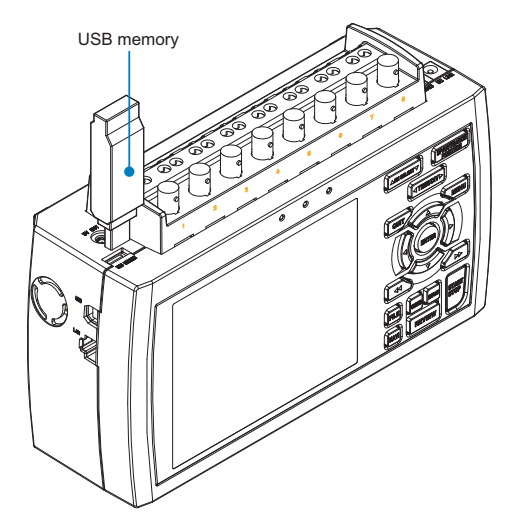

29

# **Connecting to a PC**

Use the USB, LAN Interface to connect the ZR-RX70 to a PC.

## **Connection Using a USB Cable**

Use the USB cable to connect the ZR-RX70 to a PC.

#### Important

The USB connector is adjacent to the LAN connector. Make sure the cable is inserted into the correct connector.

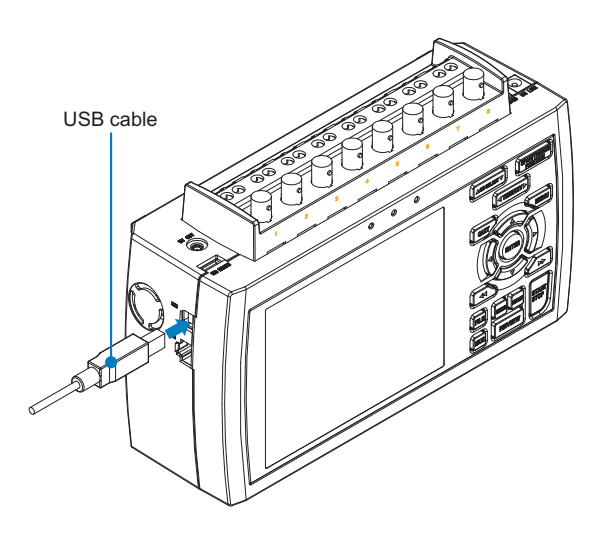

Note

If the USB cable is used, the USB driver must be installed in your PC. Refer to "Installing the USB Driver" in the "PC Software Manual".

• Use an A-B type USB cable to connect the ZR-RX70 to a PC

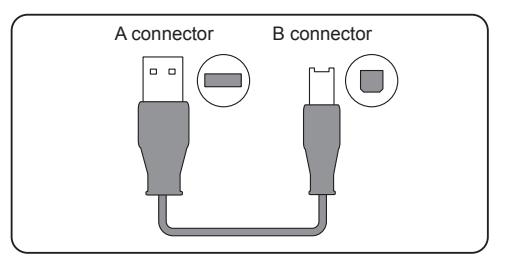

# **LAN Connection**

Use a LAN cable to connect the ZR-RX70 to a PC.

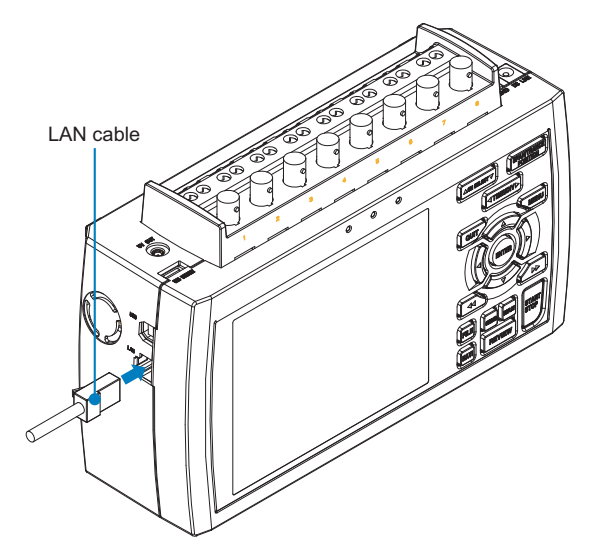

## **Cable Types**

• Use a crossing cable when connecting directly to a PC, without using a hub.

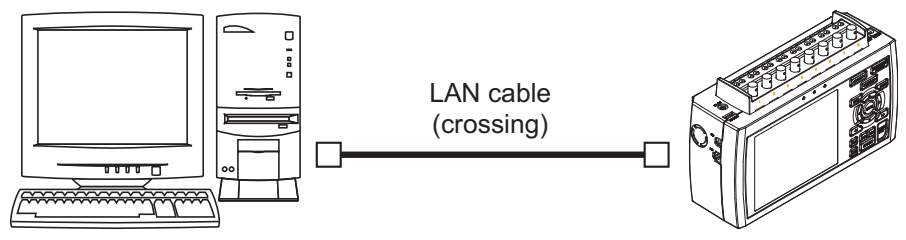

• Use a straight cable when using a hub.

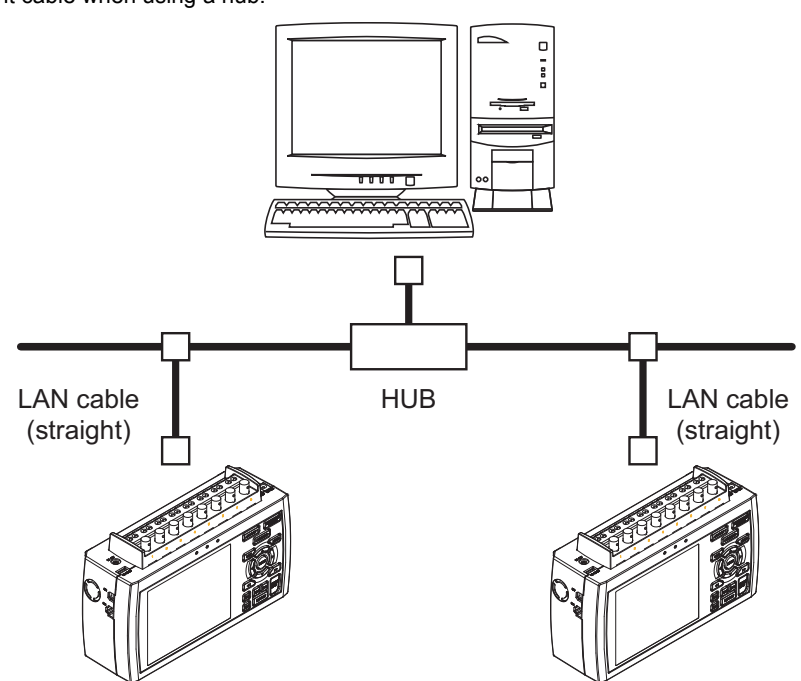

# Using the Battery Pack (ZR-XRB1: Option)

The ZR-XRB1 (option) is the only battery type that can be used with the ZR-RX70.

Two battery packs need to be mounted when you have the ZR-RX70 run on batteries.

You can also mount only one battery pack when you charge it (using the AC power source). At this time, the battery pack can be mounted on either the right or left.

The running time using batteries is about 2.5 hours when the screen saver is operating.

## Mounting the Battery Pack

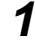

While lightly pushing the grip of the battery cover, slid the cover in the direction indicated by the arrow.

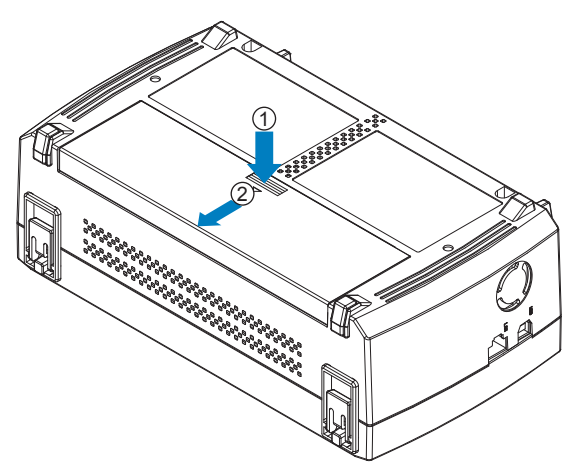

**2** Attach the battery pack (ZR-XRB1: option).

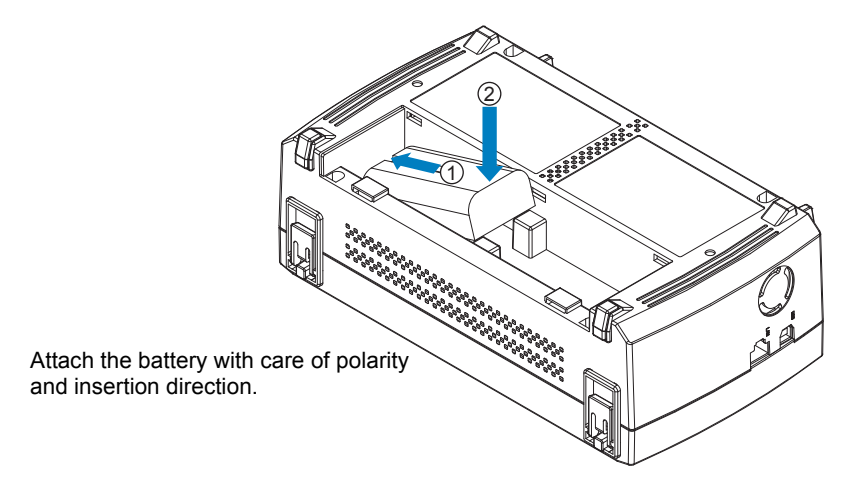

#### Note

32

When you have the ZR-RX70 run on batteries, be sure to mount two battery packs with the same charge level. Do not use the battery packs with the different charge level at the same time. If you are not sure about the amount, charge each battery and then attach full-charged two battery packs.

## **3** Attach the battery cover.

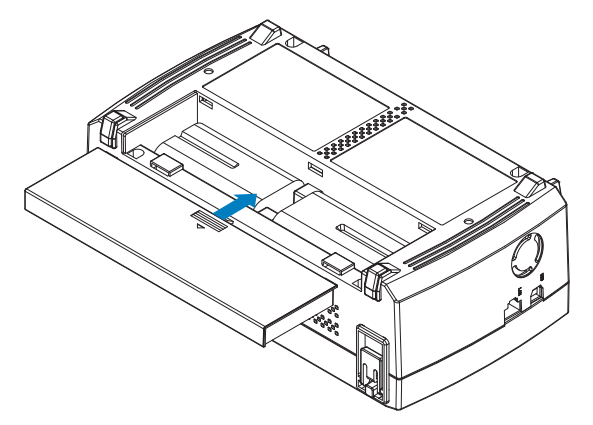

## **Charging the Battery**

You can mount either one or two battery packs when you charge them.

Note

1

battery pack x 1: approx. 4 hours
battery pack x 2: approx. 8 hours

The battery pack is charged by mounting it in the ZR-RX70, attaching AC adapter to the ZR-RX70.

Mount the battery pack in the ZR-RX70 (See the previous section for the mounting procedure).

**2** Turn on the power to the ZR-RX70.

See "Connecting the Power Cable and Turning on the Power" p. 21.

The CHARGE LED lights.

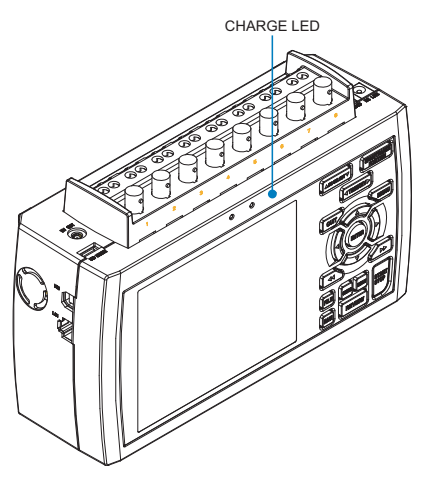

## Note

 ZR-RX70 is equipped with a temperature monitor function which starts automatic charging as soon as it is cooled down. Therefore, depending on the internal temperature, charging may not be performed immediately.
 When charging is attempted while the power is ON, charging may not be performed immediately depending on the temperature environment.
 In such a case, set the Screen Saver settings to ON, ZR-RX70 will start charging as soon as it is cooled down.

In such a case, set the Screen Saver settings to ON. ZR-RX70 will start charging as soon as it is cooled down. Charging temperature: 15 to 35 °C

 If input is being made directly from the DC power supply instead of the AC adapter, the DC voltage must be at least approx. 16 V.

33

# **Connecting the Humidity Sensor (Option)**

Connect the + and – lead wires of the humidity sensor (the ZR-XRH1 option) to the desired terminals, and then insert the round connector into the 5V OUT connector on the ZR-RX70.

### Important

Do not use the sensor in a strong electrolyte environment. Measured results may not satisfy to the stated.

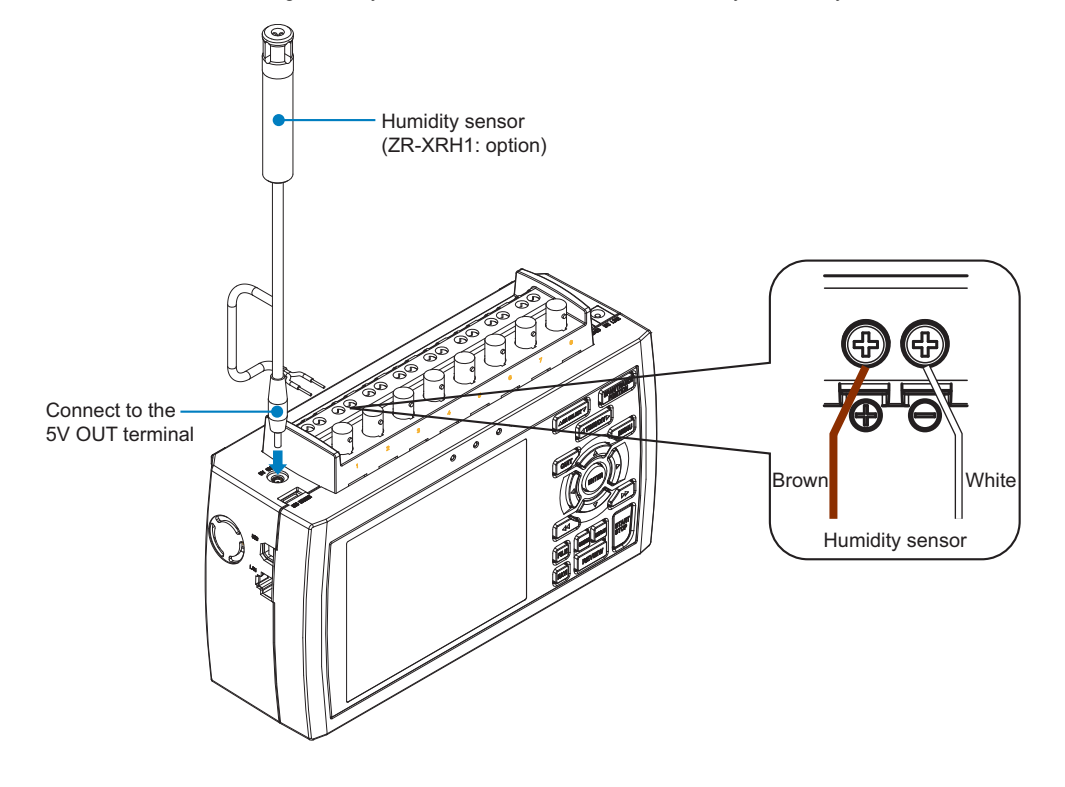
## **Precautions to Observe When Performing Measurement**

Please be sure to read the following carefully in order to prevent electric shocks or shorts.

Important

- Apply voltage of 60 Vp-p or below between the analog input section and main unit (GND terminal), or between analog input channels.
- Be sure to use only the AC adapter provided as a standard accessory. The rated power supply range for the adapter is 100 to 240 VAC, and the rated frequency is 50/60 Hz. Do not use any other voltages.

For details, see "Connection Diagram" p. 25.

## **Noise Countermeasures**

Connect the ground wire in the following method if the measured values are unstable due to noise.

#### Be sure to connect the chassis GND of the object to be measured.

It may become effective by ensuring that the chassis GND wire of the measurement object is connected to a good ground.

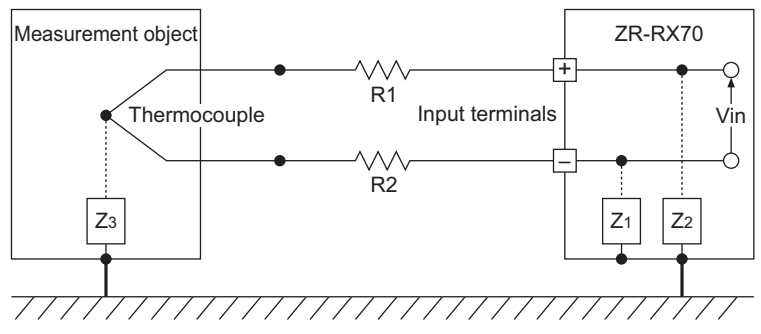

Connect the signal chassis GND and the measurement device chassis ground.

Use a short, thick lead to connect the chassis GND of the measurement object to the ZR-RX70's chassis GND. It will become even more effective if the ground potentials are the same.

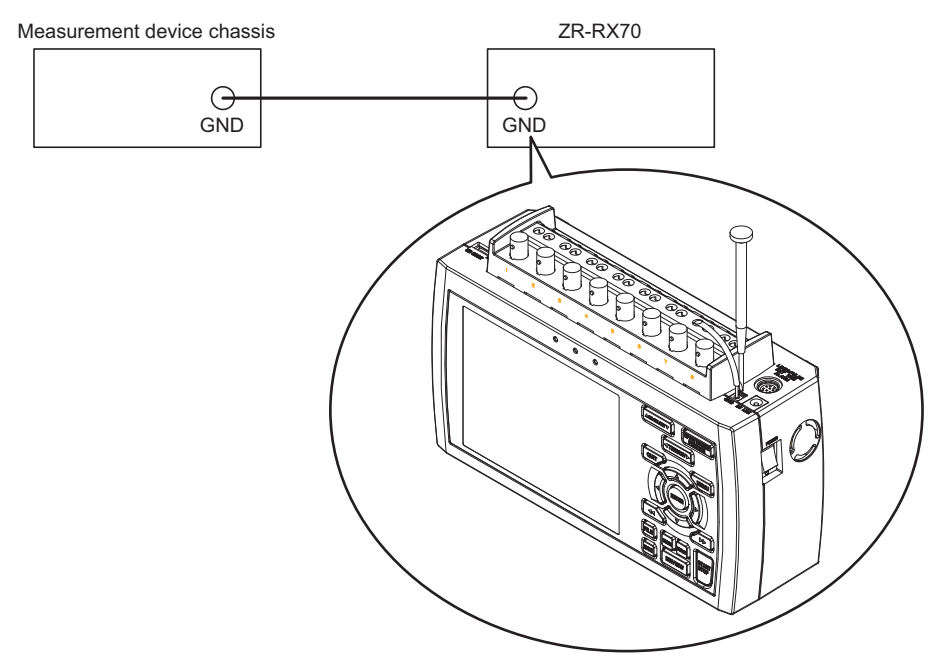

#### Examples of noise countermeasures

If measured values fluctuate due to external noise, the following countermeasures are recommended.

(Results may differ depending on the noise type.)

Example 1: Connect the ZR-RX70's GND to ground.

Example 2: Connect the ZR-RX70's GND to the measurement target's GND.

Example 3: In the AMP Settings menu, set Filter to any setting other than OFF.

# **Setting the Date and Time**

If you are using the ZR-RX70 for the first time, charge the internal rechargeable battery and then make the date and time settings.

Important

If the ZR-RX70 is not used for a period of approximately six months, the internal rechargeable battery may be discharged and the date and time may revert to the initial settings. If this happens, recharge the battery before using the ZR-RX70.

### How to Recharge the Rechargeable Battery

Using the AC adapter provided, connect the ZR-RX70 to a mains power outlet, turn on the power switch, and then leave the ZR-RX70 connected for at least 24 hours.

### How to Set the Date and Time

Press the [MENU] key, display the "OTHR" screen, and then set the date and time at the Date/Time Settings sub-menu.

For details, see "(5)-8 Date/Time" p. 74.

MEMO

# SETTINGS AND MEASUREMENT

This chapter describes the setting and measurement procedures for the ZR-RX70.

| Window names and functions | 40 |
|----------------------------|----|
| Key Operation              | 44 |
| Operation Modes            | 53 |
| Setting Menus              | 56 |
| WEB Server Function        | 89 |

# Window names and functions

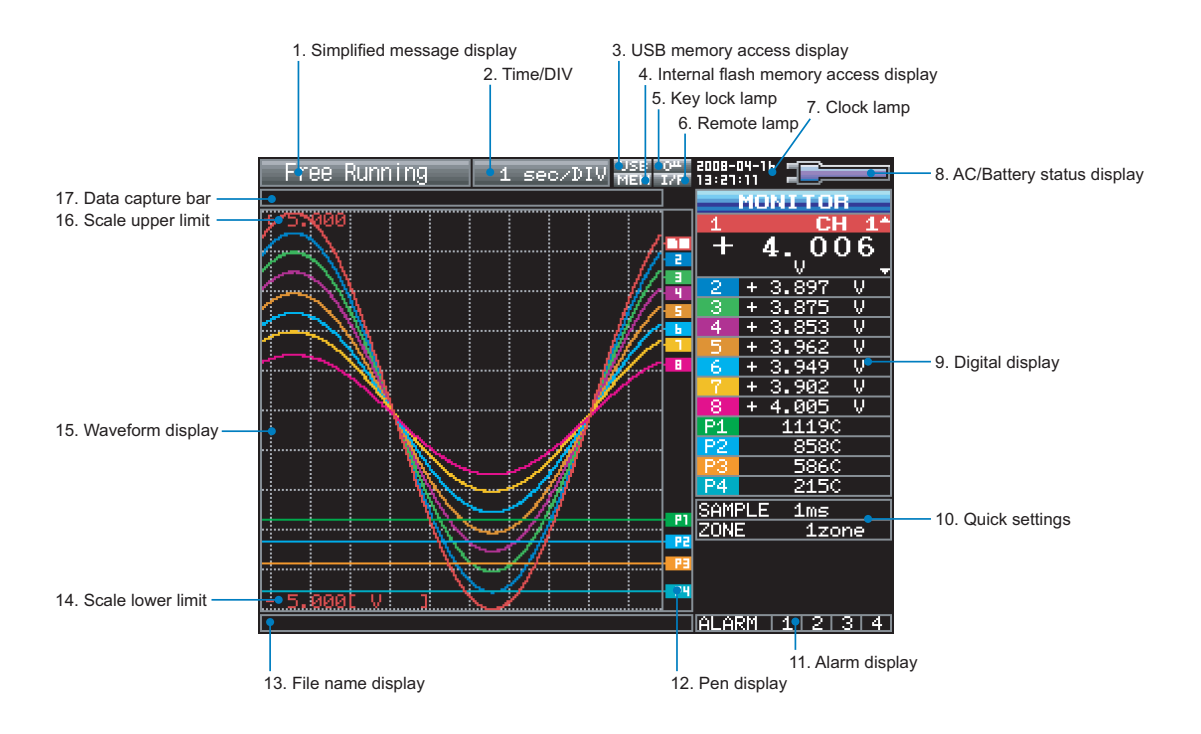

| Item                             | Description                                                                                                    |  |  |
|----------------------------------|----------------------------------------------------------------------------------------------------|--|--|
| 1. Simplified message<br>display | Displays the system operation status.<br>Important<br>Do not turn off the power while the simplified message is "Capturing and Replaying<br>"Capturing to Internal RAM", "Capturing to Internal Flash Memory", "Capturing to US<br>Memory", or "Auto Saving" (those with an asterisk (*) in the list below). Otherwise, t<br>captured data will be destroyed. Make sure that the message is completely gone (w<br>for 2 or 3 seconds) before turning off the power.                                                                                                    |  |  |
|                                  | Free Running       : Startup status or data is not being captured         Armed       : Waiting for generation of a trigger after measurement has started         Timer Hold       : Waiting for the time set on the timer         * Record/Replaying       : Capturing data and replaying captured data         * Rec to Int Rem       : Capturing data to the internal RAM of the ZR-RX70         * Rec to USB Mem       : Capturing data to USB memory         * Auto Save       : Auto-saving data         Int RAM Replaying       : Replaying data in the internal RAM of the ZR-RX70         : Replaying       : Replaying data in the internal RAM of the ZR-RX70         : Auto Save       : Replaying data in the internal RAM of the ZR-RX70         : Replaying       : Replaying data in the internal RAM of the ZR-RX70         : Replaying data in the internal RAM of the ZR-RX70       : Replaying data in the internal flash memory of the ZR-RX70         : Replaying       : Replaying data in USB memory.         : Replaying data in USB memory       : Waiting for the specified repeat time to elapse         : Waiting for the such as timer, trigger, and repeat, see p.66.         : For details on memory to be used for data capture, see p.63. |  |  |
| 2. Time/DIV                      | Displays the current time scale.                                                                                                    |  |  |

| Item                                                         | Description                                                                                                    |
|--------------------------------------------------------------|----------------------------------------------------------------------------------------------------|
| 3. USB memory access<br>display                              | Important                                                                                                    |
|                                                              | Do not remove the USB memory and/or turn OFF the device while the USB memory is being accessed.<br>Failure to observe this caution may result in corrupted data and data loss.                                                                                                    |
|                                                              | <ul> <li>ISB memory is inserted.</li> <li>USB memory is inserted but not being accessed.</li> <li>USB memory is being accessed. Do not remove the USB memory.</li> </ul>                                                                                                    |
| <ol> <li>Internal flash memory<br/>access display</li> </ol> | Important                                                                                                    |
|                                                              | Do not turn OFF the device while the internal flash memory is being accessed.<br>Failure to observe this caution may result in corrupted data and data loss.                                                                                                    |
|                                                              | The internal flash memory is being accessed.                                                                                                    |
| 5. Key lock display                                          | The keys are not locked. Normal operation is enabled.     All the keys are locked.                                                                                                    |
|                                                              | For details on memory to be used for data capture, see p.88.                                                                                                    |
| 6. Remote display                                            | <ul> <li>The ZR-RX70 is in local mode. The ZR-RX70 can be operated from itself.</li> <li>The ZR-RX70 is in remote mode.</li> <li>The ZR-RX70 can be operated from a PC except for some operations.</li> <li>To switch from remote mode back to local mode, clear the PC connection.</li> <li>The ZR-RX70 will automatically return to local mode.</li> </ul>                                                                                                    |
| 7 Clock display                                              | Displaye the current date and time                                                                                                    |
| 7. Clock display                                             | For details on the date and time settings, see p.74.                                                                                                    |
| 8. AC/battery status display                                 | Important                                                                                                    |
|                                                              | If the power is cut due to a power failure or a dead battery while data is being cap-<br>tured, the data being captured will be lost. Pay attention to the remaining battery level.<br>: Running on the AC or DC power source.<br>: Running on the battery. The battery level is high.<br>: Running on the battery. The battery level is middle.<br>: Running on the battery. The battery level is low.<br>: Running on the battery. The battery level is nearly out.                                                     |
| 9. Digital display                                           | Displays the input values for each channel. The SPAN/TRACE/POSITION key is used to change the display. The $\bigtriangledown$ and $\triangle$ keys or the CH SELECT key can be used to select the active channel (enlarged display). Moreover, the selected active channel is displayed at the very top of the waveform display.                                                                                                    |
|                                                              | MONITOR       : Displays the input values. The input channels to be assigned can be changed using X-Y Display.         SPAN       : The span of the active channel can be changed using ⊲ and ▷ keys.         TRACE       : The position of the active channel can be changed using ⊲ and ▷ keys.         POSITION       : The display of the active channel can turned ON and OFF using ⊲ and ▷ keys.         The display of the active channel can turned ON and OFF using ⊲ and ▷ keys.         For details, see p.45. |
| 10. Quick settings                                           | Displays items that can be easily set. The   → and   keys or the CH SELECT key can be used to make a Quick settings item active and the   and   keys to change the values. During Free Running in X-Y display, the pen can be moved up/down and the screen can be cleared.  * During data capture, the SAMPLE item cannot be changed.                                                                                                    |
| 11. Alarm display                                            | Displays the alarm output terminal status.<br>Turns red if an alarm is generated. For the channel that generated the alarm, the input<br>value in the digital display turns red.                                                                                                    |

| Item                  | Description                                                                                                    |  |  |
|-----------------------|----------------------------------------------------------------------------------------------------|--|--|
| 12. Pen display       | Displays the signal positions, trigger positions, and alarm ranges for each channel.                                                                                                    |  |  |
|                       | Trigger position Alarm range                                                                                                    |  |  |
|                       | ホ<br>・<br>上<br>Rising Falling Win In Win Out<br>Stop position<br>Start position                                                                                                    |  |  |
| 13. File name display | Displays the data capture file name during the data capture operation. If auto save is performed, the progress of data save is displayed with the bar in the background. Displays the data replay file name during the data replay operation.          Important         Do not turn off the power while the simplified message is "Capturing and Replaying", "Capturing to Internal RAM", "Capturing to Internal Flash Memory", "Capturing to USB Memory", or "Auto Saving." Otherwise, the captured data will be destroyed. Make sure that the message is completely gone (wait for 2 or 3 seconds) before turning off the power.         Total size of data to be saved         Size of data that has been saved         Size of data that has been saved |  |  |
| 14 Scale lower limit  | Displays the lower limit of the scale of the currently active channel                                                                                                    |  |  |
| 15. Waveform display  | Displays the waveform of the input signal                                                                                                    |  |  |
| 16. Scale upper limit | Displays the upper limit of the scale of the currently active channel                                                                                                    |  |  |
| 17. Data capture bar  | During data capture     Displays the elapsing time and the remaining capacity of the memory in use. The     progress of data capture is displayed with the bar in the background                                                                                                    |  |  |
|                       | Capacity of memory available for data capture                                                                                                    |  |  |
|                       |                                                                                                    |  |  |
|                       | Size of data that<br>has been captured<br>Remaining memory<br>capacity available<br>(Remaining capacity)                                                                                                    |  |  |
|                       | Elapsed time Remaining time available<br>If the data points of the pre-trigger have not yet been reached, it is displayed<br>in yellow. The time remaining until it reaches the data capacity points of the<br>pre-trigger is displayed.                                                                                                    |  |  |
|                       | Capacity of memory available for data capture<br>Indicates the capacity of free memory available for data capture at the start<br>of data capture. For example, if 128 MB of 256-MB memory is already in<br>use, the remaining 128 MB is displayed.<br>If the data capture destination is the internal RAM, the specified time avail-<br>able for data capture is indicated.<br>See p.65.<br>* The maximum value is 2 GB per file. 2 GB is indicated if the capacity of<br>free USB memory exceeds 2 GB.<br>Size of data that has been captured<br>Indicates how much of the above memory is currently in use for data capture.<br>Remaining memory capacity available                                                                                       |  |  |

| Item                 | Description                                                                                                    |
|----------------------|----------------------------------------------------------------------------------------------------|
| 17. Data capture bar | <ul> <li>During Data Replay<br/>Indicates the displayed position, cursor position, and trigger position.</li> <li>Cursor A position<br/>Trigger point location<br/>Cursor B position<br/>Total size of captured data     </li> <li>Current waveform display position</li> <li>Waiting for timer<br/>Indicates the time at which the timer expires.</li> </ul> |
|                      | ITIMER: 17: 21                                                                                                    |

# **Key Operation**

This section describes key operation.

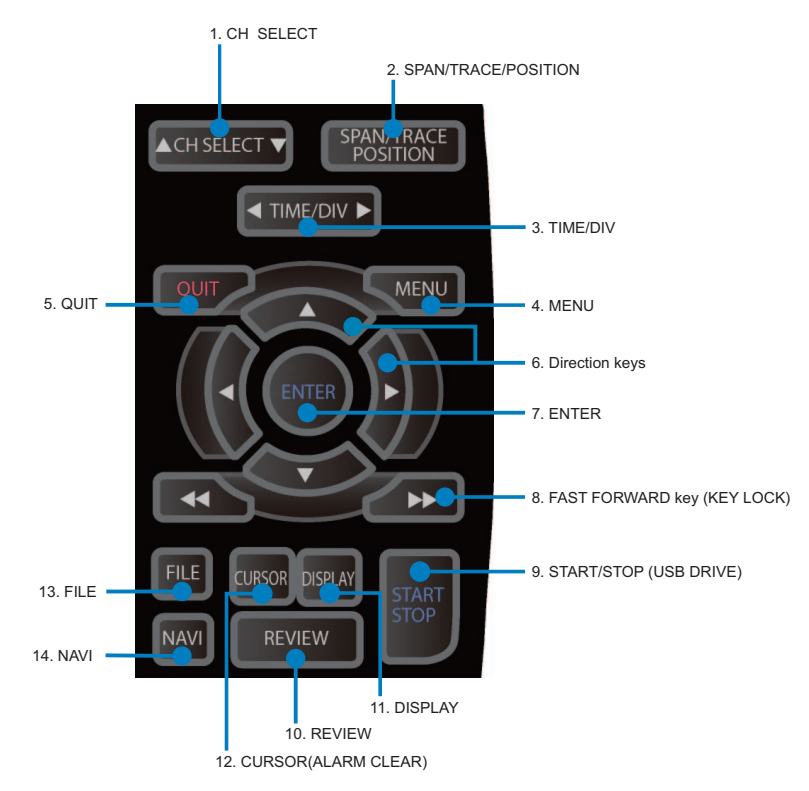

### (1) CH SELECT

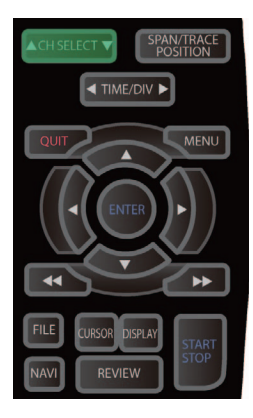

Press this switch to select the channel to change the settings in the Waveform + Digital or X-Y screen.

### (2) SPAN/TRACE/POSITION

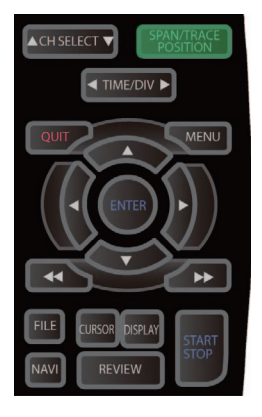

Switches the display in the digital display.

Used to change the settings related to waveform display during Free Running (when stopped), data capture, and data replay.

Pressing this key will switch displays as shown below.

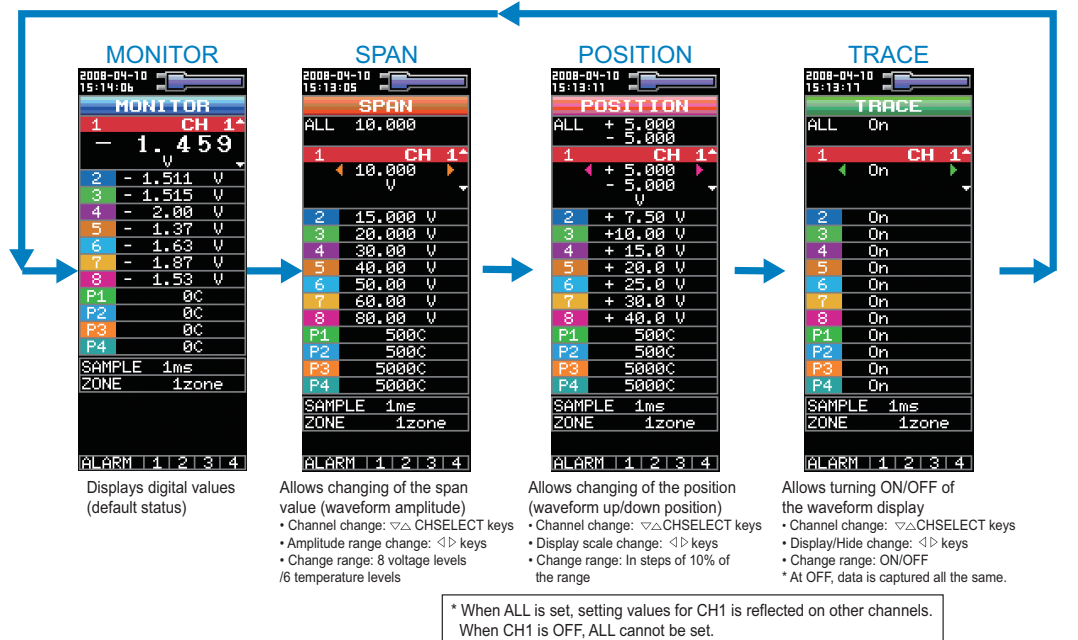

### (3) TIME/DIV

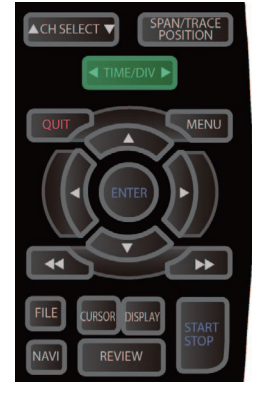

Press the TIME/DIV key to change the time axis display range.

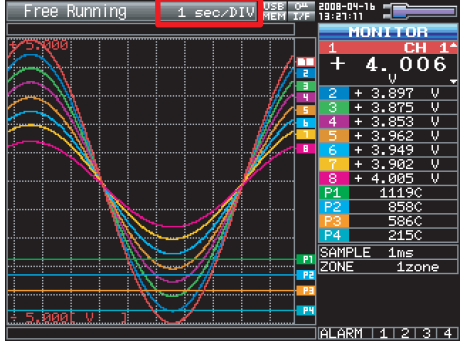

This key is inoperative in the X-Y screen.

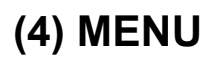

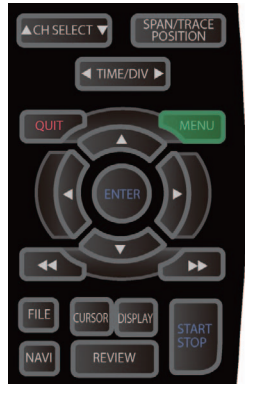

Open the settings window to capture data. For details on settings, see "Setting Menus".

p.56

| MENU | AMP   | DATA                 | TRI | G_OPT | r 0  | TΗ | R ???    | 3-05-27 M<br>18:32 | MEM USB             |
|------|-------|----------------------|-----|-------|------|----|----------|--------------------|---------------------|
|      | Maki  | ng ana               | log | and   | pul  | se | /logic s | settin             | igs                 |
|      | • Dis | pīay L               | ogi | c/Pul | se   | Da | ta: Ւ    |                    |                     |
|      | CH:   | Inp                  | ut  | Ra    | ange |    | Filter   | EU                 | Misc.               |
|      | AL :  | ∿DC                  | Ŧ   | 20    | V    | Ŧ  | Off a    |                    | $\overline{\nabla}$ |
|      | 1:    | ∿DC                  | ×   | 20    | V    | v  | Off a    | Off                | 7                   |
|      | 2:    | <mark>∼.</mark> DC — | v   | 20    | V    | v  | Off a    | Off                | 7                   |
|      | 3:    | <mark>∧ DC</mark> =  | ×   | 20    | V    | Ŧ  | Off a    | Off                | 7                   |
|      | 4:    | <mark>∼ DC </mark>   | ×   | 20    | V    | v  | Off v    | Off                | 7                   |
|      | 5:    | <mark>∧ DC</mark> =  | ¥   | 20    | V    | Ŧ  | Off a    | Off                | 4                   |
|      | 6:    | <mark>∧ </mark> DC   | ×   | 20    | V    | ۲  | Off v    | Off                | 7                   |
|      | 7:    | <mark>∧.</mark> DC   | Ŧ   | 20    | V    | v  | Off a    | Off                | 7                   |
|      | 8:    | <mark>∧ </mark> DC   | ¥   | 20    | V    | Ŧ  | Off v    | Off                | 7                   |
|      |       |                      |     |       |      |    |          |                    |                     |
|      |       |                      |     |       |      |    |          |                    |                     |
|      |       |                      |     |       |      |    |          |                    |                     |
|      | ?     |                      |     |       |      |    |          |                    |                     |
| 5    |       |                      |     |       |      |    |          |                    |                     |

### (5) QUIT

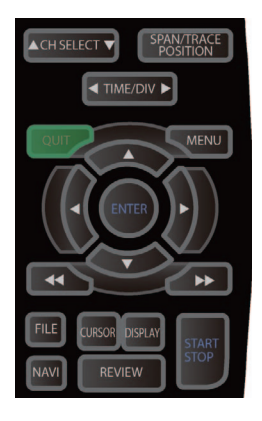

The key is primarily used for the following operations.

- To cancel a setting during menu configuration.
- To return to the MONITOR window when the SPAN/TRACE/POSITION window is displayed.
- To cancel remote status (in which keys are disabled) through interface control.
- To close the menu screen.
- · To quit data replay.
- To return from the Enlarged Waveform, Digital + Calculation Display, or X-Y screen to the Waveform + Digital screen.

### (6) Direction keys

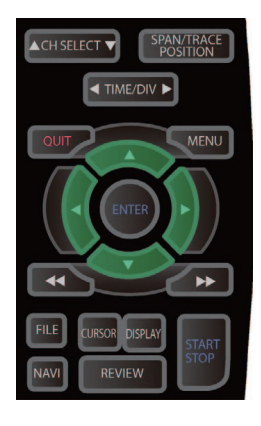

These keys are primarily used for the following operations.

- To move in a menu or between setting items during menu configuration.
- To move the cursor during replay.
- To move the active channel in the Waveform + Digital screen or X-Y screen (  $\bigtriangleup$  and  $\bigtriangledown$  keys).
- To change the setting of SPAN/TRACE/POSITION ( < and > keys).
- To change the quick settings (  $\triangleleft$  and  $\triangleright$  keys).
- To change the setting of the channel to be allocated in the X-Y screen (  $\triangleleft$  and  $\triangleright$  keys).

### **(7) ENTER**

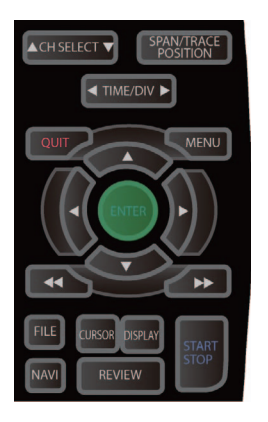

This key is primarily used for the following operation:

· To finalize setting items during menu configuration or open submenus.

### (8) FAST FORWARD keys (KEY LOCK)

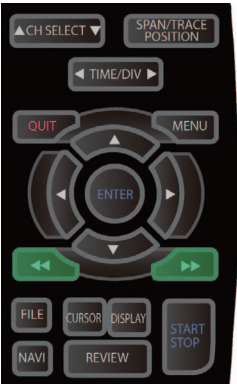

These keys are primarily used for the following operation.

- · To move the cursor at high speed during replay.
- To change the operation mode in the file box.
- · To set key lock (Hold down the left/right FAST FORWARD keys for at least two seconds. press again to unlock)

A password for canceling the key lock can be specified.

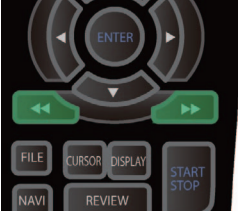

For details, see p.88.

# (9) START/STOP (USB Drive Mode)

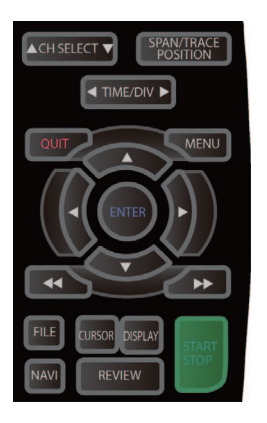

This key is used for the following two operations:

<Starting and stopping measurement>

- · Starts capture during Free Running.
- · Stops capture during capture.

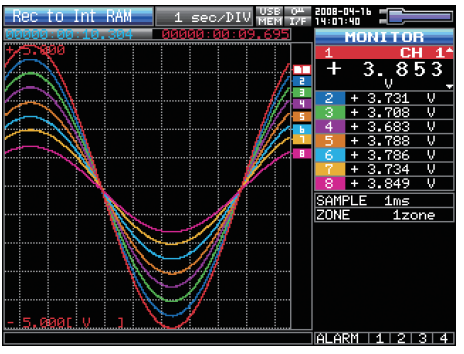

· Press this key while turning the power ON to access USB Drive Mode. In USB Drive Mode, the internal memory is recognized by the PC as external storage media.

#### <USB Drive Mode>

In USB Drive Mode, the internal memory is recognized by the PC as external storage media. With the internal memory recognized as a removable disk, files can be easily transferred, deleted, or otherwise manipulated on it.

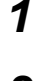

Use a USB cable to connect the ZR-RX70 and a PC.

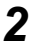

While pressing the ZR-RX70 START/STOP key, turn the power ON.

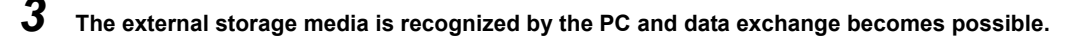

Note

In USB Drive Mode, the display on the ZR-RX70 is as shown below.

Keep pressing START/STOP key until the display becomes as shown below.

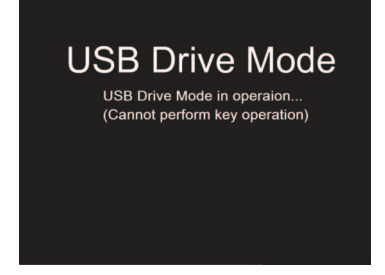

Important

- To cancel the USB Drive Mode, reboot the MT100.
- All operations, including data capture and replay, will be disabled during USB Drive Mode.

### (10) REVIEW

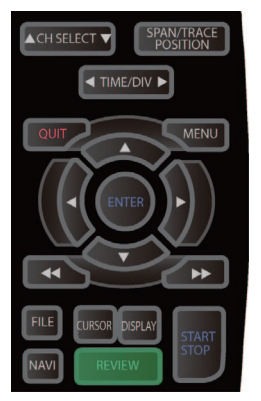

This key is used to replay captured data.

• During Free Running, replays the last captured data.

If no data has been captured yet because it is just after the power-on, no data is replayed (a message "No data captured" comes up).

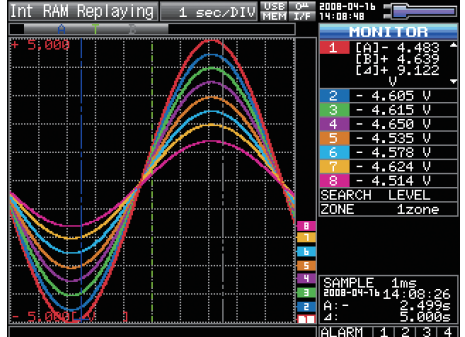

\* While capturing data, recently captured data is replayed (data capture is continued).

### (11) DISPLAY

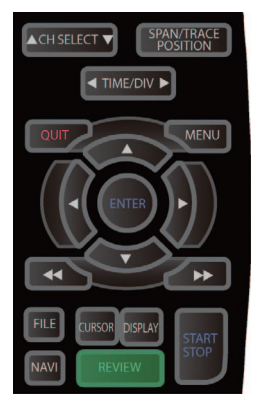

This key is used to switch the window mode.

You can switch the window mode during Free Running (when stopped) and Capturing.

Pressing this key switches the window display as follows:

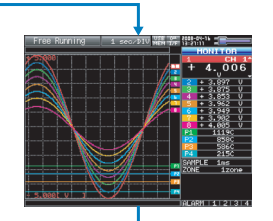

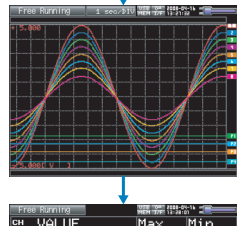

 CH
 VALUE
 Max
 Min

 4
 4,780
 -4,683
 -4,793
 -4,683

 2
 +4,685
 -4,683
 -4,793
 -4,683
 -4,793

 2
 +4,685
 -4,683
 -4,793
 -4,683
 -4,793
 -4,683
 -4,793

 4
 4,655
 -4,478
 -4,683
 -4,793
 -4,683
 -4,793
 -4,683
 -4,793
 -4,683
 -4,793
 -4,683
 -4,793
 -4,683
 -4,793
 -4,683
 -4,793
 -4,683
 -4,793
 -4,683
 -4,793
 -4,683
 -4,793
 -4,683
 -4,793
 -4,793
 -4,683
 -4,793
 -4,683
 -4,793
 -4,683
 -4,793
 -4,683
 -4,793
 -4,683
 -4,793
 -4,683
 -4,793
 -4,683
 -4,793
 -4,683
 -4,793
 -4,693
 -4,793
 -4,693
 -4,793
 -4,693
 -4,793
 -4,693
 -4,793
 -4,693
 -4,793
 -4,693
 -4,793
 -4,793
 -4,693
 -4,793
 -4,693
 -4,793
 -4,693

|               | 1464 175   | HONITOR                                                             |
|---------------|------------|---------------------------------------------------------------------|
| Y1:+1.8000    |            | 1 × 4 644 F<br>+0. 1 20<br>-0. 444                                  |
|               |            | 2 X -0.0689<br>V -0.0250<br>3 X +0.1792<br>V -0.0330<br>4 X -0.3564 |
|               | / -        | SAMPLE 1ms<br>PENUP Down<br>CLEAR                                   |
| XI 1:1888 N 1 | X1:+1.0000 |                                                                     |

<Waveform + Digital Screen>

Displays waveforms and digital values. This is the default screen when the ZR-RX70 is powered on. The screen settings can be changed by using the SPAN/TRACE/POSITION key.

<Expanded Waveform Screen>

Displays only waveforms in a magnified view in full screen mode.

<Digital + Calculation Display Screen>

Displays digital values and calculation results in large text. The calculation settings can be made using the DATA menu.

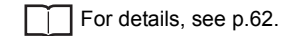

<X-Y Display Screen>

Supports four-channel X-Y display. Any given channels can be specified for X-axis and Y-axis. The settings can be made using the SPAN/TRACE/POSITION key, the pen can be moved up, and the screen can be cleared.

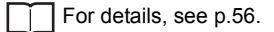

### (12) CURSOR (ALARM CLEAR)

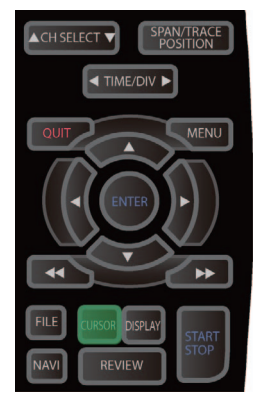

This key has different roles in different operation statuses.

<When replaying captured data>

This key is used to toggle between cursors A and B during replay.

• Waveform + Digital Screen

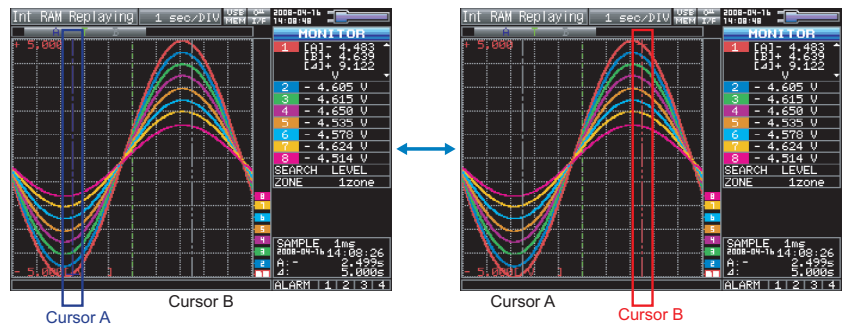

Cursor A is in blue when selected or in gray otherwise. Cursor B is in red when selected or in gray otherwise. The trigger point is indicated with a green line.

• X-Y Display Screen

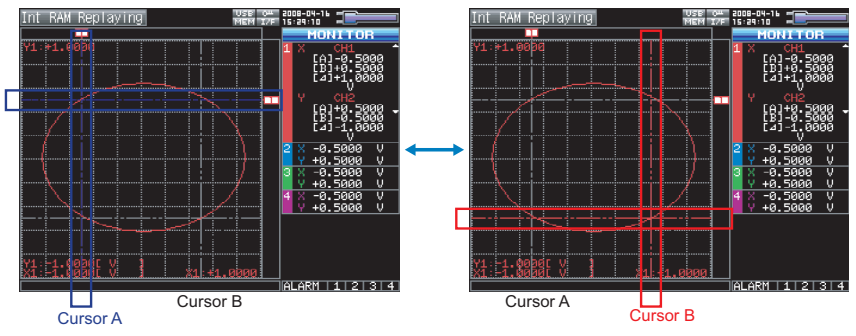

<When alarm generated>

When the alarm setting is "Hold generated Alarm", the maintained alarm is cleared.

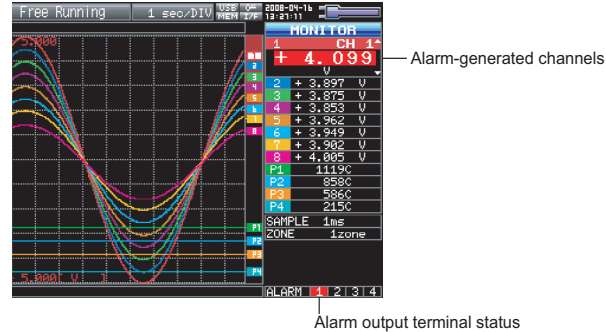

Black : Alarm is cleared
 Red : Alarm is issued

### (13) FILE

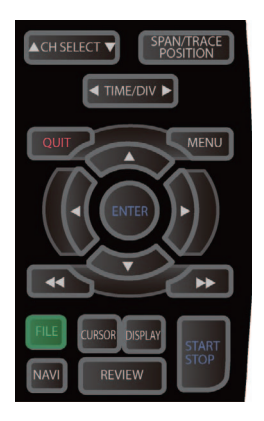

- Replays data in the internal flash memory and USB memory.
- This key is used for operations related to the internal flash memory and USB memory (such as copy and delete)
- · Saves data in the internal RAM to the internal flash memory and USB memory.
- · Copies the window.
- · Saves the settings currently in use or loads settings.

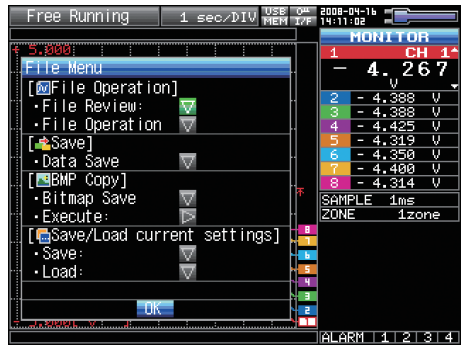

## (14) NAVI

| A CH SELECT ▼ SPA   | AN/TRACE<br>OSITION |
|---------------------|---------------------|
|                     | MENU                |
|                     |                     |
| ENTER               | $\mathbf{b}$        |
| 4                   | *                   |
| FILE CURSOR DISPLAY | START               |
| NAVI                |                     |

This key is used to display the key operation content during Free Running, capture, or replay.

During display of the NAVI screen, an explanation of how the key is used is displayed in the window.

To exit the NAVI screen, press the NAVI key again.

#### **Basic Procedures Used in Settings**

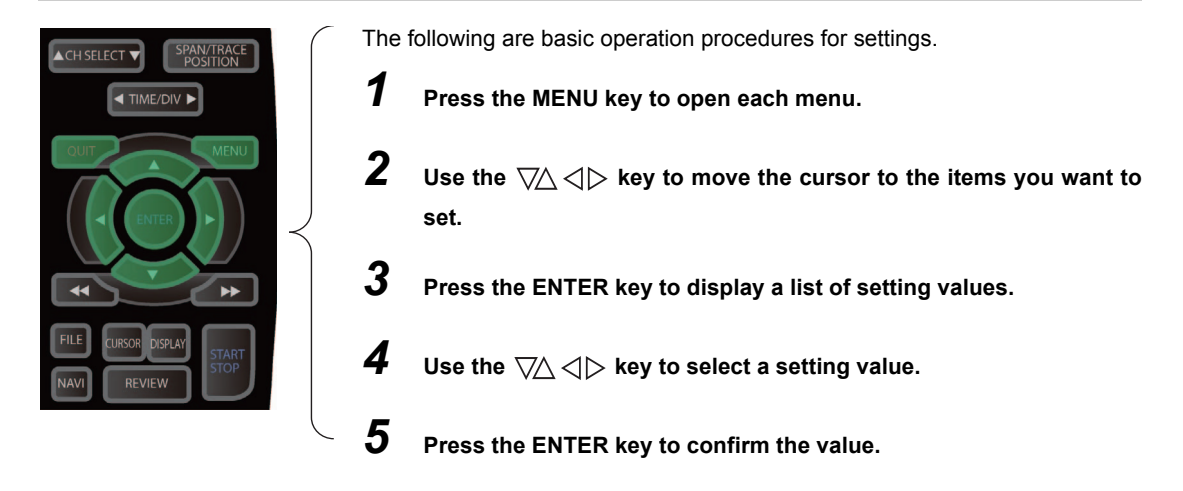

The above operation is the basic procedure that may be used for each setting.

However, precise procedure may vary between setting items. Please follow the procedure indicated by each menu.

# **Operation Modes**

| Operation               | Operation                                                | Operation                                                                                       |
|-------------------------|----------------------------------------------------------|-------------------------------------------------------------------------------------------------|
| Free Running            | Start up status or data is not being captured            | Free Running                                                                                    |
| Capturing               | Data is being captured in the main memory or USB device. | Capturing to Internal RAM, Capturing to Internal<br>Flash Memory, Capturing to USB memory       |
| Capturing and Replaying | Data being captured is being replayed                    | Capturing and Replaying                                                                         |
| Replaying               | Captured data is being replayed                          | Replaying from Internal RAM, Replaying from Internal<br>Flash Memory, Replaying from USB Memory |

You can check the system operation status in the simplified message display.

#### **Operation status transition**

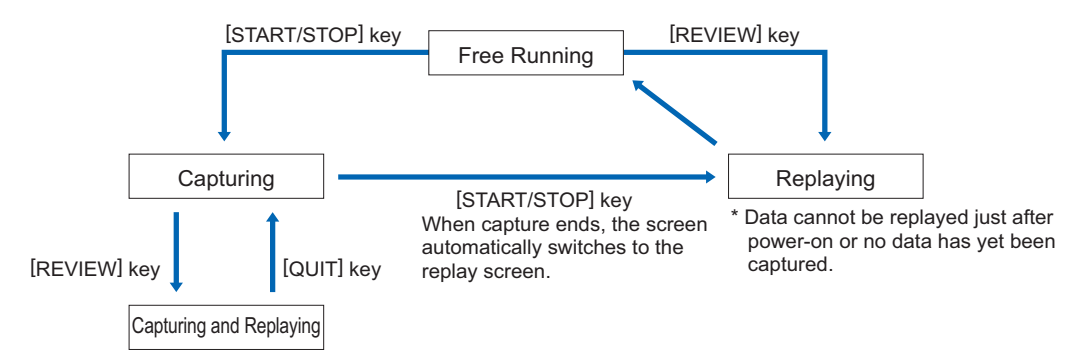

### (1) Free Running

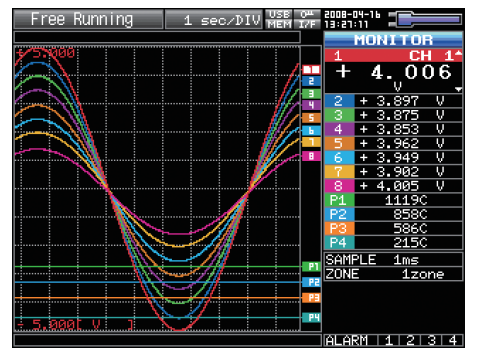

When in Free Running status, you primarily set up the system to capture data.

You can check the current input signal as a waveform or digital values.

#### **Operations available during Free Running**

| Measurement parameters settings          | The MENU key is used to change various setting items in configuration menus. |
|------------------------------------------|------------------------------------------------------------------------------|
| SPAN/TRACE/POSITION                      | The SPAN/TRACE/POSITION key is used to change settings.                      |
| Display mode                             | The DISPLAY key is used to change the display mode.                          |
| File operations                          | The FILE key is used to perform file-related operations.                     |
| Replay of last data (captured last time) | The REVIEW key is used to replay captured data.                              |
| Data replay                              | The FILE key is used to select data that you want to replay and replay it.   |

## (2) Capturing

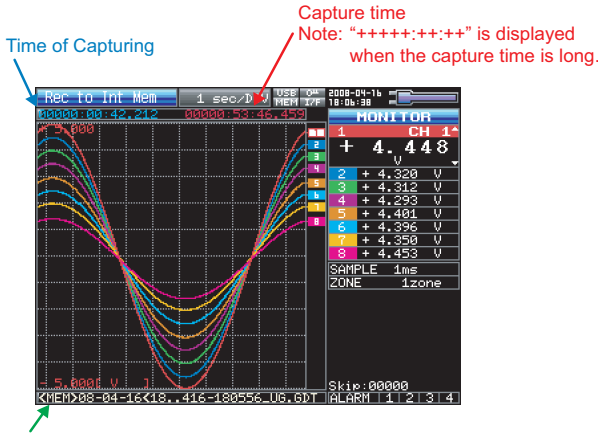

#### Capture file name

During data capture, data is captured into the Internal memory or USB device.

You cannot use the MENU key to change the setting.

#### Operations available for change during capturing

| SPAN/TRACE/POSITION      | The SPAN/TRACE/POSITION key is used to change settings.          |
|--------------------------|------------------------------------------------------------------|
| Display mode             | The DISPLAY key is used to change the display mode.              |
| Capturing and Replayling | The REVIEW key is used to replay captured data at the same time. |

### (3) Capturing and Replaying

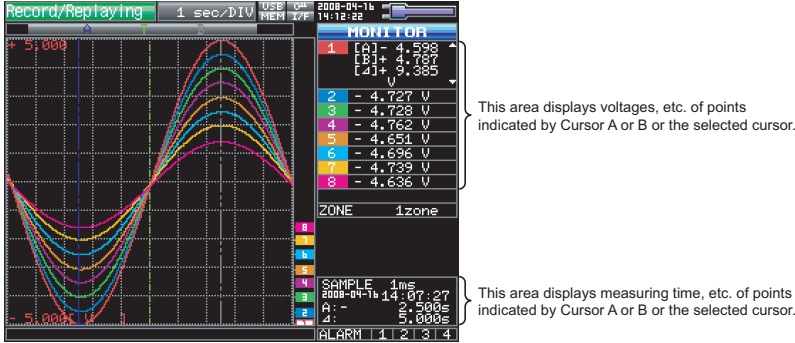

This area displays voltages, etc. of points indicated by Cursor A or B or the selected cursor.

indicated by Cursor A or B or the selected cursor.

You can replay data during capture.

You can use the Direction keys ( $\triangleleft \triangleright$ ) to move the cursor to captured data to check digital values.

#### Operations available during Capturing and Replaying

| Moving cursor | The CURSOR key is used to switch between cursors A and B.                                                                            |
|---------------|----------------------------------------------------------------------------------------------------|
|               | The $\triangleleft \triangleright$ or $\triangleleft \triangleleft \triangleright \triangleright$ keys are used to move the cursors. |

### (4) Replaying

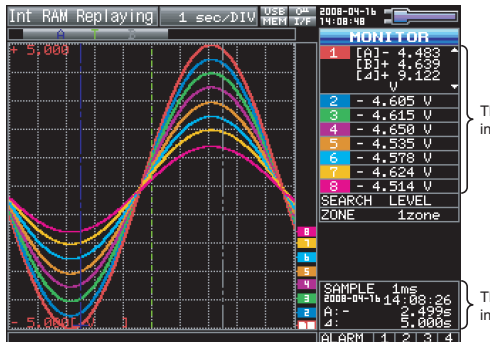

This area displays voltages, etc. of points indicated by Cursor A or B or the selected cursor.

This area displays measuring time, etc. of points indicated by Cursor A or B or the selected cursor.

Displays captured data.

#### Available operation during replaying

| SPAN/TRACE/POSITION                | The SPAN/TRACE/POSITION key is used to change settings.                                                                                                    |
|------------------------------------|----------------------------------------------------------------------------------------------------|
| Menu operations during data replay | The MENU key is used to move the cursor, search data and replay set calculation.                                                                                                    |
| Moving cursors                     | The CURSOR key is used to switch between cursors A and B.<br>The $\triangleleft \triangleright$ or $\triangleleft \triangleleft \triangleright \triangleright$ keys are used to move the cursors. |
| File operations                    | The FILE key is used to save data in the internal RAM to the internal flash memory and USB memory.                                                                                                |

# **Setting Menus**

When you press the MENU key during Free Running, the following menu screens appear.

The menu screens are classified by the tab for each setting item.

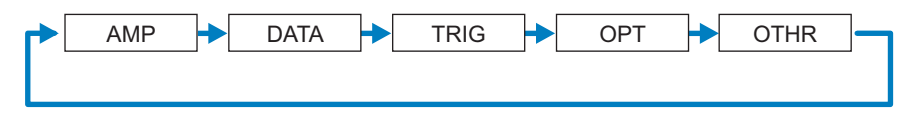

### (1) AMP Settings

This menu is used to specify input signal-related settings.

<Analog Settings>

| MENU | AMP   | DATA                | TRI   | G OPT           |     | отн | R 2008          | -05-27 Mi<br>8:32 | EM USB     |
|------|-------|---------------------|-------|-----------------|-----|-----|-----------------|-------------------|------------|
|      | Maki  | ng ana              | iloq  | and             | рu  | Ise | /logic_s        | ettina            | s          |
|      | • Dis | n lav l             | nai   | e/Pul           | 20  | Da  | ta: 🖪 (         | 1)-4)             | $(1)_{-5}$ |
|      | CHIC  | N.4Inr              | t/1   | 1.2R:           | ana | 0   | Filtor          | FIL M             | liec       |
|      |       | 0 DO                | nar ( | <b>0 12 h</b> e | 119 |     |                 |                   |            |
|      | HL:   | 1006                | - Y   | 20              | Y   |     | <u>)-auli T</u> |                   | $\sim$     |
|      | 1:    | ∿DC                 | v     | - 20            | V   | v   | Utt 🔻           | Off⊽              | $\nabla$   |
|      | 2:    | ∿DC                 | Ŧ     | 20              | V   | Ŧ   | Off 🔻           | Off⊽              | $\nabla$   |
|      | 3:    | <mark>∧ DC</mark> – | v     | 20              | V   | ¥   | Off 🔻           | Off⊽              | $\nabla$   |
|      | 4:    | ∧.DC —              | v     | 20              | V   | Ŧ   | Off 🔻           | Off⊽              | $\nabla$   |
|      | 5:    | ∿DC                 | v     | 20              | V   | v   | Off 🔻           | Off⊽              | $\nabla$   |
|      | 6:    | ∧.DC                | v     | 20              | V   | Ŧ   | Off 🔻           | Off⊽              | $\nabla$   |
|      | 7:    | ∧.DC                | v     | 20              | ٧   | v   | Off 🔻           | Off⊽              | $\nabla$   |
|      | 8:    | ∿DC                 | Ŧ     | - 20            | V   | Ŧ   | Off 🔻           | Off⊽              | $\nabla$   |
|      |       |                     |       |                 |     |     |                 |                   |            |
|      |       |                     |       |                 |     |     |                 |                   |            |
|      |       |                     |       |                 |     |     |                 |                   |            |
|      |       |                     |       |                 |     |     |                 |                   |            |
|      |       |                     |       |                 |     |     |                 |                   |            |

| MENU              | AMP DA    | TA TRIG OP             | T OTHR   | 2008-05        | I MEM USB |  |
|-------------------|-----------|------------------------|----------|----------------|-----------|--|
|                   | Making :  | analog and             | nulse/lo | aic set:       | tinas     |  |
|                   | . Display | Nisnlav Analog Data: 🖪 |          |                |           |  |
|                   | Logic/    |                        |          |                |           |  |
|                   | LOGIC/    | -uise ru               |          |                | (1) 10    |  |
|                   |           | (1)-/                  | (1)-8    | (1)-9          | (1)-10    |  |
|                   | CH:       | Input                  | Filter   | Slope          | EU        |  |
| / · · · · · / · · | PULSE1 :  | 🚽 Count s              | ▼ Off ▼  | <u>⊿</u> H ▼   | Off⊽      |  |
|                   | PULSE2:   | Counts                 | ▼ Off ▼  | 4 H 🔻          | Off 🔽 🗌   |  |
|                   | PULSE3:   | Counts                 | ▼ Off ▼  | <u>- 7 H 🔻</u> | Off 🔽     |  |
| /                 | PULSE4:   | Counts                 | ▼ Off ▼  |                | Off       |  |
|                   | TOLOCH    |                        |          | <b>-</b> •• •  | 011 9     |  |
| A11               |           |                        |          |                |           |  |
|                   |           |                        |          |                |           |  |
| ///               |           |                        |          |                |           |  |
| W                 |           |                        |          |                |           |  |
| 1                 |           |                        |          |                |           |  |
|                   |           |                        |          |                |           |  |
|                   | 100       |                        |          |                |           |  |
| pu i              |           |                        |          |                |           |  |
|                   |           |                        |          |                |           |  |

<Logic and Pulse Settings>

| Setting                                             |                    |                   | Selections available                                                                                      |  |  |
|-----------------------------------------------------|--------------------|-------------------|----------------------------------------------------------------------------------------------------|--|--|
| Input                                               |                    |                   | Off, Voltage, Temperature, Humidity                                                                       |  |  |
| Range     [Voltage]     2       [Temperature]     1 |                    |                   | 20, 50, 100, 200, 500 mV; 1, 2, 5, 10, 2                                                                  |  |  |
|                                                     |                    | re]               | TC-K, TC-J, TC-T, TC-R, TC-E, TC-B, TC-S                                                                  |  |  |
| Filter                                              | 1                  |                   | Line, A5, 50, 500Hz                                                                                       |  |  |
| EU<br>(Seeling                                      | Function           |                   | Off, On                                                                                                   |  |  |
| (Scaling settings)                                  | Measured           | Upper limit value | Numeric value input                                                                                       |  |  |
|                                                     | value              | Lower limit value | Numeric value input                                                                                       |  |  |
|                                                     | EU output<br>value | Upper limit value | Numeric value input                                                                                       |  |  |
|                                                     |                    | Lower limit value | Numeric value input                                                                                       |  |  |
|                                                     | Decimal point      |                   | Select the display digit for decimal point (0 to 4).                                                      |  |  |
|                                                     | Unit selection     |                   | Current, length, area, volume, speed, acceleration, frequency, weight, power, pressure, flow, temperature |  |  |
|                                                     | Unit               |                   | (Selections vary depending on the selected units listed in the above.)                                    |  |  |
|                                                     | User-define        | ed unit           | Text input                                                                                                |  |  |
| Misc.                                               | Span               | Upper limit value | Numeric value input                                                                                       |  |  |
|                                                     | setting            | Lower limit value | Numeric value input                                                                                       |  |  |
|                                                     | Annotation setting |                   | Text input (11 characters max.)                                                                           |  |  |
|                                                     | Perform Au         | to Zero ADJ.      | ▷ Execute                                                                                                 |  |  |
|                                                     | Reset Auto         | Zero ADJ.         | ▷ Execute                                                                                                 |  |  |

| Setting         |         |          |                                                                        | Selections available                                                                                      |  |
|-----------------|---------|----------|------------------------------------------------------------------------|----------------------------------------------------------------------------------------------------|--|
| Logic and Pulse |         |          | Off, Logic, Pulse                                                      |                                                                                                    |  |
| [Logic]         |         |          | Off, On                                                                |                                                                                                    |  |
|                 | [Pulse] | Input    |                                                                        | Off, Revolution counts, Counts, Inst.                                                                     |  |
|                 |         | Filter   |                                                                        | Off, On                                                                                                   |  |
| Slope<br>EU Fun |         | Slope    |                                                                        | ↑H,↓L                                                                                                    |  |
|                 |         | Function | Off, On                                                                |                                                                                                    |  |
|                 |         |          | Measured value                                                         | Numeric value input                                                                                       |  |
|                 |         |          | EU output value                                                        | Numeric value input                                                                                       |  |
| Unit selection  |         |          | Unit selection                                                         | Current, length, area, volume, speed, acceleration, frequency, weight, power, pressure, flow, temperature |  |
|                 |         | Unit     | (Selections vary depending on the selected units listed in the above.) |                                                                                                    |  |
|                 |         |          | User-defined unit                                                      | Text input                                                                                                |  |

[xxx] shows a case in which xxx is selected from available selections.

#### **Switching displays**

Analog and Logic/Pulse can be switched as shown below.

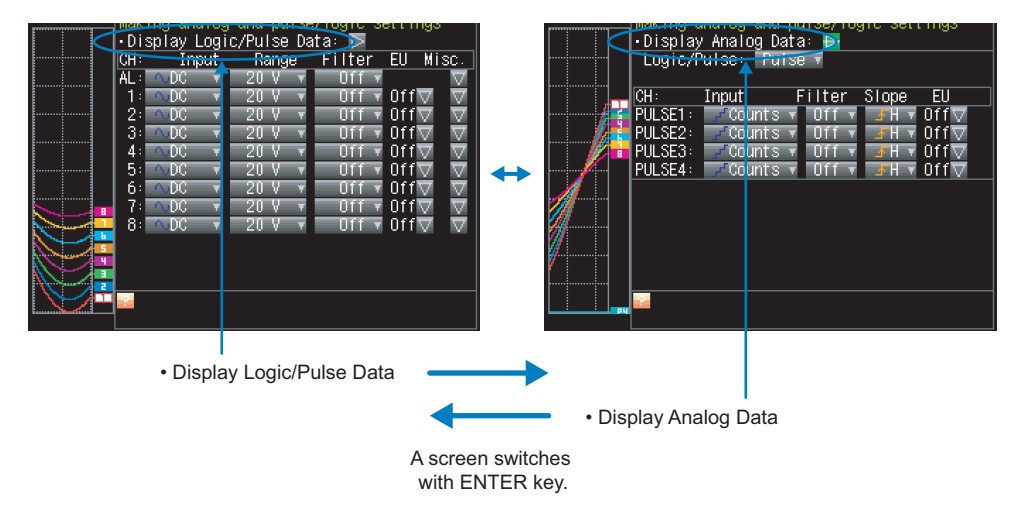

#### **Analog settings**

This screen allows you to set conditions for analog signals.

Note

When you use CH ALL to set a range, the setting takes effect only for the same input ranges. Span All Settings is set only for the same range CHs.

#### (1)-1 Input

Selects input conditions.

| Selection   | Description                                                                                                    |
|-------------|----------------------------------------------------------------------------------------------------|
| Off         | Disables the measurement of input signals and the waveform and digital display.                                                    |
| Voltage     | Used for measuring direct-current voltages.                                                                                        |
| Temperature | Used for measuring temperatures.                                                                                                   |
| Humidity    | Used for measuring humidity with humidity sensor ZR-XRH1.<br>This selection sets the voltage range to 1V and disables EU settings. |

#### (1)-2 Range

Specifies the range of signal input to be measured.

| Input setting | Selection                                                          |
|---------------|--------------------------------------------------------------------|
| Voltage       | 20, 50, 100, 200, 500mV; 1, 2, 5, 10, 20, 50, 100, 200, 500V; 1-5V |
| Temperature   | TC-K, TC-J, TC-T, TC-R, TC-E, TC-B, TC-S, TC-N, TC-W               |
| Humidity      | No selection                                                       |

#### **Available SPAN Settings**

#### <Voltage Ranges>

| Range | Maximum SPAN (measurement range) | Minimum SPAN | Minimum Resolution |
|-------|----------------------------------|--------------|--------------------|
| 20mV  | -22.000 to +22.000mV             | 0.200mV      | 0.001mV            |
| 50mV  | –55.00 to +55.00mV               | 0.50mV       | 0.01mV             |
| 100mV | -110.00 to +110.00mV             | 1.00mV       | 0.01mV             |
| 200mV | -220.00 to +220.00mV             | 2.00mV       | 0.01mV             |
| 500mV | –550.0 to +550.0mV               | 5.0mV        | 0.1mV              |
| 1V    | -1.1000 to +1.1000V              | 0.0100V      | 0.0001V            |
| 2V    | -2.2000 to +2.2000V              | 0.0200V      | 0.0001V            |
| 5V    | -5.500 to +5.500V                | 0.050V       | 0.001V             |
| 10V   | -11.000 to +11.000V              | 0.100V       | 0.001V             |
| 20V   | -22.000 to +22.000V              | 0.200V       | 0.001V             |
| 50V   | -55.00 to +55.00V                | 0.50V        | 0.01V              |
| 100V  | -110.00 to +110.00V              | 1.00V        | 0.01V              |
| 200V  | -220.00 to +220.00V              | 2.00V        | 0.01V              |
| 500V  | -550.0 to +550.0V                | 5.00V        | 0.1V               |
| 1-5V  | -5.500 to +5.500V                | 0.050V       | 0.001V             |

#### <Temperature Ranges>

| Range | Maximum SPAN    | Minimum SPAN (p-p) | Measurement Range | Minimum Resolution |
|-------|-----------------|--------------------|-------------------|--------------------|
| К     | –270 to +2000°C | 50°C               | –200 to +1370°C   |                    |
| J     | –270 to +2000°C | 50°C               | –200 to +1100°C   |                    |
| Т     | –270 to +2000°C | 50°C               | –200 to +400°C    | *                  |
| R     | –270 to +2000°C | 50°C               | 0 to +1600°C      | -                  |
| E     | –270 to +2000°C | 50°C               | –200 to +800°C    | 0.1°C              |
| В     | –270 to +2000°C | 50°C               | +600 to +1820°C   | *                  |
| S     | –270 to +2000°C | 50°C               | 0 to +1760°C      | *                  |
| Ν     | –270 to +2000°C | 50°C               | 0 to +1300°C      | *                  |
| W     | –270 to +2000°C | 50°C               | 0 to +2000°C      |                    |

#### <Humidity Range>

| Range | Maximum SPAN | Minimum SPAN (p-p) | Minimum Resolution |
|-------|--------------|--------------------|--------------------|
|       | 0 to +110%   | 1.0%               | 0.1%               |

#### (1)-3 Filter

Specifies the filter setting. Use the filter when there is noise in the input.

The filter is a low-pass filter.

| Selection | Description                     |
|-----------|---------------------------------|
| Off       | The filter is disabled.         |
| Line      | The cutoff frequency is 1.5 Hz. |
| 5Hz       | The cutoff frequency is 5 Hz.   |
| 50Hz      | The cutoff frequency is 50 Hz.  |
| 500Hz     | The cutoff frequency is 500 Hz. |

#### (1)-4 EU (Scaling)

Converts the measured signals to other units.

| Engineeri | ng Unit Setting          |     |
|-----------|--------------------------|-----|
| EU: 🕚     | On 🔻                     |     |
| 2         | Meas.Value EU Value③ 🛛 🕘 |     |
| Upper:    | +20.000⊩ + 5.000⊩ Dec p  | t v |
| Lower:    | -20.000⊨ - 5.000⊨        |     |
| Select:   | 🦲 Cur 🔻 Unit 🕫           |     |
| Any Unit: | V 🕐 🕨                    |     |
|           | OK Cance I               |     |

| Setting                                         | Description                                                                                                    |
|-------------------------------------------------|----------------------------------------------------------------------------------------------------|
| (1) Function                                    | Sets the function to ON or OFF.                                                                                                    |
| (2) Meas. Value<br>(Upper and Lower Limits)     | Sets the upper and lower limits of the numeric value to be converted.                                                                                                    |
| (3) EU Output Value<br>(Upper and Lower Limits) | Sets the upper and lower limits of the output value after conversion.                                                                                                    |
| (4) Dec pt                                      | Specifies the decimal point position of the EU output value(s).                                                                                                    |
| (5) Select                                      | Selects the specific type of engineering units (The following selections are available).<br>Current, length, area, volume, speed, acceleration, frequency, weight, power,<br>pressure, flow, temperature                                                                                    |
| (6) Unit                                        | Selects the converted unit.<br>The units displayed in this item are those of the type selected in "Select."<br>To set a unit not displayed in this item, define an arbitrary character string in<br>"User-Defined Unit." The setting made in this item is displayed in "User-Defined Unit". |
| (7) User-Defined Unit                           | Selects the converted unit, which can be specified as a user-defined character string consisting of alphanumerics.                                                                                                    |
|                                                 | For details on text input, see p.82.<br>The settings made in "Select" and "Unit" are reflected here.                                                                                                    |

#### Note

• If a message appears, follow the instructions by reducing the number of digits to be output by one, or leaving the number of digits as is and changing the EU value.

• The Scaling operation is calculated using a ratio of the Meas. Value or EU Output Value settings. "++++/- - - -" is displayed when the converted value cannot be processed by MT100. Span may be changed according to the value set for Scaling.

| _        | Setting Example |               |              |                     |                 |
|----------|-----------------|---------------|--------------|---------------------|-----------------|
|          |                 |               |              |                     |                 |
|          |                 | Meas. Value   | EU Value     | Dec pt              | Unit            |
|          | Upper Value     | +5.000        | +20.00       | 1                   |                 |
|          | Lower Value     | -5.000        | -20.00       | TXX.XX              | rpm             |
|          | +5V             |               | +20.00 rpm   |                     |                 |
| (        | CH.1 10V⊳       | $\mathcal{F}$ | CH.1 Scaling | 1⊳  - <u>\</u> _/-\ | $f \chi f \chi$ |
| _5V ] [] |                 |               | -20.00 rpm   |                     | TUUMUUN         |

#### (1)-5 Misc.

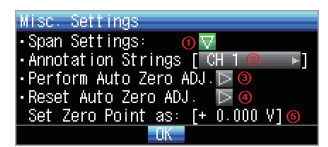

| Setting                              | Description                                                                                                    |
|--------------------------------------|----------------------------------------------------------------------------------------------------|
| (1) Span                             | Sets the upper and lower limits of the span in which waveforms should be displayed.                                                                                                    |
| (2) Annotation                       | Sets an annotation (comment) to be displayed for each channel.<br>The annotation can be 11 characters long at the maximum.<br>You can use alphanumeric and kana characters and symbols.<br>The for details on text input, see p.82. |
| (3) Perform Auto Zero ADJ            | Performs calculation using the current input voltage as the zero position voltage value.                                                                                                    |
| (4) Reset Auto Zero ADJ              | Cancels the zero position voltage value and displays the input voltage.                                                                                                    |
| (5) [Zero Position Voltage<br>Value] | Displays the zero position voltage value (display only).                                                                                                    |

#### Logic and Pulse settings

Specifies the digital input settings.

#### (1)-6 Logic/Pulse

Selects the digital input processing method.

| Setting | Description                                  |
|---------|----------------------------------------------|
| Off     | Disables the measurement of digital input.   |
| Logic   | Digital input is processed as logic signals. |
| Pulse   | Digital input is processed as pulse signals. |

#### (1)-7 Input

Sets the pulse measurement mode. This item can be set only when Pulse is selected in (1)-6.

| Setting | Description                                                                                        |
|---------|----------------------------------------------------------------------------------------------------|
| Off     | Disables the pulse input.                                                                          |
| Revol.  | Counts the number of pulses per second and multiplies it by 60 to capture an rpm value.            |
| Counts  | Captures the cumulative number of pulses for each sampling interval from the start of measurement. |
| Inst.   | Captures the number of pulses for each sampling interval.                                          |

#### (1)-8 Filter

Sets the filter for digital input.

| Setting | Description                                                                                                    |
|---------|----------------------------------------------------------------------------------------------------|
| Off     | Disables the filter.                                                                                                    |
| On      | Enables the filter. The filter is effective in an environment where there is lots of noise. Filter is approximately 30 Hz (–3dB). |

#### (1)-9 Slope

Sets the slope (direction) to count the number of pulses. This item can be set only when Pulse is selected in (1)-6.

| Setting | Description                         |
|---------|-------------------------------------|
| ↑H      | Counts the rising edges of pulses.  |
| ↓L      | Counts the falling edges of pulses. |

#### (1)-10 EU (Scaling)

Converts the measured signals to other units.

| Engineeri | ng Unit Setti | ng       |  |
|-----------|---------------|----------|--|
| EU: ①     | Ōn 🔻          |          |  |
| 2         | Meas Value El | J Value® |  |
| Setting:  | 1►            | 100⊩     |  |
| Select: @ | •Velocity 🔻   | Unit 🔻 🙃 |  |
| Any Unit: | _mm/min ⊚ ⊨   |          |  |
|           | OK            | Cancel   |  |

| Setting               | Description                                                                                                    |
|-----------------------|----------------------------------------------------------------------------------------------------|
| (1) Function          | Sets On/Off of the Scaling function.                                                                                                    |
| (2) Meas. Value       | Sets the numeric value to be converted.                                                                                                    |
| (3) EU Output Value   | Sets the upper and lower limits of the output value after conversion.                                                                                                    |
| (4) Select            | Selects the specific type of engineering units (The following selections are available).<br>Current, length, area, volume, speed, acceleration, frequency, weight, power, pres-<br>sure, flow, temperature                                                                                 |
| (5) Unit              | Selects the converted unit.<br>The units displayed in this item are those of the type selected in "Select."<br>To set a unit not displayed in this item, define an arbitrary character string in<br>"User-Defined Unit." The setting made in this item is displayed in "User-Defined Unit" |
| (6) User-Defined Unit | Selects the converted unit, which can be specified as a user-defined character string consisting of alphanumerics.<br>For details on text input, see p.82.<br>The settings made in "Select" and "Unit" are reflected here.                                                                 |

Note

• If a message appears, follow the instructions by reducing the number of digits to be output by one, or leaving the number of digits as is and changing the EU value.

• The Scaling operation is calculated using a ratio of the Meas. Value or EU Output Value settings. "++++/- - - -" is displayed when the converted value cannot be processed by MT100.

Span may be changed according to the value set for Scaling.

### (2) DATA Settings

This menu is used to specify setting items related to capture and calculations.

<Capturing data to the internal RAM>

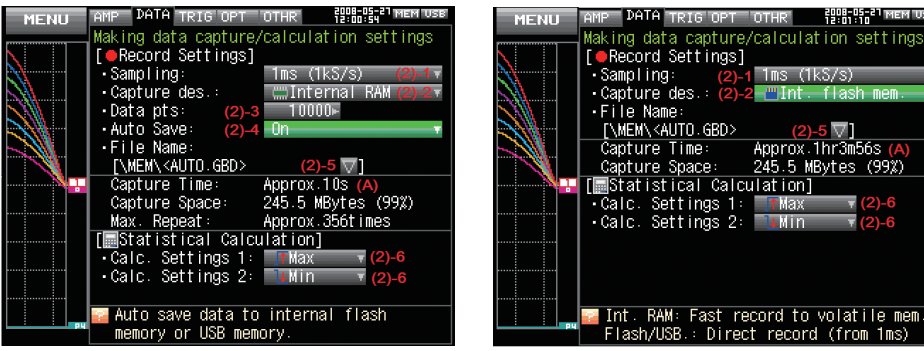

<Capturing data to the internal flash memory or USB memory>

2008-05-21

|            | Max. Repeat: Appro<br>[ Statistical Calculation<br>- Calc. Settings 1: Ma<br>- Calc. Settings 2: Mi<br>- Muto save data to inter<br>memory or USB memory. | ix.356times<br>in]<br>ix ▼ (2)-6<br>n ▼ (2)-6<br>rnal flash |                                   | •Calc. Settings 2: Min (2)-6                     |
|------------|----------------------------------------------------------------------------------------------------|-------------------------------------------------------------|-----------------------------------|--------------------------------------------------|
| Settin     | g                                                                                                    |                                                             |                                   | Selection                                        |
| Samp       | ling Interval                                                                                                    |                                                             |                                   | 10, 20, 50, 100, 200, 500 µs; 1, 2, 5, 10, 20, 5 |
| Data d     | capture destination                                                                                                    |                                                             |                                   | Internal RAM, Internal Flash Memory, USB Memory  |
|            | [Internal RAM]                                                                                                    | Number o                                                    | f capture points                  | 1000 to 1000000                                  |
|            |                                                                                                    | Auto Save                                                   | )                                 | Off, On                                          |
|            |                                                                                                    | [On]                                                        | File Name                         | * See the following section on the data capture  |
|            | [Internal Flash Memory]<br>or<br>[USB Memory]                                                                                                    | File Name                                                   |                                   | * See the following section on the data capture  |
| Function 1 |                                                                                                    |                                                             | Off, Average, Max, Min, Peak, RMS |                                                  |
| Function 2 |                                                                                                    |                                                             | Off, Average, Max, Min, Peak, RMS |                                                  |
|            |                                                                                                    |                                                             |                                   |                                                  |

[xxx] shows a case in which xxx is selected from available selections.

#### Data capture file name

| Setting       | Selection                                                                                                    |  |
|---------------|----------------------------------------------------------------------------------------------------|--|
| Folder (File) | Destination : MEM, USB1<br>Folder : Text input (if it is automatically named)<br>File : Text input (if it is user-defined) |  |
| Name Type     | Auto or User                                                                                                    |  |
| File Format   | Binary (GBD), Text (CSV)                                                                                                   |  |

#### (2)-1 Sampling Interval

Specifies intervals used to capture data.

| Capture destination   | Selections available                                                                          |
|-----------------------|-----------------------------------------------------------------------------------------------|
| Internal RAM          | 10, 20, 50, 100, 200, 500µs; 1, 2, 5, 10, 20, 50, 100, 200, 500ms; 1, 2, 5, 10, 20, 30s; 1min |
| Internal flash memory | 1, 2, 5, 10, 20, 50, 100, 200, 500ms; 1, 2, 5, 10, 20, 30s; 1min                              |
| USB memory            | 1, 2, 5, 10, 20, 50, 100, 200, 500ms; 1, 2, 5, 10, 20, 30s; 1min                              |

#### (2)-2 Data Capture Destination

Specifies the data capture destination for captured data.

| Selection             | Description                                                                                                    |
|-----------------------|----------------------------------------------------------------------------------------------------|
| Internal RAM          | Captures the measured data to the internal RAM. The data will be lost when the power is turned off. The data will be overwritten when next data is captured.<br>Check the waveform and, if it is OK, press the File key to save the data.<br>See p.76.<br>If Auto Save is set to On, data will be automatically saved.<br>See "(2)-4 Auto Save" p. 63.<br>Note This selection can be used for any sampling interval. Specify this selection if you want to capture data at higher rates than 500 us.<br>This selection comes in handy for saving the memory space if you check the waveform of captured data first and save only necessary data. |
| Internal flash memory | Captures the measured data to the internal flash memory. The data once captured is retained even after the power is turned off. This selection cannot be specified if the sampling interval is from 10 to 500 us. Select a sampling interval lower than 1 ms.                                                                                                    |
| USB memory            | Captures the measured data to the USB memory. The data once captured is retained even after the power is turned off. This selection cannot be specified if the sampling interval is from 10 to 500 us. Select a sampling interval lower than 1 ms.                                                                                                    |
|                       | NoteLarge-capacity USB memory can also be used. The use of USB memory comes<br>in handy when you want to capture data many times or the capacity of the inter-<br>nal flash memory is not sufficient for long measurement (Data up to 2 GB can be captured<br>per data capture).* Note that you cannot use USB memory with a security function such as fingerprint<br>authentication.                                                                                                    |

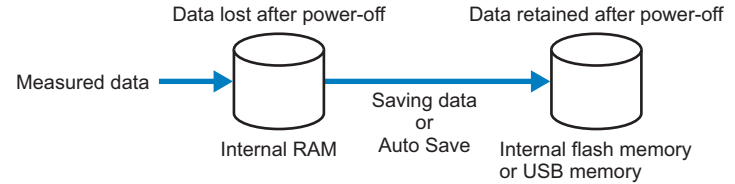

#### (2)-3 Number of Capture Points

Specifies the number of data points to be captured to the internal RAM. This item can be set only when Internal RAM is selected in (2)-2.

Before setting this item, check the time available for data capture ((A) in the figure).

#### (2)-4 Auto Save

Specifies whether to automatically save data captured to the internal RAM. This item can be set only when Internal RAM is selected in (2)-2.

| Selection | Description                                                                                                    |
|-----------|----------------------------------------------------------------------------------------------------|
| Off       | Disables auto save of data. Data captured to the internal RAM is lost when the power is turned off or next data is captured.<br>If you want to keep data, press the FILE key to save the data. |
| On        | Enables auto save of data. Data captured to the internal RAM is saved either to the internal flash memory or USB memory.                                                                       |

#### (2)-5 File Name

Specifies the name of a file or folder to which you want to capture data or auto-save data.

<If the Name Type is Auto>

<If the Name Type is User>

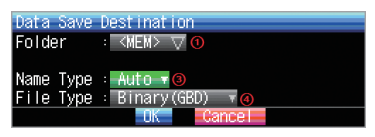

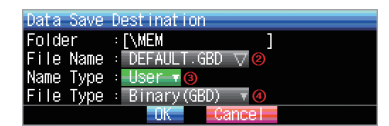

| Setting         | Description                                                                                                    |  |  |
|-----------------|----------------------------------------------------------------------------------------------------|--|--|
| (1) Folder      | Specifies a folder to which you want to capture (or save) data.                                                                                                    |  |  |
| (2) File        | Specifies a file to which you want to capture (or save) data.                                                                                                    |  |  |
| (3) Name Type   | Sets how a data file is named.         Auto       : Automatically gives a name to a file.         Example: 20050101-123456_UG.GBD         Number partDate and time at which a file was created         * In this example, the date is January 1, 2005 and the time is 12:34:56.         UGUser number for data capture         UG (Guest)         U1 (User 1)         U2 (User 2)         GBDData format         GBD (Binary format)         CSV (Text format)         User         : Captures data to a file with a user-defined name. |  |  |
| (4) File Format | Sets the file format in which you want to save data.         GBD       : Creates a data file in Omron proprietary binary format.         * Prevents tampering of data.         CSV       : Creates a data file in a text format.         * Cannot be replayed on the ZR-RX70.                                                                                                    |  |  |

Important

- If you perform data capture with Name File set to Auto, data will be saved in a folder automatically created with the date as its name.
- If you perform data capture repeatedly with Name File set to Auto, the amount of time taken to beginmeasurement will increase as the number of files increases.

In such a case, create a new folder as an alternative destination.

- When you save files, create a folder and then save the files in the folder. Regardless of the remaining capacity, if you try to save files in the root directory, due to file restrictions you may not be able to save files.
- The displayed Capture Time may vary according to the sampling interval or number of capture channels.

HENU KAINS DATA TRED OF TOTAL TRESS A MEM VAR Haking data capture/calculation settings Sampling: Data pts: Data pts:

captured. Capacity available for data capture.....Indicates the capacity available

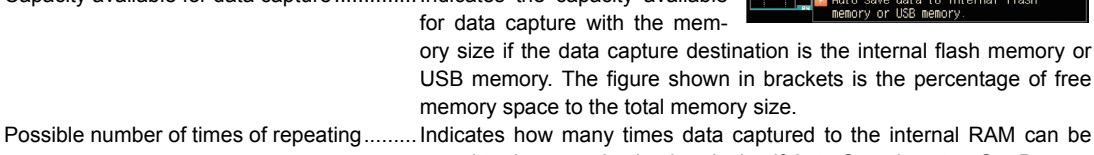

saved to the save destination device if Auto Save is set to On. Beware of using this setting particularly when Repeated Capturing is set to On for the trigger.

For details, see "(3) TRIG Settings" p. 66

#### (2)-6 Statistical Calculation Settings

The ZR-RX70 can perform two statistical calculations.

This section describes specifying the statistical calculation settings.

| Selection | Description                                                                                                    |
|-----------|----------------------------------------------------------------------------------------------------|
| Off       | Calculation is not performed.                                                                                                    |
| Average   | Displays the simple average value of data being captured.                                                                                                    |
| Max       | Displays the maximum value of data being captured.                                                                                                    |
| Min       | Displays the minimum value of data being captured.                                                                                                    |
| Peak      | Displays the peak value of data being captured.                                                                                                    |
| RMS       | Displays the effective value of data being captured.<br>The calculation formula is as shown below.<br>R.M.S = $\sqrt{\Sigma D^2/n}$<br>D: data n: number of data |

Note

Operation results are displayed in the Digital + Calculation Display screen.

Calculation will start upon power ON. Pressing the Start key to begin measurement will clear the calculation.

### (3) TRIG Settings

This menu is used to specify trigger conditions and alarm settings.

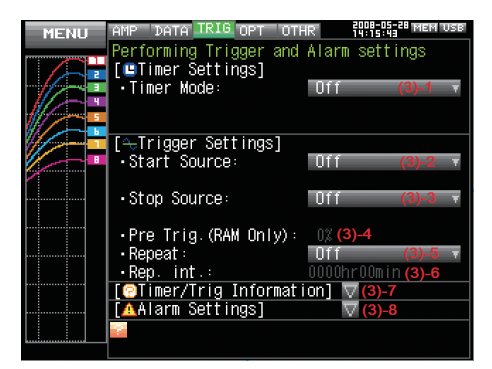

| Setting                   |                 | Selections available                                  |                                                                                                    |                                                                                       |
|---------------------------|-----------------|-------------------------------------------------------|----------------------------------------------------------------------------------------------------|---------------------------------------------------------------------------------------|
| Timer mode                |                 | Off, Date and Time, Every Day Cycle, Every Hour Cycle |                                                                                                    |                                                                                       |
| [Date and Ti              | [Date and Time] | Start side source setting                             | Date                                                                                                   | January 1, 2005 to December 31, 2035                                                  |
|                           |                 |                                                       | Time                                                                                                   | 00:00 to 23:59 (Hour:Minute)                                                          |
|                           |                 | Stop side source setting                              | Date                                                                                                   | January 1, 2005 to December 31, 2035                                                  |
|                           |                 |                                                       | Time                                                                                                   | 00:00 to 23:59 (Hour:Minute)                                                          |
|                           | [Every Day      | Start side source setting                             | Time                                                                                                   | 00:00 to 23:59 (Hour:Minute)                                                          |
|                           | Cycle]          | Stop side source setting                              | Time                                                                                                   | 00:00 to 23:59 (Hour:Minute)                                                          |
|                           | [Every Hour     | Start side source setting                             | Time                                                                                                   | 00:00 to 59:59 (Minute:Second)                                                        |
|                           | Cycle]          | Stop side source setting                              | Time                                                                                                   | 00:00 to 59:59 (Minute:Second)                                                        |
| Start side s              | source setting  | L                                                     | 1                                                                                                    | Off, Level, External Input                                                            |
|                           | [Level]         | Combination                                           |                                                                                                    | Level OR, Level AND, Edge OR, Edge AND                                                |
|                           | Mode            |                                                       | Analog:Off, ↑ H, ↓ L, Win In, Win Out<br>Logic :Off, ↑ H, ↓ L<br>Pulse :Off, ↑ H, ↓ L, Win In, Win Out |                                                                                       |
|                           |                 | Level                                                 |                                                                                                    | Numeric value setting                                                                 |
| Stop side s               | ource setting   | L                                                     |                                                                                                    | Off. Level, External Input, Time                                                      |
|                           | [Level]         | Combination                                           |                                                                                                    | Level OR, Level AND, Edge OR, Edge AND                                                |
|                           | Mode            |                                                       | Analog : Off, ↑ H, ↓ L, Win In, Win<br>Logic : Off, ↑ H, ↓ L<br>Pulse : Off, ↑ H, ↓ L                  |                                                                                       |
|                           |                 | Level                                                 |                                                                                                    | Numeric value setting                                                                 |
|                           | [Time]          |                                                       |                                                                                                    | 0000:00:01 to 9999:59:59 (Hour:Minute:Second)                                         |
| Pre-trigger               |                 | L                                                     |                                                                                                    | 0, 10, 20, 30, 40, 50, 60, 70, 80, 90, 100%                                           |
| Repeated capturing        |                 | Off, On                                               |                                                                                                    |                                                                                       |
| Repeat interval           |                 | 0000:00 to 9999:59 (Hour:Minute)                      |                                                                                                    |                                                                                       |
| Timer trigger information |                 |                                                       |                                                                                                    |                                                                                       |
| Alarm                     | Alarm Hold      |                                                       |                                                                                                    | Off, On                                                                               |
| level<br>settings         | Mode            |                                                       |                                                                                                    | Analog : Off, ↑ H, ↓ L, Win In, Win<br>Logic : Off, ↑ H, ↓ L<br>Pulse : Off, ↑ H, ↓ L |
|                           | Level           |                                                       |                                                                                                    | Numeric value setting                                                                 |
|                           | Output          |                                                       |                                                                                                    | 1, 2, 3, 4                                                                            |

[xxx] shows a case in which xxx is selected from available selections.

#### (3)-1 Timer Mode

Sets the timer function.

When the timer function is used (set to a selection other than OFF), data capture is enabled only during the time for which the timer is set.

| Selection        | Description                                                                                                    |
|------------------|----------------------------------------------------------------------------------------------------|
| Off              | The timer function is not used. Data capture starts according to triggers.                                       |
| Date and Time    | Data capture starts when a trigger is generated only during certain (specified) date and time.                   |
|                  | $\Rightarrow$ When Date and Time is selected, set the date and time both on the start and stop sides.            |
| Every Day Cycle  | Data capture starts when a trigger is generated only during the same (specified) time every day.                 |
|                  | $\Rightarrow$ When Every Day Cycle is selected, set the time (hour and minute) both on the start and stop sides. |
| Every hour cycle | Data capture starts when a trigger is generated only during the same (specified) time every hour.                |
|                  | $\Rightarrow$ Set the time (minute and second) both on the start and stop sides.                                 |

The actual timing conditions for data capture are related to triggers.

See also Sections "(3)-2 Start Side Source Settings" p. 67, "(3)-3 Stop Side Source Settings" p. 67, and "(3)-7 Timer Trigger Information" p. 68.

#### (3)-2 Start Side Source Settings

Specifies trigger conditions to start data capture.

| Selection      | Description                                                                                                    |
|----------------|----------------------------------------------------------------------------------------------------|
| Off            | Starts capturing data unconditionally (when the Start/Stop key is pressed or the time specified for the timer function arrives).                                                               |
| Level          | Starts capturing data when a specified level condition is met.<br>$\Rightarrow$ When Level is selected, set the condition for each channel.<br>See p.69.                                       |
| External Input | Starts capturing data when an input signal is received from an external trigger terminal.<br>* A trigger is generated when the voltage changes from 5V (open) to 0V (short circuit<br>to GND). |

The actual timing conditions for data capture are related to the timer.

See also Sections "(3)-1 Timer Mode" p. 67, "(3)-3 Stop Side Source Settings" p. 67, and "(3)-7 Timer Trigger Information" p. 68.

#### (3)-3 Stop Side Source Settings

Specifies trigger conditions to stop data capture.

| Selection      | Description                                                                                                    |
|----------------|----------------------------------------------------------------------------------------------------|
| Off            | Stops capturing data unconditionally (when the Start/Stop key is pressed or the time specified for the timer function arrives).                                                                                      |
| Level          | Stops capturing data when a specified level condition is met.<br>$\Rightarrow$ When Level is selected, set the condition for each channel.<br>See p.69.                                                              |
| External Input | <ul> <li>Stops capturing data when an input signal is received from an external trigger terminal.</li> <li>* A trigger is generated when the voltage changes from 5V (open) to 0V (short circuit to GND).</li> </ul> |

| Selection | Description                                                                                                    |
|-----------|----------------------------------------------------------------------------------------------------|
| Time      | Stops capturing data after a specified length of time elapses after starting data capture.<br>$\Rightarrow$ When Time is selected, set the time after which you want to stop capturing data. |

The actual timing conditions for data capture are related to the timer.

See also Sections "(3)-1 Timer Mode" p. 67, "(3)-2 Start Side Source Settings" p. 67, and "(3)-7 Timer Trigger Information" p. 68.

#### (3)-4 Pre-trigger

Specifies the percentage of data to be captured before a trigger is generated.

\* Pre-trigger can be selected only when the data capture destination is the internal RAM and the start side source setting is other than OFF.

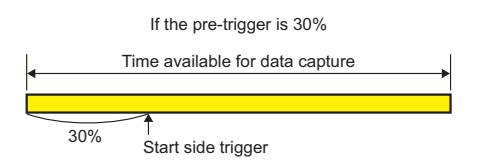

#### (3)-5 Repeated Capturing

Sets the repeat function for repeated capturing.

| Selection | Description                                                                                                    |
|-----------|----------------------------------------------------------------------------------------------------|
| Off       | The repeat function is not used.                                                                                                    |
| On        | The repeat function is used.<br>After one data capture process ends, the next data capture process starts (or a trigger<br>is waited for if the start side source setting is other than Off). |

#### (3)-6 Repeat Interval

Specifies the interval from the start of one data capture process to the start of another data capture process if the repeat function is used.

#### (3)-7 Timer Trigger Information

Displays the timer and trigger information in an easy-to-understand manner.

#### Example

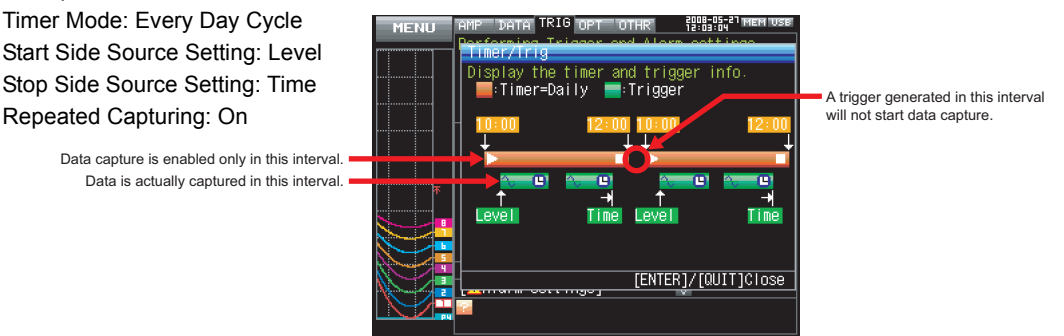

\* This is only a conceptual illustration in which the graph length, number of times of repetition, and other items do not agree with the actual time.

#### (3)-8 Alarm Setting

Specifies alarm generation conditions and output destinations. When the conditions specified here are met, an alarm is output from the alarm output terminal (specify the output destination number for each channel).

With "Hold Generated Alarm" set to "Hold", the alarm status is maintained after the conditions are met once even if they do not continue to be met (Press the CURSOR key to clear the alarm).

See "Trigger Level Settings/Alarm Level Settings" p. 69.

#### **Trigger Level Settings/Alarm Level Settings**

If the start side source setting or stop side source setting is "Level", specify detailed conditions for each channel.

<Alarm Settings>

The overall structure of level triggers are as shown below.

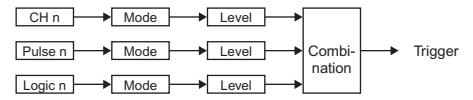

\* Pulse and Logic are toggled back and forth.

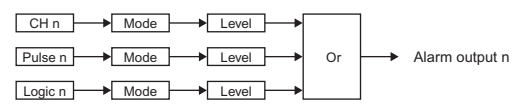

\* Pulse and Logic are toggled back and forth.

\* Specify an alarm output destination for Pulse and Logic for each channel

- The conditions are ORed for each alarm output destination. Example) Suppose CH1 and CH2 are set to Output 1 and CH3 and CH4 to Output 2. If either CH1 or CH2 meets the conditions, Alarm Output 1 occurs.
  - If either CH3 or CH4 meets the conditions, Alarm Output 2 occurs.

#### <Trigger Level Settings>

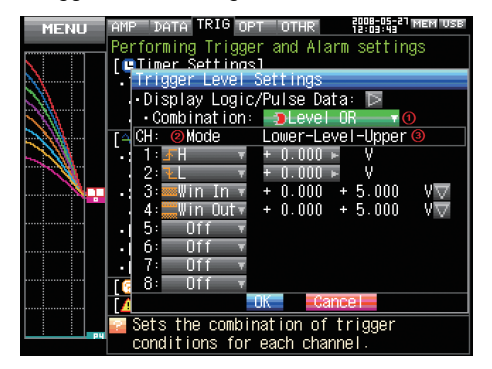

| MENU | AMP DATA TRIG OPT OTHR 12:008-05-21 MEM USB |
|------|---------------------------------------------|
|      | Performing Trigger and Alarm settings       |
|      | MeTimer Settings                            |
|      | Display Logic/pulse data:                   |
|      | • Alarm Hold:                               |
|      | CH: Mode @ Lower-Level-Upper Output         |
|      | 1:∡H ▼ + 0.000 ► V 🐵 1▼                     |
|      | 2: <u>↓L</u> ▼ + 0.000 ► V 1▼               |
| N    | 3: Win In ▼ + 0.000 + 5.000 V▽ 1▼           |
|      | 4: win uut + 0.000 + 5.000 VV I             |
|      |                                             |
|      |                                             |
|      | 8: Off v                                    |
|      | OK Cancel                                   |
|      | 🚰 Holds the generated alarm.                |
| pų   | Press [CURSOR] to clear the alarm.          |

| Setting         | Description                                                                                                    |
|-----------------|----------------------------------------------------------------------------------------------------|
| (1) Combination | <ul> <li>Sets the combination of trigger conditions set for each channel.</li> <li>Level OR : Starts (stops) capturing data when at least one trigger condition is met.<br/>Each condition is a level operation.</li> <li>Level AND : Starts (stops) capturing data when all trigger conditions are met. Each condition is a level operation.</li> <li>Edge OR : Starts (stops) capturing data when at least one trigger condition is met.<br/>Each condition is an edge operation.</li> <li>Edge AND : Starts (stops) capturing data when all trigger conditions are met. Each condition is an edge operation.</li> </ul>                                                                                                    |
| (2) Mode        | Specifies the mode for trigger comparison for each channel.         Off       : Disables triggers for the set channel.         ↑ H (Rising): Generates a trigger when an input signal is above the specified level.         ↓ L (Falling): Generates a trigger when an input signal is below the specified level.         Win In       : Generates a trigger when an input signal is (has come) between the upper and lower limit levels set for each channel.         * There is no setting for a logic channel.         Win Out       : Generates a trigger when an input signal is not (has moved out from) between the upper and lower limit levels set for each channel.         * There is no setting for a logic channel.         * There is no setting for a logic channel.         * There is no setting for a logic channel. |

| Setting                  | Description                                                                                                    |
|--------------------------|----------------------------------------------------------------------------------------------------|
| (3) Level                | Specifies the level for trigger comparison.<br>Set one level for comparison if the mode is set to $\uparrow$ H (Rising) or $\downarrow$ L (Falling).<br>Set two levels for comparison if the mode is set to Win In or Win Out.                                                                                                    |
| (4) Hold Generated Alarm | Specifies the operation that occurs when the alarm conditions are met once and then<br>are no longer met.<br>Hold : Maintains the alarm status when the alarm conditions are met once and<br>then are no longer met. (Press the CURSOR key to clear the alarm).<br>Do Not Hold: Clears the alarm status when the alarm conditions are met once and then<br>are no longer met. |

#### About Level and Edge Operations

In the level operation, the trigger conditions are assumed to be met only if they are met when the START key is pressed (after the timer reaches the set time).

In the edge operation, the trigger conditions are assumed NOT to be met even if they are met when the START key is pressed (after the timer reaches the set time).

The trigger conditions are assumed to be met only if they are no longer met and then are met again.

Example) If the mode is Rising

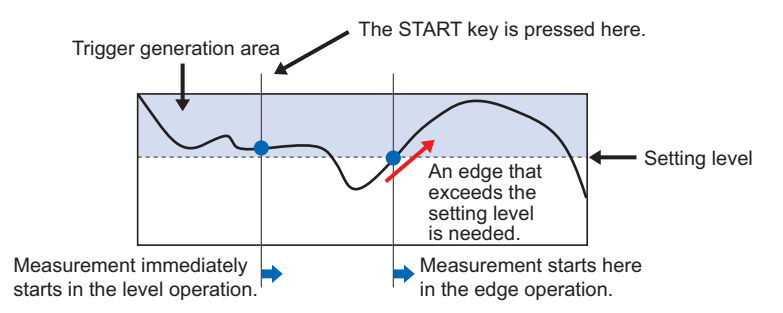

#### About the Trigger and Alarm Operations

H : A trigger/alarm is generated when the signal input rises to (or exceeds) the specified level.

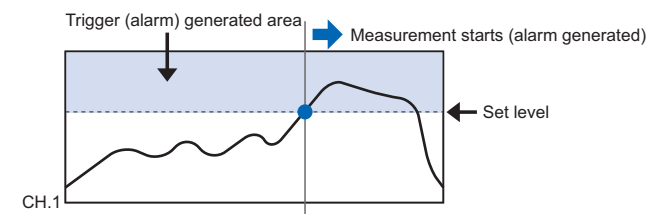

L : A trigger/alarm is generated when the signal input falls to (or falls below) the specified level.

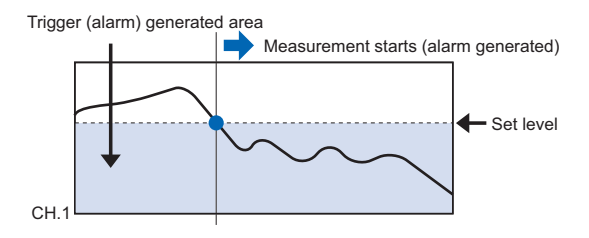

Win In : Used to specify the upper and lower limits for each channel. When the signal level goes within (or is within) either limit, a trigger/alarm is generated.
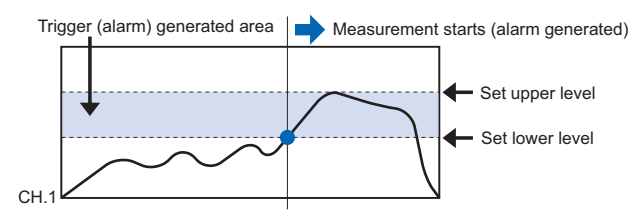

Win Out:Used to specify the upper and lower limits for each channel. When the signal level goes outside (or is outside) either limit, a trigger/alarm is generated.

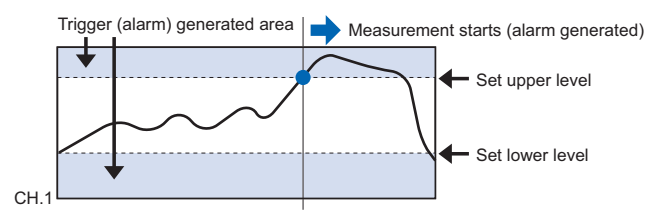

# (4) OPT Settings

This menu is used to specify conditions for PC connection and USER settings for switching between users. The USER settings allow you to read out the stored setting conditions easily by switching between users.

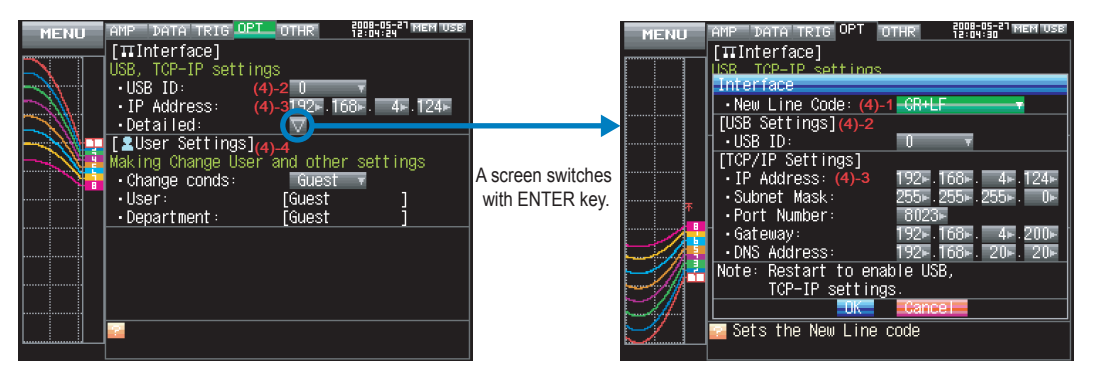

| Setting                     |               | Selections available                   |
|-----------------------------|---------------|----------------------------------------|
| USB ID                      |               | 0 to 9                                 |
| IP Address                  |               | 0 to 255. 0 to 255. 0 to 255. 0 to 255 |
| Detailed Settings           | New Line Code | CR+LF, LF, CR                          |
|                             | USB ID        | 0 to 9                                 |
|                             | IP Address    | 0 to 255. 0 to 255. 0 to 255. 0 to 255 |
|                             | Subnet Mask   | 0 to 255. 0 to 255. 0 to 255. 0 to 255 |
|                             | Port Number   | 1024 to 65535                          |
|                             | Gateway       | 0 to 255. 0 to 255. 0 to 255. 0 to 255 |
|                             | DNS Address   | 0 to 255. 0 to 255. 0 to 255. 0 to 255 |
| Setting Condition Switching |               | Guest, User 1, User 2                  |
| User                        |               | Text input (when User is set)          |
| Department Name             |               | Text input (when User is set)          |

#### (4)-1 End-of-Line Character

| Selection | Description                         |
|-----------|-------------------------------------|
| CR+LF     | Starts a new line with CR+LF codes. |
| LF        | Starts a new line with LF code.     |
| CR        | Starts a new line with CR code.     |

Specifies a New Line code used when controlling with the I/F command.

#### (4)-2 USB Setting

Sets the USB ID number of the ZR-RX70.

Specify a number from 0 to 9.

When you control more than one unit of the ZR-RX70 with one PC, assign a unique USB ID to each of them.

#### Important

You must restart MT100 after any change is made to a setting value.

Changes are applied upon restart.

#### (4)-3 TCP-IP Settings

Specifies TCP-IP settings used to connect the ZR-RX70 to an Ethernet.

#### Important

You must restart MT100 after any change is made to a setting value.

Changes are applied upon restart.

| Setting items | Description                                                                |
|---------------|----------------------------------------------------------------------------|
| IP Address    | Sets the IP address of MT100 (0 to 255. 0 to 255. 0 to 255. 0 to 255).     |
| Subnet Mask   | Sets the IP subnet mask of MT100 (0 to 255. 0 to 255. 0 to 255. 0 to 255). |
| Port Number   | Sets the port number of MT100 (1024 to 65535).                             |
| Gateway       | Sets the gateway of MT100 (0 to 255. 0 to 255. 0 to 255. 0 to 255).        |
| DNS Address   | Sets the DNS address of MT100 (0 to 255. 0 to 255. 0 to 255. 0 to 255).    |

#### (4)-4 USER Settings

| Setting items   | Description                                                                                                    |
|-----------------|----------------------------------------------------------------------------------------------------|
| User            | Specifies the user name. You cannot set this item when Guest is selected.                                                                                         |
| Department name | Specifies the department name. You cannot set this item when Guest is selected.                                                                                   |
| Change Conds    | Switches between Guest, User 1, and User 2.<br>Since setting conditions are stored for each user, they can be called up easily by sim-<br>ply switching the user. |

# (5) OTHR Settings

Other miscellaneous settings are made here.

| MENU     | AMP DATA TRIG OPT                     | OTHR              | 2008-05-27 MEM USB<br>12:04:43 |
|----------|---------------------------------------|-------------------|--------------------------------|
|          | Making Other setting                  | js                |                                |
|          | •LCD brightness:                      | Light             | (5)-1 🔻                        |
| 1//=     | <ul> <li>Screen Saver:</li> </ul>     | Off               | (5)-2 🔻                        |
|          | •Power On Start:                      | Disable           | (5)-3 🔻                        |
|          | Room Temp:                            | Interna           | (5)-4 🔻                        |
|          | •Temp. Unit:                          | r                 | (5)-5 🔻                        |
|          | Background Color:                     | Black             | <b>(5)-6</b> ∓                 |
|          | ·Confirm Start/Stop                   | ): On             | (5)-7 7                        |
| <b>/</b> | •Date/Time:                           | <b>⊽ (5)-8</b>    |                                |
|          | Language:                             | English           | (US) ( <b>5)-9</b> 🔻           |
|          | <ul> <li>Return to default</li> </ul> | settings          | : Þ (5)-10                     |
|          | •Demo waveform :                      | 0ff <b>= (5</b> ) | -11                            |
|          | •Game:                                | <b>⊽(5)-12</b>    |                                |
|          | <ul> <li>Information:</li> </ul>      | <b>∇</b> (5)-13   |                                |
|          |                                       |                   |                                |
|          | 2                                     |                   |                                |
| kimminin |                                       |                   |                                |

| Setting                    |              |                                           | Selections available                                                   |
|----------------------------|--------------|-------------------------------------------|------------------------------------------------------------------------|
| LCD Brightness             |              |                                           | Light, Medium, Dark                                                    |
| Screen Saver               |              |                                           | Off; 10, 30 (sec.); 1, 2, 5, 10, 30, 60 (min.)                         |
| Power On                   | Start        |                                           | Disable, Enable                                                        |
| Room Tem                   | р.           |                                           | Internal, External                                                     |
| Temp. Unit                 |              |                                           | °C, °F                                                                 |
| Backgroun                  | d color      |                                           | Black, White                                                           |
| Start/Stop                 | Confirmation | Message                                   | On, Off                                                                |
| Date/Time Date/Time        | Date         | January 1, 2005 to December 31, 2035      |                                                                        |
|                            | Time         | 00:00:00 to 23:59:59 (Hour:Minute:Second) |                                                                        |
| Network Time               |              | e                                         | Off, On                                                                |
|                            | Time Server  | Text Input                                |                                                                        |
|                            |              | Time Zone                                 | -12:00 to +13:00 (one-hour steps)                                      |
|                            |              | Synchronized Time                         | 00:00 to 23:59 (Hour:Minute)                                           |
|                            |              | Synchronization Mode                      | Immediately, Gradually                                                 |
|                            |              | Connection Test                           | ▷ Execute                                                              |
| Language                   |              |                                           | Japanese, English (US), English (UK), French, German, Chinese, Korean  |
| Return to Default Settings |              | js                                        | ▷ Execute                                                              |
| Demo Waveform Mode         |              |                                           | Off, On                                                                |
| Game                       |              |                                           | Memory test game, Number order game, Reversi, Blackjack, Speed, Sudoku |
| Information                |              |                                           |                                                                        |

#### (5)-1 LCD Brightness

Sets the brightness of the LCD backlight.

#### (5)-2 Screen Saver

Automatically turns off the display if the ZR-RX70 is not operated within a specified interval.

Turning off the display frequently using the screen Saver function allows longer lifetime of the LCD screen.

#### (5)-3 Power On Start

Sets the feature that automatically starts measurement when the ZR-RX70 is powered on.

| Selection | Description                           |
|-----------|---------------------------------------|
| Disable   | Disables the Power On Start function. |
| Enable    | Enables the Power On Start function.  |

#### (5)-4 Room Temp. Compensation

Specifies the room temperature compensation in temperature measurement using a thermocouple.

| Selection | Description                                                                                      |
|-----------|--------------------------------------------------------------------------------------------------|
| Internal  | The ZR-RX70's room temperature compensation settings are used. (Usually you use this parameter.) |
| External  | Set this parameter to use the room temperature compensation settings in external devices.        |

#### (5)-5 Temp. Unit

Toggles the temperature unit between °C (Celsius) and °F (Fahrenheit). (Selecting °F forcibly enables the scaling function.)

#### (5)-6 Background Color

Sets the background color of the waveform and digital display areas.

#### (5)-7 Start/Stop Confirmation Message

Specifies the setting of the confirmation message displayed when data capture is started and stopped.

| Selection | Description                                                                                                    |
|-----------|----------------------------------------------------------------------------------------------------|
| On        | Enables the confirmation message. Pressing the Start/Stop key brings up the message, confirming whether you want to start (or stop) data capture. Pressing the Enter key starts (or stops) data capture. |
| Off       | Disables the confirmation message. Pressing the Start/Stop key immediately starts (or stops) data capture without displaying the message.                                                                |

#### (5)-8 Date/Time

Sets the clock of the ZR-RX70.

Sets the built-in clock (Date/Time) of the ZR-RX70. If Network Time is set, the clock of the ZR-RX70 is automatically adjusted via the network. For details, see "Network Time Settings" p. 75.

#### (5)-9 Language

Sets the ZR-RX70's display language.

#### (5)-10 Demo Waveform Mode

Displays demo waveforms without analog signal input.

| Selection | Description                    |
|-----------|--------------------------------|
| Off       | Do not display demo waveforms. |
| On        | Display demo waveforms.        |

#### (5)-11 Return to Default Settings

Initializes the settings. After initialization, the settings are reset to the factory defaults.

#### (5)-12 Game

Six games are available. The score is stored for each user.

#### (5)-13 Information

Displays system information for the ZR-RX70.

### **Network Time Settings**

The ZR-RX70 synchronizes the time of the built-in clock with that of a time server via an Ethernet.

| 1 |
|---|
|   |
|   |
|   |
|   |
|   |
|   |

| Setting              | Description                                                                                                    |  |
|----------------------|----------------------------------------------------------------------------------------------------|--|
| Network Time         | Enables or disables this feature.<br>Off: Disables this feature. The time adjustment is not performed.<br>On: Enables this feature. The time adjustment is performed.                                                                                                    |  |
| Time Server          | Specifies the domain name of the time server to be used.                                                                                                    |  |
| Time Zone            | Sets the time zone of the area in which the ZR-RX70 is to be used (Japan: +09:00).                                                                                                    |  |
| Synchronized Time    | Sets the time at which the ZR-RX70 clock is to be synchronized with the time server.<br>When the setting time comes, the synchronization operation in the local country is per-<br>formed with a method specified in Synchronization Mode.                                                                                                    |  |
| Synchronization Mode | Immediately, Gradually         Sets a method in which the clock is to be synchronized with the time server.         Immediately: Immediately synchronizes the clock with the time server when the time for synchronization comes.         Gradually       : Does not immediately synchronize the clock when the time for synchronization comes.         Gradually       : Does not immediately synchronize the clock when the time for synchronization comes.         Gradually synchronizes the clock with the time server.       The adjusted length of time is about 43 seconds per day (approximately equal to 10 ms per 20 seconds). |  |
| Connection Test      | Performs a connection test by connecting to the time server.<br>After the connection test is performed, a message is displayed.<br>If connection fails, check the settings and conduct the connection test again.<br>If the connection test is a success, the following message is displayed.                                                                                                    |  |

#### Important

The synchronization is not performed if the error with the time server is 500 ms or more.

# (6) FILE Menu

This menu is used to perform file-related operations.

| Free Running                       | 1 sec/DIV USE   | 6 ОЩ<br>1 I/F | 2008-04-11<br>14:11:02 | ·                  |
|------------------------------------|-----------------|---------------|------------------------|--------------------|
|                                    |                 |               | MO                     | NITOR              |
| + <u>5.000</u>                     |                 |               | 1                      | CH 1*              |
| . File Menu                        |                 |               | - 4                    | 1.267              |
| [MFile Operation                   | n]              |               |                        | <u> </u>           |
| File Review                        | <b>V</b> (6)-1  | Н             | 2 -                    | 4.388 V<br>4.399 U |
| <ul> <li>File Operation</li> </ul> | ▽ (6)-2         | 1.            | 4 -                    | 4.425 V            |
| [ 🐴 Save]                          |                 | 11            | 5 -                    | 4.319 V            |
| 🕞 Data Save                        | <b>▽ (6)-3</b>  | H             | 6 -                    | 4.350 V            |
| [                                  |                 | 1.            | 8 -                    | 4.314 V            |
| •Bitmap Save                       | 🐺 <b>(6)-4</b>  | Ŧ             | SAMPLE                 | 1ms                |
| <ul> <li>Execute:</li> </ul>       | <b>(6)-5</b>    | H             | ZONE                   | 1zone              |
| [ 🔚 Save/Load cur                  | rent settings]  | 1+            |                        |                    |
| Save:                              | 7 (6)-6         |               |                        |                    |
| Load:                              | 🟹 <b>(6)</b> -7 | - 5           |                        |                    |
|                                    |                 |               |                        |                    |
| OK OK                              |                 | 2             |                        |                    |
|                                    |                 |               |                        |                    |
|                                    |                 |               | IALARM                 | 1 2 3 4            |

#### (6)-1 File Replay

Specify a file to replay data in the internal flash memory or USB memory.

File replay is explained in detail on p.79.

#### (6)-2 File Operation

Operate files in the internal flash memory or USB memory.

File operation is explained in detail on p.79.

#### (6)-3 Data Save

Save data remaining in the internal RAM to the internal flash memory or USB memory.

<If the Name Type is Auto>

<If the Name Type is User>

| Data Save | Dest inat ion        |
|-----------|----------------------|
| File Type | : Binary (GBD) 🗕 🔻 🛈 |
| Name Type | :Auto 🔻 囪            |
| Folder    | : <mem> 🗸 🛛</mem>    |
|           |                      |
|           | OK Cancel            |

| Data Save | Dest inat ion |          |
|-----------|---------------|----------|
| File Type | : Binary(GBD) | 7 (1)    |
| Name Type | :User 🔻 😕     |          |
| Folder    | : [\MEM       | ]        |
| File Name | : DEFAULT.GBD | $\nabla$ |
|           | OK Cancel     |          |

| Setting         | Description                                                                                                    |
|-----------------|----------------------------------------------------------------------------------------------------|
| (1) File Format | Sets the file format in which you want to save data.         GBD       : Creates a data file in Omron proprietary binary format.         * Prevents tampering of data.         CSV       : Creates a data file in a text format.         * Cannot be replayed on the ZR-RX70.                                                                                                    |
| (2) Name Type   | Sets how a data file is named.<br>Auto : Automatically gives a name to a file.<br>Example: 20050101-123456_UG.GBD<br>Number partDate and time at which a file was created<br>* In this example, the date is January 1, 2005 and the<br>time is 12:34:56.<br>UGUser number for data capture<br>UG (Guest)<br>U1 (User 1)<br>U2 (User 2)<br>GBDData format<br>GBD (Binary format)<br>CSV (Text format)<br>User : Captures data to a file with a user-defined name. |
| (3) Folder      | Specifies a folder to which you want to save data.                                                                                                    |

| Setting  | Description                                      |
|----------|--------------------------------------------------|
| (4) File | Specifies a file to which you want to save data. |

#### (6)-4 Bitmap Save

The ZR-RX70 can save a screen copy of waveforms, etc. to a bitmap file. This menu is used to specify the save destination, file name, etc. of a bitmap file.

<If the Name Type is Auto>

Bitmap Save Destination Folder : ≪MEM> √ ⊙ Name Type : Auto v ⊙ DK Cancel <If the Name Type is User>

| Bitmap Sav | /e Destination    |  |
|------------|-------------------|--|
| Folder     | :[\MEM ]          |  |
| File Name  | : DEFAULT.BMP 🖓 2 |  |
| Name Type  | :User 🔻 3         |  |
|            | OK Cancel         |  |

| Setting       | Description                                                              |  |  |
|---------------|--------------------------------------------------------------------------|--|--|
| (1) Folder    | Specifies a folder to which you want to save data.                       |  |  |
|               | For details, see the file box on p.79.                                   |  |  |
| (2) File      | Specifies a file to which you want to save data.                         |  |  |
|               | For details, see the file box on p.79.                                   |  |  |
| (3) Name Type | Sets how a data file is named.                                           |  |  |
|               | Auto : Automatically gives a name to a file.                             |  |  |
|               | Example: 20050101-123456_UG.GBD                                          |  |  |
|               | Number partDate and time at which a file was created                     |  |  |
|               | * In this example, the date is January 1, 2005 and the time is 12:34:56. |  |  |
|               | UGUser number for data capture                                           |  |  |
|               | UG (Guest)                                                               |  |  |
|               | U1 (User 1)                                                              |  |  |
|               | U2 (User 2)                                                              |  |  |
|               | BMPData format (Bitmap file)                                             |  |  |
|               | User : Captures data to a file with a user-defined name.                 |  |  |

#### (6)-5 Execute

Save a screen copy to a bitmap file.

For information on specifying the save destination, see "(6)-4 Bitmap Save" p. 77.

#### (6)-6 Save

Save the settings of the ZR-RX70.

<If the Name Type is Auto>

<If the Name Type is User>

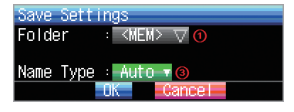

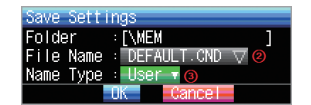

| Setting       | Description                                                              |  |  |
|---------------|--------------------------------------------------------------------------|--|--|
| (1) Folder    | Specifies a folder to which you want to save data.                       |  |  |
|               | For details, see the file box on p.79.                                   |  |  |
| (2) File      | Specifies a file to which you want to save data.                         |  |  |
|               | $\square$ For details, see the file box on p.79.                         |  |  |
| (3) Name Type | Sets how a data file is named.                                           |  |  |
|               | Auto : Automatically gives a name to a file.                             |  |  |
|               | Example: 20050101-123456_UG.GBD                                          |  |  |
|               | Number partDate and time at which a file was created                     |  |  |
|               | * In this example, the date is January 1, 2005 and the time is 12:34:56. |  |  |
|               | UGUser number for data capture                                           |  |  |
|               | UG (Guest)                                                               |  |  |
|               | U1 (User 1)                                                              |  |  |
|               | U2 (User 2)                                                              |  |  |
|               | CNDData format (Settings file format of the ZR-RX70)                     |  |  |
|               | User : Captures data to a file with a user-defined name.                 |  |  |

#### (6)-7 Load

Load Settings

Loads the settings of the ZR-RX70 from a file.

| Folder :[\MEM ]<br>File Name⊙ [Not Specified] ⊽<br>OK Cance |                                                    |
|-------------------------------------------------------------|----------------------------------------------------|
| Setting                                                     | Description                                        |
| (1) Folder                                                  | Specifies a folder to which you want to save data. |

# (7) File Box

Use the file box to specify a data save destination from the DATA menu or to operate a disk from the FILE menu as follows:

<File box for File Operation>

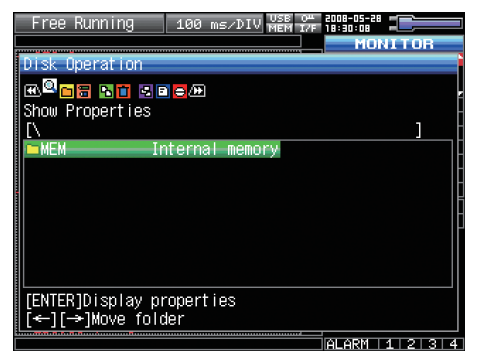

<File box for File Replay>

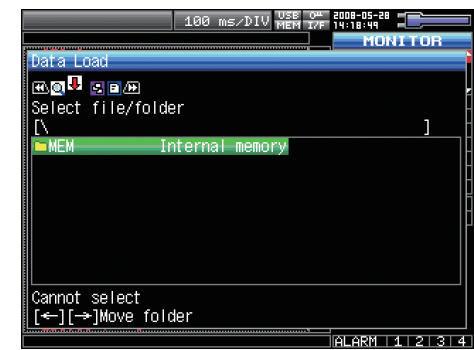

| Кеу   | Description                                                                        |
|-------|------------------------------------------------------------------------------------|
|       | <ul> <li>Change the operation of the file box.</li> <li>Show properties</li></ul>  |
|       | Moves between folders.       ⊲: Move up one folder.       ▷: Move down one folder. |
| ENTER | Finalizes the operation.                                                           |
| QUIT  | Closes the file box.                                                               |

#### <Setting example>

The following shows an operation example for creating a "TEST" folder as the save destination and automatically saving captured data into it.

| MENU | HMP DATA TRIS OPT OTHR 한한 유민이 가지 NUMP DATA TRIS OPT OTHR 한한 유민이 NUMP NUMP NUMP NUMP NUMP NUMP NUMP NUMP    |
|------|----------------------------------------------------------------------------------------------------|
|      | Data Save Destination<br>-Folder : ≪NEM> ↓<br>Name Type : Auto ↓<br>File Type : Binary(GBD) ↓<br>OK Cancel |
|      |                                                                                                    |

In the [Data Save Destination], choose [Folder] and press the ENTER key.

| MENU AMP DATA TRIG OPT OTHR 1000-05-00 | MEM USB |
|----------------------------------------|---------|
| File Name                              | rings   |
|                                        |         |
| Select file/folder                     |         |
| [\MEM                                  | ]       |
| ■ 08-04-16                             |         |
| <u>► 08-04-15</u>                      |         |
|                                        |         |
|                                        |         |
| - 00-01-24<br>- 08-01-23               |         |
|                                        |         |
| [ENTER]Select                          |         |
| [[←][→]Move folder                     |         |

Use the  $\triangleright$  key to move to the target folder.

| MENU AMP DATA TRIG OPT OTHR 1000000000000000000000000000000000000 | Use the $\triangleright \!\!\!\!\!\!\!\!\!\!\!\!\!\!\!\!\!\!\!\!\!\!\!\!\!\!\!\!\!\!\!\!\!\!\!$ |
|-------------------------------------------------------------------|-------------------------------------------------------------------------------------------------|
| ex                                                                | File Name                                                                                       |
| No File                                                           | 🕰 📭 🖻 🔚 🖬 💌 座<br>Create new folder                                                              |
|                                                                   |                                                                                                 |
| Cannot select<br>[←][→]Move folder                                |                                                                                                 |

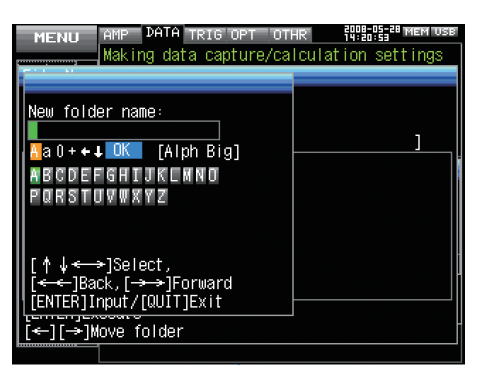

Press the ENTER key. In the [New folder name] box that appears, type in "TEST".

Use the ⊲⊲ key to choose [Select file/folder].

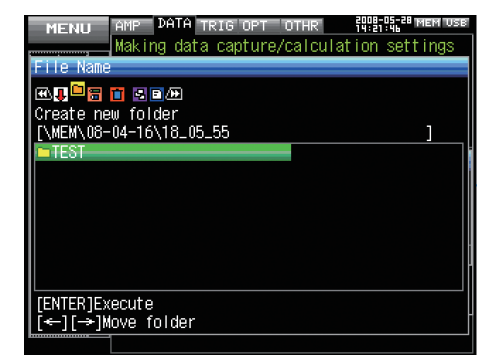

| MENU AMP DATA TRIG OPT ( | 0THR 85-25-28 MEM USB |
|--------------------------|-----------------------|
| Making data capture/d    | calculation settings  |
| File Name                |                       |
| er. 🕂 📺 📻 💼 🔄 🖻 🖉        |                       |
| Select file/folder       |                       |
| [\MEM\08-04-16\18_05_55  | ]                     |
| TEST                     |                       |
|                          |                       |
|                          |                       |
|                          |                       |
|                          |                       |
|                          |                       |
|                          |                       |
| [ENTER]Select            |                       |
| [←][→]Move folder        |                       |
| [[←][→]MOVe Torder       |                       |

Use the  $\bigtriangledown$  key to move the cursor to the created "TEST" folder, and press the ENTER key.

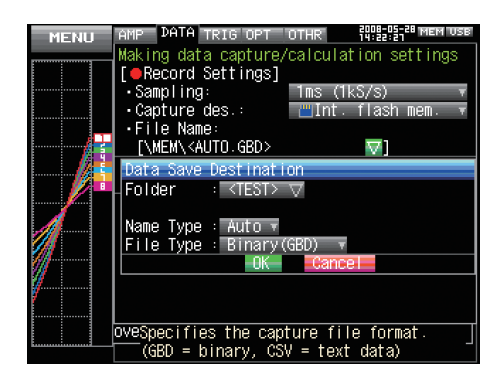

Select [OK] to close the screen.

# (8) Text Input

This menu is used to specify the settings of text input operations such as annotation, EU (scaling) unit and captured data file name input.

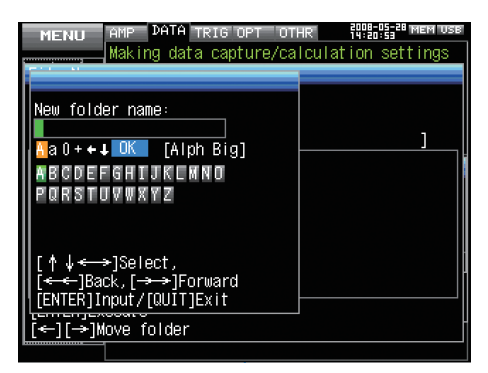

· Operation

| Operation mode           | Desc                                                     | ription                  | Operation method                                                                                                    |  |  |
|--------------------------|----------------------------------------------------------|--------------------------|----------------------------------------------------------------------------------------------------|--|--|
| Text input               | A                                                        | Upper case alphabet mode | When the cursor key is moved to the uppermost part, operation                                                                                                    |  |  |
| а                        |                                                          | Lower case alphabet mode | can be selected using the left/right key.<br>After selecting an operation, use the down key to move the cur-                                                                |  |  |
| 0                        | 0                                                        | Numeric mode             | sor to the desired character.                                                                                                    |  |  |
| + Symbol mode            |                                                          | Symbol mode              |                                                                                                    |  |  |
|                          | <ul> <li>← Delete mode</li> <li>↓ Insert mode</li> </ul> |                          |                                                                                                    |  |  |
|                          |                                                          |                          |                                                                                                    |  |  |
| OK Finalize mode         |                                                          | Finalize mode            |                                                                                                    |  |  |
| When selecting operation | Text used for each operation                             |                          | When you bring the cursor to a character and press ENTER,<br>the character is entered. After you finish entering characters,<br>move the cursor to OK and then press ENTER. |  |  |

# (9) Data Replay Menu

When you press the MENU key during replay, the Data Replay Menu is displayed.

| MENU | Data Replay menu 👯 🔛               | NEM USE |
|------|------------------------------------|---------|
|      | [€+Cursor Position] ∠(9)-1         | (9)-2   |
|      | Move to First: 💽 Move to Last:     | 적       |
|      | │ Move to Center: ┣┓━Move to Trigg | ier: 🗖  |
|      | Move to Selected: V(9)-5 (9)-3     | (9)-4   |
|      | Cursor Sync Off (9)-6              |         |
|      | [##Data Search] (9)-8              |         |
|      | Level Settings: / 🛛 🖓 (9)-7        | (9)-9   |
|      | Next Search: 🔽 Prev. Search:       |         |
|      | [EStatistical Calculation]         |         |
|      | Function: 🕂 Max 🔻 (9)-1            | 0       |
|      | Execute: 🔁 (9)-11                  |         |
|      | Set XY Display: 🔽 (9)-12           |         |
|      | Run All Data XY: 💽 (9)-13          |         |
|      | Run Cursors XY: 🛛 🏹 (9)-14         |         |
|      |                                    |         |
|      | 🚰 Moves the currently selected c   | ursor   |
|      | to the position of the first d     | ata     |

| Setting                     |                      |               |         | Selections available                                                                                                    |  |  |
|-----------------------------|----------------------|---------------|---------|----------------------------------------------------------------------------------------------------|--|--|
| Cursor Position             | Move to Firs         | t Data        |         | ⊳ Execute                                                                                                    |  |  |
|                             | Move to Last Data    |               |         | ⊳ Execute                                                                                                    |  |  |
|                             | Move to Center       |               |         | ⊳ Execute                                                                                                    |  |  |
|                             | Move to Trig         | ger Positio   | n       | ⊳ Execute                                                                                                    |  |  |
|                             | Move to Met          | hod Positic   | on      | Time                                                                                                    |  |  |
|                             | Selected<br>Position | [Position]    | Move to | From 0 to Last Data<br>For example, the position is up to 9999 ms if the sampling<br>interval is 1 ms, the data capture destination is the internal<br>RAM, and the number of capture points is 10000. |  |  |
|                             |                      | [Time]        | Date    | From the date of First Data to the date of Last Data                                                                                                    |  |  |
|                             |                      |               | Time    | From the time of First Data to the time of Last Data                                                                                                    |  |  |
| Cursor Sync                 | Off, On              |               |         |                                                                                                    |  |  |
| Data Search                 | Level Combination    |               |         | Edge OR, Edge AND                                                                                                    |  |  |
|                             | Settings             | Mode          |         | Analog: Off, ↑ H, ↓ L, Win In, Win<br>Logic: Off, ↑ H, ↓ L<br>Pulse: Off, ↑ H, ↓ L, Win In, Win Out                                                                                                    |  |  |
|                             |                      | Level         |         | Numeric value setting                                                                                                    |  |  |
|                             |                      | Alarm CH      |         | Off, Output 1, Output 2, Output 3, Output 4                                                                                                    |  |  |
|                             |                      | Alarm CH mode |         | ↑ Rising, $\downarrow$ Falling                                                                                                    |  |  |
|                             | Next Search          |               |         | ⊳ Execute                                                                                                    |  |  |
|                             | Prev. Search         |               |         | ⊳ Execute                                                                                                    |  |  |
| Statistical Calculation     | Statistical Ca       | lculation     |         | Off, Average, Max, Min, Peak, RMS                                                                                                    |  |  |
| between Cursors             | Execute              |               |         | ⊳ Execute                                                                                                    |  |  |
| X-Y Display Settings        |                      | X-ch          |         | CH1 to CH8                                                                                                    |  |  |
|                             |                      | Y-ch          |         | CH1 to CH8                                                                                                    |  |  |
|                             |                      | Trace         |         | Off, On                                                                                                    |  |  |
| Execute X-Y for All Data    |                      |               |         | ⊳ Execute                                                                                                    |  |  |
| Execute X-Y between Cursors |                      |               |         | ⊳ Execute                                                                                                    |  |  |

[xxx] shows a case in which xxx is selected from available selections.

#### (9)-1 Move to First Data

Moves the currently selected cursor (A or B) to the start of the data.

#### (9)-2 Move to Last Data

Moves the currently selected cursor (A or B) to the end of the data.

#### (9)-3 Move to Center

Moves the currently selected cursor (A or B) to the center of the data.

#### (9)-4 Move to Trigger Position

Moves the currently selected cursor (A or B) to the trigger position.

#### (9)-5 Move to Selected Position

Moves the currently selected cursor (A or B) to a selected position (relative position in time) or a specific point in time.

<If the Method is Position>

<If the Method is Time>

| Move to Selected Position | Move to Selected Position                        |
|---------------------------|--------------------------------------------------|
| Method: 🕚 Position 🔻      | Method: 🕕 Time 🔻 🚳                               |
| Move to:   ❷+             | Move at : 2008-05-28 14:16:31 🔽                  |
| [Information]             | [Information]                                    |
| Start Point: 🔥 +0 ms      | Start Point Ry May 28 2008 14:16:31              |
| End Point: +1999 ms       | End Point: <sup>(D)</sup> May 28 2008 14:16:33 . |
| OK                        | ÓK                                               |

| Setting      | Selections available                                                                                                    |
|--------------|----------------------------------------------------------------------------------------------------|
| (1) Method   | Sets the method for specifying the moving destination. Either Position or Time can be selected.                                                                                                    |
| (2) Position | <ul> <li>Sets the moving destination as a relative position. Specify how much later the cursor should be moved from the capture start assumed as 0.</li> <li>Only a point up to the end of data can be specified. Check the setting range in the (A) part.</li> <li>* In the example in this figure, the sampling interval is 1 ms, the data capture destination is the internal RAM, and the number of capture points is 20000.</li> <li>Since the first point of data is 0 ms, only a position up to 19999 ms can be set.</li> </ul> |
| (3) Time     | Sets the moving destination as a date and time.<br>Only a point between the start and the end can be set. Check the setting range in the<br>(B) part.                                                                                                    |

#### (9)-6 Cursor Sync

Sets a function that moves the two cursors simultaneously when you move them.

| Selection | Description                                                              |
|-----------|--------------------------------------------------------------------------|
| Off       | The two cursors are not synchronized. Only the specified cursor moves.   |
| On        | The two cursors move in synchronization. Cursor A is always the fulcrum. |

#### (9)-7 Level Settings

The Level Settings are the same as the Trigger Level Settings except that the Combinations include only edge operations (and no level operation) and the Alarm Output can be set to Rising (from Cleared to Generated) and Falling (from Generated to Cleared).

See the "Trigger Level Settings/Alarm Level Settings" p. 69. This section describes only how to specify

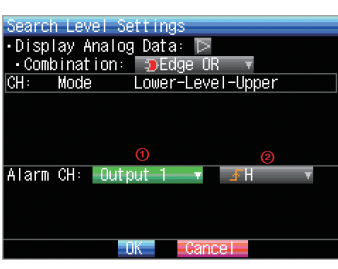

the Alarm Output.

| OK Cancel    |                                                                                                    |
|--------------|----------------------------------------------------------------------------------------------------|
| Setting      | Selections available                                                                                                    |
| (1) Alarm CH | Sets the alarm output to be used for search.<br>Off: No alarm output is used for search.<br>Output 1 to Output 4: The specified output is used for search.                                               |
| (2) Mode     | Sets the search mode.<br>↑ Rising : Finds an edge at which the alarm output changes from Cleared to Generated.<br>↓ Falling : Finds an edge at which the alarm output changes from Generated to Cleared. |

#### (9)-8 Next Search

Moves the cursor to a position after the current cursor position where the search conditions are met (Set the search conditions in Section (9)-7 Level Settings).

#### (9)-9 Prev. Search

Moves the cursor to a position before the current cursor position where the search conditions are met (Set the search conditions in Section (9)-7 Level Settings).

#### (9)-10 Calculation Function

Statistical calculation can be performed on the replay data between the cursors.

This menu is used to make settings for statistical calculation.

| Selection | Description                                                                                                    |
|-----------|----------------------------------------------------------------------------------------------------|
| Off       | Calculation is not performed.                                                                                                    |
| Average   | Displays the simple average value of data being captured.                                                                                                    |
| Max       | Displays the maximum value of data being captured.                                                                                                    |
| Min       | Displays the minimum value of data being captured.                                                                                                    |
| Peak      | Displays the peak value of data being captured.                                                                                                    |
| RMS       | Displays the effective value of data being captured.<br>The calculation formula is as shown below.<br>R.M.S = $\sqrt{\Sigma D^2/n}$<br>* D: data n: number of data |

#### (9)-11 (Calculation) Execute

Performs calculation between cursors. Opens a window and displays calculation results when Execute is selected.

| Calc | ulai | i t | on Rest | ults |  |
|------|------|-----|---------|------|--|
| CH   | : (  | CH  | 1 -     | 8 🔻  |  |
| 1: M | ах   |     |         |      |  |
| CH   | 1:   |     | 2.010   | V    |  |
| CH   | 2:   |     | 1.880   | V    |  |
| CH   | 3:   |     | 1.864   | V    |  |
| CH   | 4:   |     | 1.838   | V    |  |
| CH   | 5:   |     | 1.946   | V    |  |
| CH   | 6:   |     | 1.932   | V    |  |
| CH   | 7:   |     | 1.885   | V    |  |
| CH   | 8:   |     | 1.991   | V    |  |
|      |      |     | 0K      |      |  |

#### (9)-12 X-Y Display Settings

The ZR-RX70 can convert waveform data to X-Y display. This menu is used to assign channels and make other settings to convert the data to X-Y display.

| Set XY | Displa  | y     |          |   |
|--------|---------|-------|----------|---|
| Zone:  | X-ch(1) | Y-ch2 | Trace(3) |   |
| 1:     | CH1 T   | CH2 🔻 | On 🔻     |   |
| 2 :    | CH1 🔻   | CH3 🔻 | On 🔻     |   |
| 3 :    | CH1 🔻   | CH4 v | On 🔻     |   |
| 4 :    | CH1 🔻   | CH5 🔻 | On 🔻     |   |
|        |         | OK    | Cancel   | _ |

| Setting | Selections available                                                                                                    |
|---------|----------------------------------------------------------------------------------------------------|
| X-ch    | Sets a channel to be assigned to the X-axis in each zone.                                                                                    |
| Y-ch    | Sets a channel to be assigned to the Y-axis in each zone.                                                                                    |
| Trace   | Turns on or off the display in each zone.<br>On: Turns on the display of waveforms.<br>Off: Turns off the display of waveforms in this zone. |

#### (9)-13 Execute X-Y for All Data

Converts all the replay data to X-Y display when executed.

#### (9)-14 Execute X-Y between Cursors

Converts only the data between Cursors A and B to X-Y display when executed.

# (10) NAVI Menu

The NAVI menu can be displayed in three modes, Free Running, Recording, and Replay.

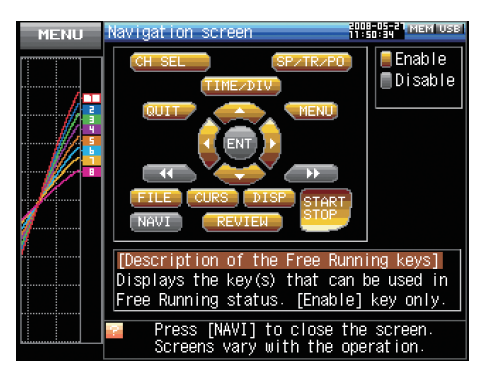

| Operation          | Description                                              |
|--------------------|----------------------------------------------------------|
| Open               | Press the NAVI key to open the NAVI menu.                |
| Close              | Press the NAVI key to close the NAVI menu.               |
| Browse explanation | Explanation is displayed when an enabled key is pressed. |

# (11) Quick Settings

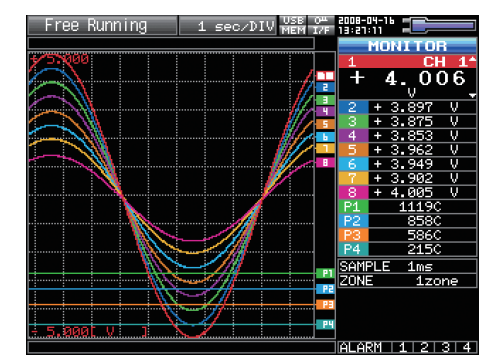

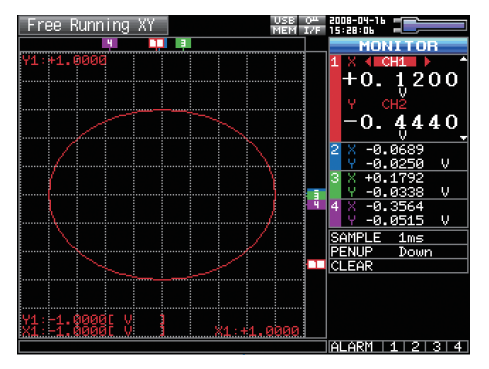

| Screen   | Operation mode          | Content | Explanation                                                                                                    |
|----------|-------------------------|---------|----------------------------------------------------------------------------------------------------|
| Waveform | Free Running            | SAMPLE  | $\triangleleft \triangleright$ key can be used to change the sampling interval.                                                     |
|          |                         | ZONE    | $\triangleleft \triangleright$ key can be used to change the zone division.                                                         |
|          | Recording               | ZONE    | $\triangleleft \triangleright$ key can be used to change the zone division.                                                         |
|          | Capturing and Replaying | ZONE    | $\triangleleft \triangleright$ key can be used to change the zone division.                                                         |
|          | Replaying               | SERCH   | <ul> <li>⊲⊳ key can be used to perform search.</li> <li>⊲: Searches the past side.</li> <li>⊳: Searches the future side.</li> </ul> |
|          |                         | ZONE    | $\triangleleft \triangleright$ key can be used to change the zone division.                                                         |
| X-Y      | Free Running            | SAMPLE  | $\triangleleft \triangleright$ key can be used to change the sampling interval.                                                     |
|          |                         | PENUP   | $\triangleleft \triangleright$ key can be used to change the pen to Up or Down. When Up is set, new waveforms are not drawn.        |
|          |                         | CLEAR   | Press the $\triangleleft$ or $\triangleright$ key to clear the waveforms on the screen.                                             |

# (12) Canceling Key Lock with Password

A password can be set to ZR-RX70 to cancel the key lock.

(No password is set at factory default.)

PAN/TRACI

<Operation flow>

### **1** Set the password.

🔺 CH SELECT 🔻

Press the  $\triangleleft$ ,  $\triangleright$ , and ENTER keys at the same time to display the password setting screen shown below. Specify a 4 digit password.

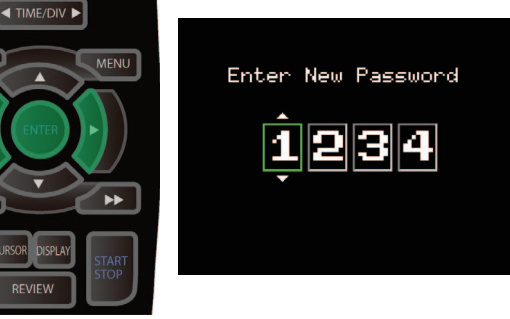

Use the  $\triangleleft$ ,  $\triangleright$ ,  $\triangle$ ,  $\bigtriangledown$ , keys to select numbers. Press the ENTER key to confirm the password.

Specifying 0000 will disable password operation.

In case you forgot your password, please contact us to acquire the master password.

### 2 Set the key lock.

Hold down the  $\triangleleft \triangleleft$  and  $\triangleright \triangleright$  keys together for at least two seconds.

### 3

#### Cancel the key lock.

Hold down the  $\triangleleft \triangleleft$  and  $\triangleright \triangleright$  keys together again for at least two seconds.

The password setting screen shown below will be displayed. Set a password.

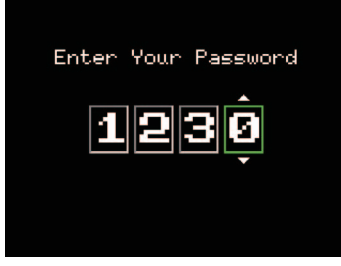

Entering an incorrect password will not cancel key lock. Key lock state will be retained when power is turned off.

# **WEB Server Function**

This function allows operating and monitoring ZR-RX70 via a Web browser.

#### **Supported Web browsers**

- Microsoft Internet Explorer 6.0 or later
- Netscape 6.2 or later
- Firefox 1.5 or later
- Opera 9.0 or later

### Available functions using a Web browser

- Operating ZR-RX70
- Monitoring ZR-RX70 display screen
- · Enlarging ZR-RX70 display screen
- · Linking to FTP
- · Linking to our Web site

### Setting the URL

The URL (Uniform Resource Locator) must be correctly set according to your network environment.

Follow the procedure below to access the ZR-RX70.

http://IP address/Index.html

- http ...... Protocol to access the server. HTTP (Hyper Text Transfer Protocol)
- IP address....... Type in the IP address of the ZR-RX70 to monitor.
- Index.html ...... File name. This is fixed to Index.html.

### Procedure

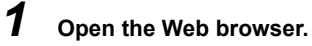

2 Type in the URL (http://IP address/Index.html) in the address input field.

| File       | Edit   | View    | Favorites | Tools  | s Help | )      |             |         |           |
|------------|--------|---------|-----------|--------|--------|--------|-------------|---------|-----------|
| <b>(</b> ) | Back · | • 🕤     | ) - 💌     | 2      |        | Search | K Favorites | 🜒 Media | 🚱 🔗 - 😓 🖻 |
| Addres     | 8      | http:// | ′www॒.om  | on.cor | n/ _   |        |             |         |           |

**3** The following pages are displayed.

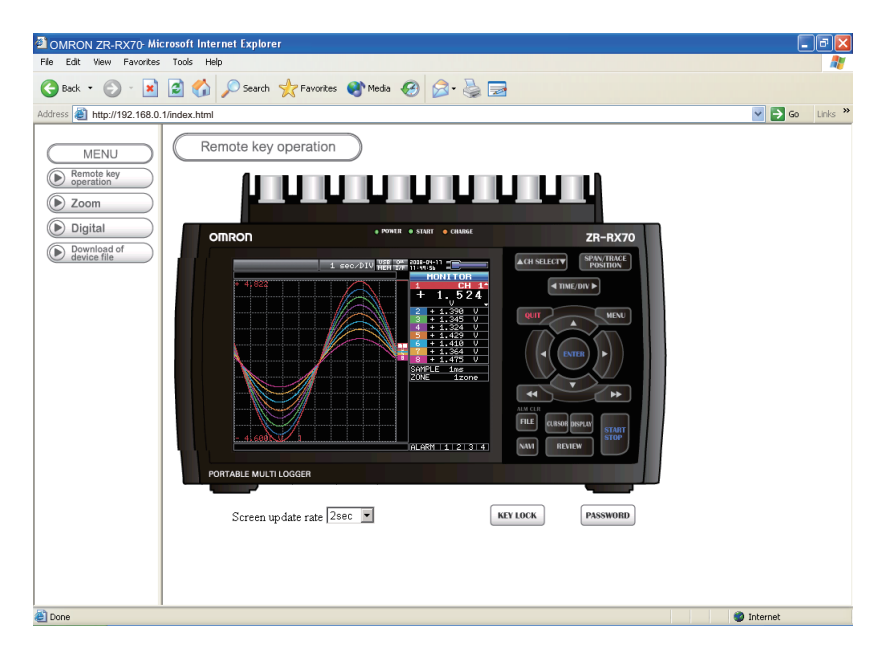

| Remote key operation    | Allows ZR-RX70 operation.                                              |  |  |  |  |
|-------------------------|------------------------------------------------------------------------|--|--|--|--|
| Zoom                    | Enlarges only the LCD screen of ZR-RX70.                               |  |  |  |  |
| Digital                 | Displays the ZR-RX70 measured value digitally.                         |  |  |  |  |
| Download of device file | Allows data captured with ZR-RX70 to be downloaded to your PC via FTP. |  |  |  |  |
| OMRON Web site          | Accesses to our Web site.                                              |  |  |  |  |

### Remote key operation

To operate ZR-RX70 from a remote location, click the corresponding ZR-RX70 panel keys on the screen.

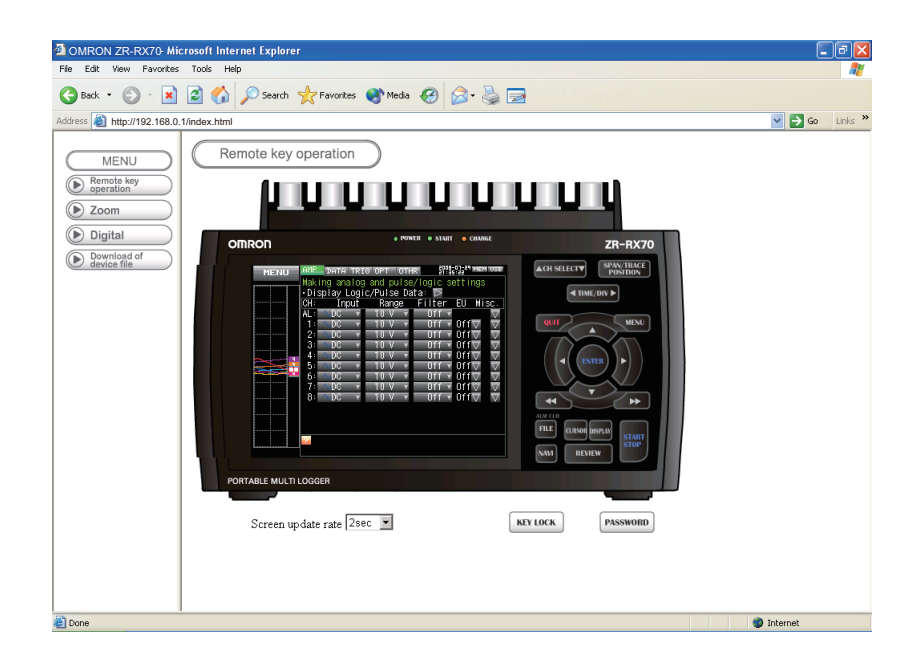

KEY LOCK.....Sets and cancels key lock. PASSWORD.....Sets and cancels the password.

### Zoom

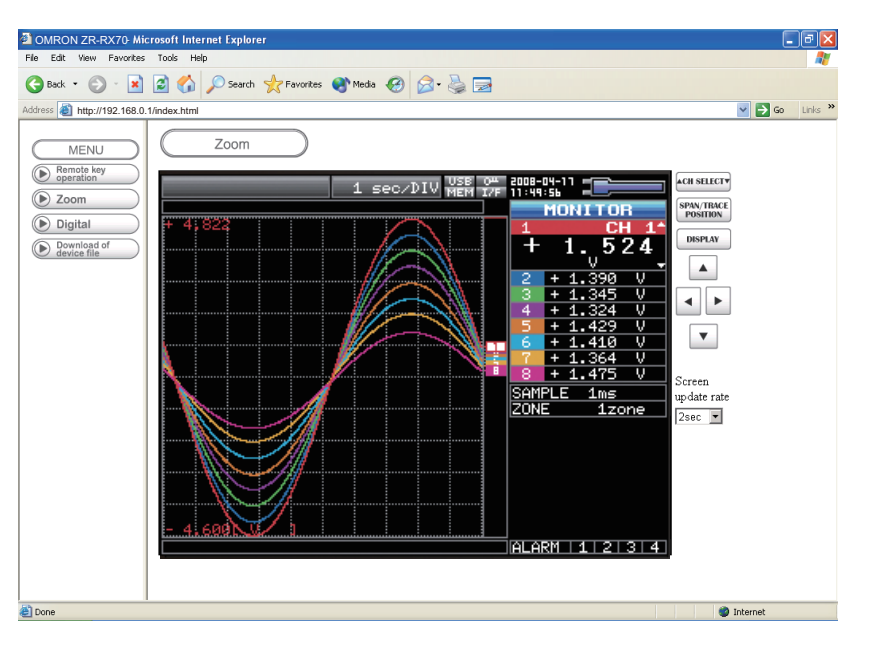

| CH SELECT                                                           | . Press this switch to move the active channel in the Waveform + Digital or X-Y screen.                                                    |
|---------------------------------------------------------------------|----------------------------------------------------------------------------------------------------|
| DISPLAY                                                             | . Switches the display mode.<br>Press this key to switch among Waveform + Digital, Expanded<br>Waveform, Digital screens, and X-Y display. |
| SPAN/TRACE/POSTION                                                  | . Switches the display in the digital display area.<br>Press this key to switch among MONITOR, SPAN, POSITION, and<br>TRACE.               |
| ${\triangleleft}{\triangleright}{\bigtriangleup}{\bigtriangledown}$ | . Cursor keys                                                                                                    |
| Screen update speed                                                 | . Specifies the speed in which the screen is updated.<br>Available update speeds are 2, 5, and 10 seconds.                                 |

### Digital

| OMRON ZR-RX70- Mid              | crosoft Internet Explorer            |                 |         |                |
|---------------------------------|--------------------------------------|-----------------|---------|----------------|
| File Edit View Favorites        | Tools Help                           |                 |         |                |
| 😋 Back 🔹 🐑 🐇 💌                  | 😰 🏠 🔎 Search 🤶 Favorites             | : 🜒 Media 🥝 🎯 🍹 | 3       |                |
| Address 🕘 http://192.168.0.     | 1/index.html                         |                 |         | So Links 🎇     |
| MENU<br>Remote key<br>operation | Digital<br>Screen update rate 5sec 💌 |                 |         |                |
| Dia Zoom                        |                                      |                 |         | <b>_</b>       |
| Digital                         | CH 1                                 | CH 2            | CH 3    | CH 4           |
| Download of device file         | +0.088                               | - 0.210         | + 0.029 | - 0.349        |
|                                 | V                                    | V               | V       | V              |
|                                 | CH 5                                 | CH 6            | CH 7    | CH 8           |
|                                 | + 0.311                              | + 0.014         | - 0.397 | - 0.088        |
|                                 | V                                    | V               | V       | V              |
| 2                               | .4                                   |                 |         | × <sup>2</sup> |
| 🛃 Done                          |                                      |                 |         | Internet       |

Screen update speed.....Specifies the speed in which the screen is updated. Available update speeds are 2, 5, and 10 seconds.

### Download of device file

Allows memory data from ZR-RX70 and data in USB memory to be downloaded to your PC.

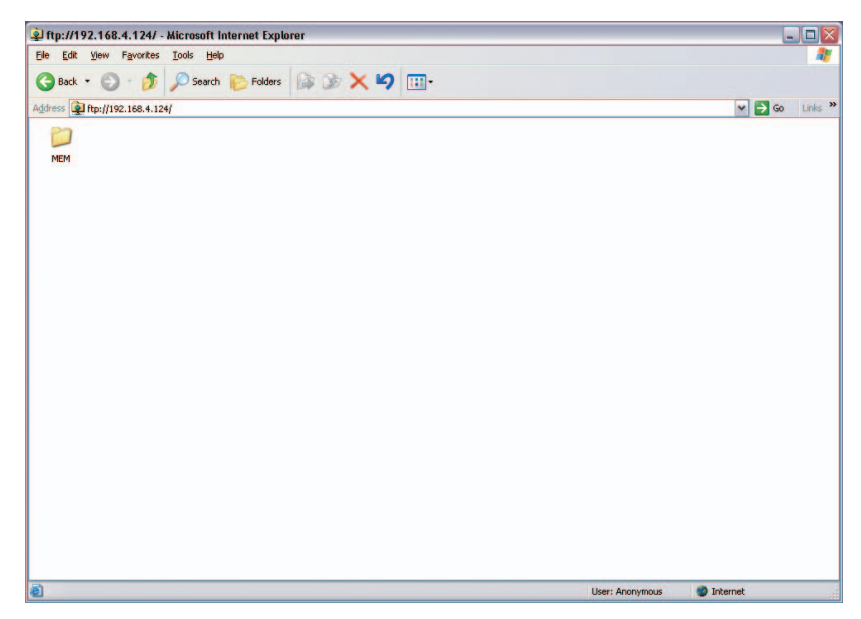

#### <About the FTP server function>

When an Internet Explorer FTP connection is used, login is automatically performed using an anonymous account and the files become read-only files.

The following operations cannot be performed for read-only files:

- Upload file
- · Delete file/folder
- · Create file/folder
- Change file name/folder name

To enable data to be written to the ZR-RX70, the login account name must be changed. Please use the following table as a guide.

| Account name | Password | Restrictions |
|--------------|----------|--------------|
| RX70         | None     | None         |
| rx70         | None     | None         |
| Anonymous    | Any      | Read-only    |

The following procedure is used to change the Internet Explorer login account.

Go to the [File] menu and select [Login As...] to open the [login As] dialog box.

| File | Edit     | View    | Fa | avorites | Tools |
|------|----------|---------|----|----------|-------|
| Lo   | igin As. |         |    |          | 0     |
| Ne   | вw       |         | •  |          | > Sea |
| C    | reate Sh | hortcut |    | 68.4.124 | ŧ/    |
| De   | elete    |         |    |          |       |
| Re   | ename    |         |    |          |       |
| Pr   | opertie  | s       |    |          |       |
|      | ork Off  | line    |    |          |       |
| W    |          |         |    |          |       |

| ? | To log on to t                                                 | his FTP server, I                                                      | type a user name and                                        | password.                                        |        |
|---|----------------------------------------------------------------|------------------------------------------------------------------------|-------------------------------------------------------------|--------------------------------------------------|--------|
|   | FTP server:                                                    | 192.168.4.1                                                            | 24                                                          |                                                  |        |
|   | User name:                                                     | RX70                                                                   |                                                             |                                                  | •      |
|   | Password:                                                      |                                                                        |                                                             |                                                  |        |
|   | After you log                                                  | on, you can ad                                                         | d this server to your Fa                                    | avorites and return to it                        | t easi |
|   |                                                                |                                                                        |                                                             |                                                  |        |
|   | FTP does not<br>server. To pr<br>(WebDAV) ins                  | encrypt or enco<br>otect the securi<br>itead.                          | ode passwords or data<br>ity of your passwords              | before sending them to<br>and data, use Web Fold | ders   |
|   | FTP does not<br>server. To pr<br>(WebDAV) ins<br>Learn more at | encrypt or enco<br>otect the securi<br>itead.<br>bout <u>using Web</u> | de passwords or data<br>ity of your passwords :<br>Folders. | before sending them to<br>and data, use Web Fold | ders   |

Enter the account name in the User Name box. leave the Password box blank. Finally, click the "Login" button.

# **SPECIFICATIONS**

This chapter describes the basic specifications for the ZR-RX70.

| Standard Specifications         | 96  |
|---------------------------------|-----|
| Accessory/Option Specifications | 101 |
| External Dimensions             | 103 |

# **Standard Specifications**

# **Standard Specifications**

| Item            | Item                          |                                | ZR-RX70A                                                                            | ZR-RX70V                                 |  |  |  |
|-----------------|-------------------------------|--------------------------------|-------------------------------------------------------------------------------------|------------------------------------------|--|--|--|
| Analog<br>input | Input method                  |                                | All channels isolated input, Imbaland all channels                                  | ced input, Simultaneous sampling of      |  |  |  |
| Section         | Input terminal                | shape*1                        | BNC terminal: For volate measurem<br>M3 screw type terminal: For voltag<br>surement | ent<br>e/temperature (termocouples) mea- |  |  |  |
|                 | Number of inp                 | ut channels                    | 8 CH                                                                                |                                          |  |  |  |
|                 | Maximum sam                   | pling speeds                   | 10 µs                                                                               |                                          |  |  |  |
|                 | A/D resolution                |                                | 16 bit                                                                              |                                          |  |  |  |
|                 | Measurement                   | Voltage                        | 20, 50, 100, 200, 500 mV, 1, 2, 5, 10                                               | 0, 20, 50, 100, 200, 500 V F.S. 1-5 V    |  |  |  |
|                 | ranges                        | Temperature<br>(Thermocouples) | K, J, E, T, R, S, B, N, W (WRe5-26)                                                 |                                          |  |  |  |
|                 |                               | Humidity*2                     | 0 to 100% (Voltage 0 to 1 V scaling conversion)                                     |                                          |  |  |  |
|                 | Maximum<br>input voltage      | between +/<br>input terminals  | 20 mV to 1 V: ±30 VDC<br>2 V to 500 V: ±500 VDC                                     |                                          |  |  |  |
|                 |                               | between input<br>terminals     | 60 Vp-р                                                                             |                                          |  |  |  |
|                 |                               | between input<br>terminal/GND  | 60 Vp-p                                                                             |                                          |  |  |  |
|                 | Reference cor<br>compensation | ntact<br>accuracy*3            | ±1.0°C                                                                              |                                          |  |  |  |
|                 | Input impedan                 | се                             | 1 MΩ ± 5%                                                                           |                                          |  |  |  |
|                 | Allowable sign resistance     | al source                      | 1 kΩ or less                                                                        |                                          |  |  |  |
|                 | Common mod                    | e rejection ratio              | At least 90 dB (50/60 Hz: signal source 300 $\Omega$ or less)                       |                                          |  |  |  |
|                 | S/N (Noise)                   |                                | 20mV range: At least –40 dB<br>Other range: At least –50 dB                         |                                          |  |  |  |
|                 | Input filter                  |                                | OFF, Line, 5 Hz, 50 Hz, 500 Hz<br>(Attenuation) –3 dB/6 dB oct                      |                                          |  |  |  |
|                 | Withstand voltage             | between input<br>terminals     | 1000 Vp-p (1 minute)                                                                |                                          |  |  |  |
|                 |                               | between input<br>terminal/GND  | 1000 Vp-p (1 minute)                                                                |                                          |  |  |  |
|                 | Insulation resistance         | between input<br>terminal/GND  | At least 50 M $\Omega$ (at DC500 V)                                                 |                                          |  |  |  |

| Item                                                                                                    |                                                                                                    |                                                                                                    | ZR-RX70A                                                                                                  | ZR-RX70V                                                                                                    |
|----------------------------------------------------------------------------------------------------|----------------------------------------------------------------------------------------------------|----------------------------------------------------------------------------------------------------|----------------------------------------------------------------------------------------------------|----------------------------------------------------------------------------------------------------|
| External                                                                                                    | Number of                                                                                                    | Input                                                                                                    | Trigger input 1 CH                                                                                        |                                                                                                    |
| input/<br>output                                                                                                 | channels*4                                                                                                    |                                                                                                    | Logic input 4 CH or Pulse input 4 CH Selection method                                                     |                                                                                                    |
| sections                                                                                                    |                                                                                                    | Output                                                                                                    | Alarm output 4 CH                                                                                         |                                                                                                    |
|                                                                                                    | Input Input voltage range                                                                                                    |                                                                                                    | 0 to +24 V (single-ended ground inp                                                                       | ut)                                                                                                    |
|                                                                                                    |                                                                                                    | Threashold voltage                                                                                                    | Apporx. +2.5 V                                                                                            |                                                                                                    |
|                                                                                                    |                                                                                                    | Hysteresis<br>range                                                                                                    | Apporx. 0.5 V (+2.5 V to +3 V)                                                                            |                                                                                                    |
|                                                                                                    | Alarm<br>output*4                                                                                                    | Output format                                                                                                    | Open collector output (5 V, 10 k $\Omega$ pt Contact capacity 5 V to 24 V, 100 m.                         | III-up resistance)<br>A or below                                                                                                    |
|                                                                                                    |                                                                                                    | Output conditions                                                                                                    | Level judgement, window judgeme<br>judgement                                                              | ent, logic pattern judgement, pulse                                                                                                    |
|                                                                                                    |                                                                                                    | Judgement<br>interval                                                                                                    | 5 ms                                                                                                    |                                                                                                    |
| Clock accu                                                                                                    | racy*5                                                                                                    |                                                                                                    | ±0.002% (Apporx. 50 sec/month)                                                                            |                                                                                                    |
| Operating e                                                                                                    | environment                                                                                                    |                                                                                                    | 0 to 40°C, 5 to 85 %R.H. (15 to 35°C when the battery is used)                                            |                                                                                                    |
| Power supply*6                                                                                                   |                                                                                                    |                                                                                                    | AC adapter: AC100 to 240 V/50 to 60 Hz<br>DC input: DC8.5 V to 24 V<br>Battery pack: DC7.4 V (2200 mAh)   |                                                                                                    |
| Power cons                                                                                                    | sumption                                                                                                    | When the AC                                                                                                    | When the LCD is ON 30 VA (42 VA                                                                           | during battery recharge)                                                                                                    |
| (current co                                                                                                    | nsumption)                                                                                                    | adapter is used                                                                                                    | When the screensaver is operatin recharge)                                                                | ng 25 VA (37 VA during battery                                                                                                    |
|                                                                                                    |                                                                                                    | At DC24 V                                                                                                    | When the LCD is ON 0.7 A (1.0 A d                                                                         | luring battery recharge)                                                                                                    |
|                                                                                                    |                                                                                                    | input                                                                                                    | When the screensaver is operating 0.5 A (0.9 A during battery recharge)                                   |                                                                                                    |
| Vibration re                                                                                                    | sistance                                                                                                    |                                                                                                    | Equivalent to automobile part Type 7                                                                      | 1 Category A classification                                                                                                    |
| External dir                                                                                                    | mensions                                                                                                    |                                                                                                    | 232 × 150 × 80 mm                                                                                         |                                                                                                    |
| Weight                                                                                                    |                                                                                                    |                                                                                                    | Apporx. 1.1 kg (Excluding AC adapter and batteries)                                                       |                                                                                                    |
| Accessories                                                                                                    |                                                                                                    |                                                                                                    | User's Manual (this document),<br>Utility Disk (CD-R), AC adapter/AC<br>cable, User registration Postcard | User's Manual (this document),<br>Special PC software CD-ROM,<br>AC adapter/AC cable, User regis-<br>tration Postcard, 2 Battery packs<br>(ZR-XRB1) |
| *1 BNC te<br>*2 when Z<br>*3 23°C ±<br>At least<br>Folter L<br>GND cc<br>*4 A logic<br>*5 23°C er<br>*6 2 batter | minal and M3 scre<br>R-XRH1 is used (R<br>5°C<br>30 minutes after th<br>ine<br>nunection + B54:B8<br>alarm cable ZR-XR<br>nvironment<br>y packs should be | w type terminal of th<br>tefer to Options table<br>ne power supply is tu<br>14<br>121 (optional) is nece<br>mounted when using | e same channel cannnot be used simoultaned<br>)<br>rned on<br>sssary.<br>j battery pack.                  | busly.                                                                                                    |

## **Analog Input Measurement Accuracy**

Common to ZR-RX70A, ZR-RX70V

| Item           | Description    |                                    |                          |
|----------------|----------------|------------------------------------|--------------------------|
| Voltage        | ±0.25% of F.S. |                                    |                          |
| Temperature *1 | Thermocouple   | Measurement Temperature Range (°C) | Measurement accuracy     |
|                | R/S            | $0 \le TS \le 100$                 | ± 7.0°C                  |
|                |                | 100 < TS ≤ 300                     | ± 5.0°C                  |
|                |                | R: 300 < TS ≤ 1600                 | ± (0.05% of rdg + 3.0°C) |
|                |                | S: 300 < TS ≤ 1760                 | ± (0.05% of rdg + 3.0°C) |
|                | В              | $400 \le TS \le 600$               | ± 5.5°C                  |
|                |                | 600 < TS ≤ 1820                    | ± (0.05% of rdg + 3.0°C) |
|                | К              | $-200 \le TS \le -100$             | ± (0.05% of rdg + 3.0°C) |
|                |                | –100 < TS ≤ 1370                   | ± (0.05% of rdg + 2.0°C) |
|                | E              | $-200 \le TS \le -100$             | ± (0.05% of rdg + 3.0°C) |
|                |                | –100 < TS ≤ 800                    | ± (0.05% of rdg + 2.0°C) |
|                | Т              | $-200 \le TS \le -100$             | ± (0.1% of rdg + 2.5°C)  |
|                |                | -100 < TS ≤ 400                    | ± (0.1% of rdg + 1.5°C)  |
|                | J              | $-200 \le TS \le -100$             | ± 3.7°C                  |
|                |                | -100 < TS ≤ 100                    | ± 2.7°C                  |
|                |                | 100 < TS ≤ 1100                    | ± (0.05% of rdg + 2.0°C) |
|                | N              | $0 \le TS \le 1300$                | ± (0.1% of rdg + 2.0°C)  |
|                | W              | $0 \le TS \le 2315$                | ± (0.1% of rdg + 2.5°C)  |

\*1

Operating environment 23°C ± 5°C • Left for at least 30 minutes after the power supply is turned on • Filter Line • GND connection • Thermocouple used is T:0.32  $\phi$ , other:0.65  $\phi$ 

## **Main Functions**

| Item                  |                                         | ZR-RX70A, ZR-RX70V                                                                                                    |
|-----------------------|-----------------------------------------|----------------------------------------------------------------------------------------------------|
| Data record           | Sampling speeds *1                      | 10, 20, 50, 100, 200, 500 μs<br>1, 2, 5, 10, 20, 50, 100, 200, 500 ms, 1, 2, 5, 10, 20, 30, 60 s                                                                                                    |
|                       | Memory capacity                         | Internal RAM: Approx. 64 MB SDRAM<br>Internal flash memory: Approx. 256 MB Flash Memory<br>USB memory: Max. 2 GB (Depends on the type of USB memory in use)                                                                                                    |
|                       | Memory contents                         | Setup conditions<br>Measured data<br>Screen copy                                                                                                    |
|                       | Save destination specification*1        | Internal RAM, internal memory or External USB memory                                                                                                    |
|                       | Setting of memory used for data capture | Set the number of data capture points.<br>Setting range: 1000 to 1000000 points<br>Setting unit: In steps of one point                                                                                                    |
|                       | Pre-trigger                             | 0 to 100% (Set in steps of 10%)                                                                                                    |
|                       | Auto save function*2                    | <ul> <li>ON or OFF setting</li> <li>ON: Automatically saves the data in the internal RAM to the internal flash memory or USB memory.</li> <li>OFF: Only temporarily retains data in the internal RAM (The data is lost at power-off).</li> </ul>                                                    |
| PC<br>Interface       | Interface types                         | Ethernet (10BASE-T/100BASE-TX)<br>USB (USB 2.0 HIGH-SPEED)                                                                                                    |
|                       | Ethernet functions                      | <ul> <li>Web server function: Displays ZR-RX70 screen image on Web browser and operates ZR-RX70 from the Web brouser.</li> <li>FTP server function: Transfers and deletes files from internal memory and USB memory.</li> <li>SNTP client function: Corrects the time of internal clock.</li> </ul> |
|                       | USB functions                           | A connector: Connection to USB memory<br>B connector: Connection to PC ( Select if controlled by the PC software or USB<br>drive mode.)                                                                                                    |
|                       | Realtime data<br>transfer speed         | 1 ms to 60 s                                                                                                    |
| Monitor               | Display                                 | 5.7 inch TFT color LCD (QVGA: 320 × 240 dots)                                                                                                    |
|                       | Display settings                        | Waveform screen + Digital screen<br>Waveform screen<br>Digital screen + Calculation Display screen<br>X-Y display                                                                                                    |
|                       | Display languages                       | Japanese, English, Chinese, Korean, German, French                                                                                                    |
|                       | Backlight life                          | 50,000 hrs (when brightness is down to 50%), depends on operation environment                                                                                                    |
|                       | Screensaver function                    | OFF, ON (10, 30 sec, 1, 2, 5, 10, 30, 60 min)                                                                                                    |
| Calculation functions | EU (scaling function)                   | Voltage value can be changed to any value (unit)<br>4 points can be set for each channel.                                                                                                    |
|                       | Statistical calculation functions*3     | Types of statistical calculation: Average, Max, Min, Peak, RMS<br>Number of operations: Maximum of 2 can be set simultaneously.<br>Method: Data between cursors specified (during data replay)                                                                                                    |

| Item                   |                                | ZR-RX70A, ZR-RX70V                                                                                                    |  |
|------------------------|--------------------------------|----------------------------------------------------------------------------------------------------|--|
| Other<br>functions     | Search functions               | Function: Search the captured data for the required number of points<br>Search type: Search of channels by levels<br>Search by logic pulses + combinations<br>Search by alarm generation                                           |  |
|                        | Annotation input function      | Function: A comment can be input for each channel.<br>Supported characters: Alphanumeric and kana characters<br>Number of characters: 11 (Up to 8 characters are displayed)                                                        |  |
| Trigger                | Timer mode                     | Off, Date and Time, Every Day Cycle, Every Hour Cycle                                                                                                    |  |
| Functions              | Repeat trigger                 | Off, On                                                                                                    |  |
|                        | Trigger types                  | Start: Data capture starts when a trigger is generated.<br>Stop: Data capture stops when a trigger is generated.                                                                                                    |  |
|                        | Trigger settings               | Start: Off, Level, External<br>Stop: Off, Level, External, Time                                                                                                    |  |
|                        | Level<br>judgment modes        | Analog: $\uparrow$ H, $\downarrow$ L, Window IN, Window Out (Tolerance ±1%)<br>Logic: $\uparrow$ H, $\downarrow$ L<br>Pulse: $\uparrow$ H, $\downarrow$ L, Window IN, Window Out                                                   |  |
|                        | Channel combinations           | Level OR, Level AND, Edge OR, Edge AND                                                                                                    |  |
| Pulse input<br>setting | Revolutions mode               | <ul> <li>Function: Counts the number of pulses per second and multiplies it by 60 to display an rpm value.</li> <li>Span: 5 10 20 50 100 200 500 1k 2k 5k 10k 20k 50k 100k 200k 500k 1M 2M 5M 10M 20M RPM/F.S.</li> </ul>          |  |
|                        | Counts mode                    | <ul> <li>Function: Displays a count of the number of pulses for each sampling interval from the start of measurement.</li> <li>Span: 5 10 20 50 100 200 500 1k 2k 5k 10k 20k 50k 100k 200k 500k 1M 2M 5M 10M 20M C/F.S.</li> </ul> |  |
|                        | Inst.mode                      | Function: Counts the number of pulses for each sampling interval.Resets the count value after each sampling interval.Span:5 10 20 50 100 200 500 1k 2k 5k 10k 20k 50k 100k 200k 500k1M 2M 5M 10M 20M C/F.S.                        |  |
|                        | Maximum number of pulse inputs | Maximum input frequency: 50 kHz<br>Maximum number of counts: 15 MC (24-bit counter)                                                                                                    |  |

A unit in  $\mu s$  cannot be selected if the save destination is the internal memory or USB memory. This function is available only if data is captured to the internal RAM. Realtime and between cursors specified (during data replay) \*1 \*2 \*3

# **Accessory/Option Specifications**

## **PC Software**

| Item                        | Special PC software ZR-SX10<br>Wave Inspire RX (Ver 2.0)<br>(Option Specifications)                                                                 | Standard PC software<br>Smart Viewer RX70<br>(Standard accessories)          |
|-----------------------------|----------------------------------------------------------------------------------------------------|------------------------------------------------------------------------------|
| Compatible operating system | Windows Vista/XP/2000                                                                                                    |                                                                              |
| Compatible interface        | USB, LAN                                                                                                    |                                                                              |
| Realtime display            | Up to 1 ms                                                                                                    |                                                                              |
| Standard functions          | Review saved data, realtime capture of PC data                                                                                                    | a, main unit setup, CSV file conversion                                      |
| Waveform operation          | Drag & Move waveform directly<br>Batch change of CH scale<br>Intuitive operation by mousewheel                                                      | Change CH scales individually by icons                                       |
| Waveform display            | Displays multi-windows<br>Displays all the CH multi-scales simultaneously<br>X-Y display<br>Scrolling for all directions (up, down, right, left)    | Split display in the single window<br>X-Y display<br>Meter display selection |
| Configuration function      | Smart Listview setup function<br>Smart Grouping function                                                                                            | Setup in the tab format                                                      |
| Captured data               | Binary format: Sampling interval 10 $\mu$ s to 60 s<br>CSV format: Sampling interval 10 ms to 60 s<br>CSV conversion method: between cursors, All c | lata, File bulk conversion                                                   |
| Others                      | Cursor function, Comment input function, FFT d                                                                                                    | lisplay, Excel transfer function                                             |

## **Battery Pack**

#### ZR-XRB1 (Option Specifications)

| Item                                      | Description                                                                    |                                                                      |
|-------------------------------------------|--------------------------------------------------------------------------------|----------------------------------------------------------------------|
| Capacity                                  | 7.4 V/2200 mAh                                                                 |                                                                      |
| Running time*                             | When using the LCD display                                                     | Approx. 2 hours                                                      |
|                                           | When using the screensaver                                                     | Approx. 2.5 hours                                                    |
| Battery type                              | Lithium secondary battery                                                      |                                                                      |
| Charging method                           | Mount in the main unit (ZR-RX70)                                               |                                                                      |
| Time required for charging                | When one battery pack is charged: Ap<br>When two battery packs are charged:    | pprox. 4 hours<br>Approx. 8 hours                                    |
| Switchover in the case of a power failure | By using the battery together with the switched automatically to the battery i | AC adapter, the power supply will be n the event of a power failure. |
| Operation environment                     | 15 to 35°C                                                                     |                                                                      |
| Other functions                           | When the battery is running low, meas<br>closed automatically.                 | sured data is saved and the file is                                  |

When two battery packs are mounted on ZR-RX70. When capturing to internal memory at a sampling speed of 1 sec, using new battery packs at +25°C environment. The running time depends on the operating environment.

# **Humidity Sensor**

#### ZR-XRH1 (Option Specifications)

| Item                                   | Description                                             |
|----------------------------------------|---------------------------------------------------------|
| Allowable temperature range            | –25 to +80°C                                            |
| Allowable humidity range               | 0 to 100% RH                                            |
| Relative humidity measurement accuracy | ± 3% RH (5 to 98% RH at 25°C)                           |
| Response time                          | 15 sec (90% response when membrane filter is installed) |
| Sensor output                          | 0 to 1 V                                                |
| Power consumption                      | Approx. 4 mA                                            |
| External dimensions                    | φ14 mm × 80 mm (excluding cable)                        |
| Cable length                           | 3 m                                                     |
| Sensor power source                    | 5 to 16 VDC                                             |

# **External Dimensions**

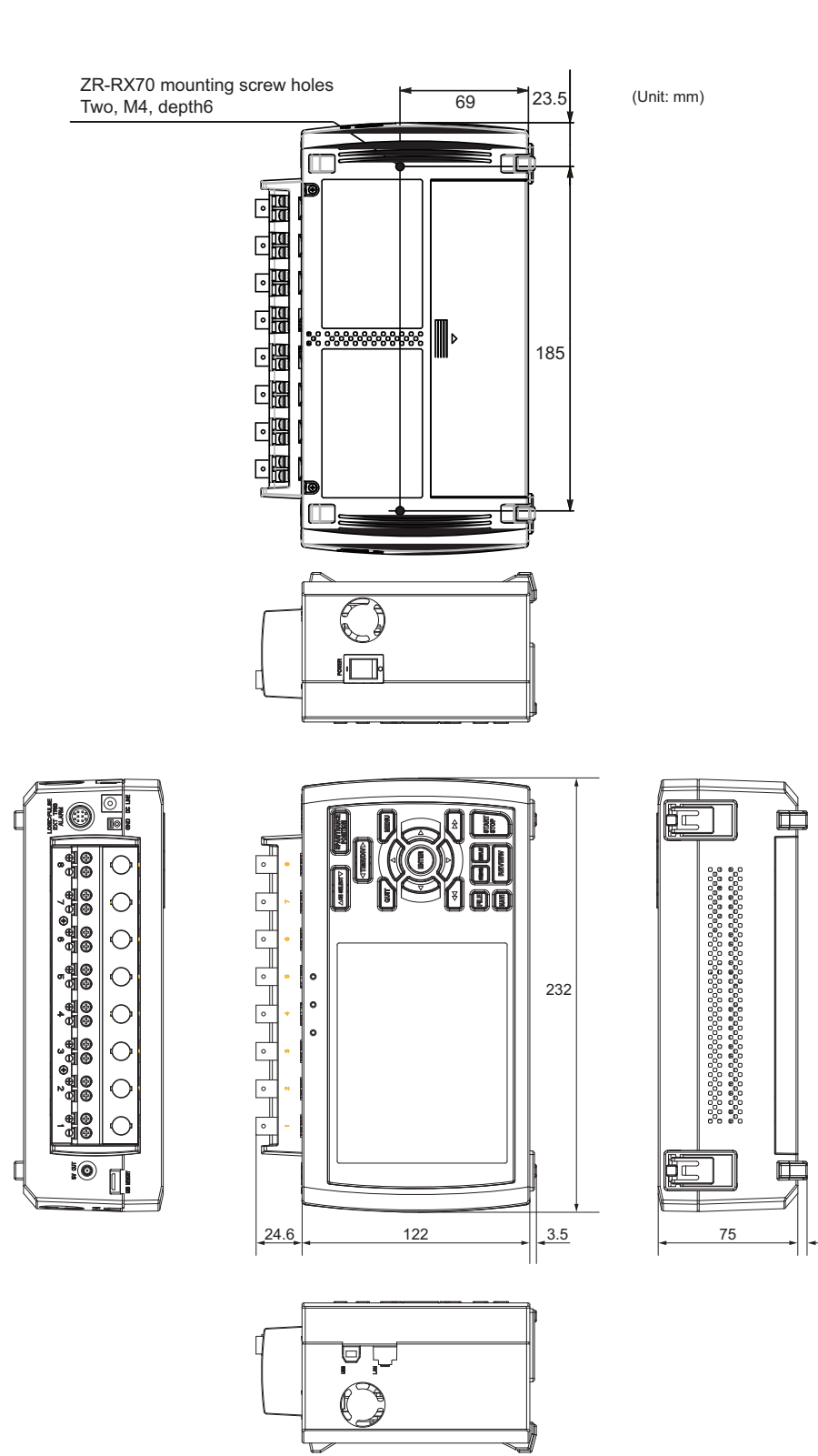

MEMO

# INDEX

### Α

| AC Power Supply, Connecting | 23 |
|-----------------------------|----|
| Accessories                 | 04 |
| Alarm                       | 21 |
| Hold Generated Alarm        | 69 |
| Operations                  | 70 |
| Setting                     | 68 |
| ALARM CLEAR                 | 50 |
| AMP settings                | 56 |
| Analog Input Measurement    |    |
| Accuracy                    | 98 |
| Annotation                  | 60 |
| 3                           |    |

### В

| Battery                   |     |
|---------------------------|-----|
| Charging the Battery      | 34  |
| Mounting the Battery Pack | 33  |
| Battery Pack              | 102 |
| Bitmap Save               | 77  |
|                           |     |

### С

| Capturing                     |    |
|-------------------------------|----|
| Capturing                     | 54 |
| Data Capture Destination      | 63 |
| Data capture file name        | 62 |
| Repeated Capturing            | 68 |
| CH SELECT key                 | 44 |
| Changing the Display Language | 74 |
| Configuration When in Use     | 18 |
| CURSOR key                    | 50 |
|                               |    |

### D

-

| Data Replay Menu            | 83    |
|-----------------------------|-------|
| Data Save                   | 76    |
| DATA Settings               | 62    |
| Date/Time                   | 74    |
| Setting the Date and Time   | 38    |
| DC Power Supply, Connecting | 25    |
| Default Settings            | 74    |
| Demo Waveform Mode          | 74    |
| Department name             | 72    |
| Direction key               | 46    |
| DISPLAY key                 | 49    |
| E                           |       |
| Edge Operations             | 70    |
|                             | 10    |
|                             | 47    |
| EU (Scaling) 5              | 59,61 |

## F

| FAST FURWARD Key                                                                                                    | 47                                                                               |
|----------------------------------------------------------------------------------------------------|----------------------------------------------------------------------------------|
| Features                                                                                                    | 17                                                                               |
| File Box                                                                                                    | 79                                                                               |
| File Format                                                                                                    | 64, 76                                                                           |
| FILE key                                                                                                    | 51                                                                               |
| FILE Menu                                                                                                    | 76                                                                               |
| Filter                                                                                                    | 59, 61                                                                           |
| Free Running                                                                                                    | 53                                                                               |
| G                                                                                                    |                                                                                  |
| Game                                                                                                    | 74                                                                               |
| Ground                                                                                                    |                                                                                  |
| Connecting                                                                                                    | 23                                                                               |
| Н                                                                                                    |                                                                                  |
| Humidity Sensor                                                                                                    | 102                                                                              |
|                                                                                                    |                                                                                  |
| Information                                                                                                    | 74                                                                               |
| Input                                                                                                    | 57, 60                                                                           |
| Internal flash memory                                                                                                    | 63                                                                               |
| Internal RAM                                                                                                    | 63                                                                               |
| Interval                                                                                                    |                                                                                  |
| Repeat Interval                                                                                                    | 68                                                                               |
| Sampling Interval                                                                                                    | 63                                                                               |
| K                                                                                                    |                                                                                  |
|                                                                                                    |                                                                                  |
| KEY LOCK                                                                                                    | 47                                                                               |
| KEY LOCK<br>Canceling Key Lock with                                                                                                    | 47                                                                               |
| KEY LOCK<br>Canceling Key Lock with<br>Password                                                                                                    | 47<br>88                                                                         |
| KEY LOCK<br>Canceling Key Lock with<br>Password<br>L                                                                                                    | 47<br>88                                                                         |
| KEY LOCK<br>Canceling Key Lock with<br>Password<br>L<br>LAN Connection                                                                                                    | 47<br>88<br>32                                                                   |
| KEY LOCK<br>Canceling Key Lock with<br>Password<br>L<br>LAN Connection<br>Language                                                                                                    | 47<br>88<br>32<br>74                                                             |
| KEY LOCK<br>Canceling Key Lock with<br>Password<br>L<br>LAN Connection<br>Language<br>LCD Brightness                                                                                                    | 47<br>88<br>32<br>74<br>73                                                       |
| KEY LOCK<br>Canceling Key Lock with<br>Password<br>L<br>LAN Connection<br>Language<br>LCD Brightness<br>Level Operations                                                                                           | 47<br>88<br>32<br>74<br>73<br>69                                                 |
| KEY LOCK<br>Canceling Key Lock with<br>Password<br>L<br>LAN Connection<br>Language<br>LCD Brightness<br>Level Operations<br>Logic                                                                                  | 47<br>88<br>32<br>74<br>73<br>69<br>60                                           |
| KEY LOCK<br>Canceling Key Lock with<br>Password<br>L<br>LAN Connection<br>Language<br>LCD Brightness<br>Level Operations<br>Logic<br>M                                                                             | 47<br>88<br>32<br>74<br>73<br>69<br>60                                           |
| KEY LOCK<br>Canceling Key Lock with<br>Password<br>L<br>LAN Connection<br>Language<br>LCD Brightness<br>Level Operations<br>Logic<br>M<br>Main Functions                                                           | 47<br>88<br>32<br>74<br>73<br>69<br>60<br>99                                     |
| KEY LOCK<br>Canceling Key Lock with<br>Password<br>L<br>LAN Connection<br>Language<br>LCD Brightness<br>Level Operations<br>Logic<br>M<br>Main Functions<br>MENU key                                               | 47<br>88<br>32<br>74<br>73<br>69<br>60<br>99<br>46                               |
| KEY LOCK<br>Canceling Key Lock with<br>Password<br>L<br>LAN Connection<br>Language<br>LCD Brightness<br>Level Operations<br>Logic<br>M<br>Main Functions<br>MENU key<br>Misc.                                      | 47<br>88<br>32<br>74<br>73<br>69<br>60<br>99<br>46<br>56                         |
| KEY LOCK<br>Canceling Key Lock with<br>Password<br>L<br>LAN Connection<br>Language<br>LCD Brightness<br>Level Operations<br>Logic<br>M<br>Main Functions<br>MENU key<br>Misc.<br>Mode                              | 47<br>88<br>32<br>74<br>73<br>69<br>60<br>99<br>46<br>56<br>53, 69               |
| KEY LOCK<br>Canceling Key Lock with<br>Password<br>L<br>LAN Connection<br>Language<br>LCD Brightness<br>Level Operations<br>Logic<br>M<br>Main Functions<br>MENU key<br>Misc.<br>Mode<br>Monitor                   | 47<br>88<br>32<br>74<br>73<br>69<br>60<br>99<br>46<br>56<br>53, 69<br>45         |
| KEY LOCK<br>Canceling Key Lock with<br>Password<br>L<br>LAN Connection<br>Language<br>LCD Brightness<br>Level Operations<br>Logic<br>M<br>Main Functions<br>MENU key<br>Misc.<br>Mode<br>Monitor<br>N              | 47<br>88<br>32<br>74<br>73<br>69<br>60<br>99<br>46<br>56<br>53, 69<br>45         |
| KEY LOCK<br>Canceling Key Lock with<br>Password<br>L<br>LAN Connection<br>Language<br>LCD Brightness<br>Level Operations<br>Logic<br>M<br>Main Functions<br>MENU key<br>Misc.<br>Mode<br>Monitor<br>N<br>Name Type | 47<br>88<br>32<br>74<br>73<br>69<br>60<br>53, 69<br>46<br>55<br>45<br>64, 76, 77 |

| NAVI Menu<br>Network Time Settings<br>Noise Countermeasures<br><b>O</b>                                                                                                    | 87<br>75<br>37                                                        |
|----------------------------------------------------------------------------------------------------|-----------------------------------------------------------------------|
| Operating Environment<br>OPT Settings<br>Options<br>OTHR Settings<br>Outer Casing<br>Overview<br><b>P</b>                                                                                                    | 18<br>71<br>21<br>73<br>20<br>16                                      |
| Part Names and Functions<br>PC Software<br>POSITION<br>Power On Start<br>Precautions to Observe<br>When Performing Measurement<br>Pulse<br><b>Q</b>                                                                                                    | 22<br>101<br>45<br>74<br>136<br>60                                    |
| Quick settings<br>QUIT key<br><b>R</b>                                                                                                    | 87<br>46                                                              |
| Range<br>Rechargeable Battery<br>How to Recharge the<br>Rechargeable Battery<br>Replaying<br>REVIEW key<br>Room Temp Compensation<br><b>S</b>                                                                                                    | 58<br>38<br>55<br>48<br>74                                            |
| Safe Probe<br>Screen Saver<br>Setting conditions<br>Change Conds<br>Load setting<br>Save setting<br>Signal Types<br>SPAN<br>Span setting 45<br>SPAN/TRACE/POSITION key<br>Standard Accessories<br>Standard Accessories<br>Standard Specifications<br>Start Side Source Settings<br>Start/Stop Confirmation Message<br>START/STOP key<br>Statistical Calculation Settings | 103<br>73<br>72<br>78<br>78<br>26<br>45<br>21<br>96<br>67<br>47<br>65 |

| - |   |   |
|---|---|---|
| - | т | - |
|   |   |   |
|   |   |   |
|   |   |   |

| TCP-IP Settings           | 72     |
|---------------------------|--------|
| Temp Unit                 | 74     |
| Terminal Configuration    | 26     |
| Text Input                | 82     |
| TIME/DIV key              | 45     |
| Timer Mode                | 67     |
| TRACE                     | 45     |
| TRIG Settings             | 66     |
| Triager                   | 00     |
| Trigger Lovel Settings    | 60     |
|                           | 09     |
| ringger Operations        | 70     |
| U                         |        |
| 11-3                      | 50.04  |
| Unit                      | 59, 61 |
| Select                    | 59, 61 |
| USB Cable                 |        |
| Connection Using a USB Ca | ble 31 |
| USB Drive Mode            | 48     |
| USB memory                | 63     |
| USB Setting               | 72     |
| USER Settings             | 72     |
| COLIN COULINGO            |        |

#### W

| Warming-up                 | 18 |
|----------------------------|----|
| Window names and functions | 40 |
MEMO

107

## **Revision History**

A manual revision code appears as a suffix to the catalog number at the bottom of the front and back covers of this manual.

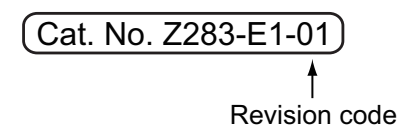

| Revision code | Date           | Revised contents    |
|---------------|----------------|---------------------|
| 01            | September 2008 | Original production |

## OMRON Corporation Industrial Automation Company

Sensing Devices Division H.Q. Application Sensors Division Shiokoji Horikawa, Shimogyo-ku, Kyoto, 600-8530 Japan Tel: (81) 75-344-7068/Fax: (81) 75-344-7107

Regional Headquarters OMRON EUROPE B.V. Sensor Business Unit Carl-Benz-Str. 4, D-71154 Nufringen, Germany Tel: (49) 7032-811-0/Fax: (49) 7032-811-199 OMRON ELECTRONICS LLC One Commerce Drive Schaumburg, IL 60173-5302 U.S.A. Tel: (1) 847-843-7900/Fax: (1) 847-843-7787

OMRON ASIA PACIFIC PTE. LTD. No. 438A Alexandra Road # 05-05/08 (Lobby 2), Alexandra Technopark, Singapore 119967 Tei: (65) 6835-3011/Fax: (65) 6835-2711

OMRON (CHINA) CO., LTD. Room 2211, Bank of China Tower, 200 Yin Cheng Zhong Road, PuDong New Area, Shanghai, 200120, China Tel: (86) 21-5037-2222/Fax: (86) 21-5037-2200

## Authorized Distributor:

© OMRON Corporation 2008 All Rights Reserved. In the interest of product improvement, specifications are subject to change without notice.

OMRON Industrial Automation Global: www.ia.omron.com

Cat. No. Z283-E1-01

Printed in Japan 0908-0.5C(0908)